# intuos.4

索引

ユーザーズガイド for Windows<sup>®</sup> / Macintosh<sup>®</sup>

ペンを使う ペンのカスタマイズ トラブルシューティング タブレットを使う タブレットのカスタマイズ デジタルインク マウスを使う マウスのカスタマイズ ラジアルメニューの使い方と設定 特定のソフトウェアに対する設定

# UJCOM<sup>®</sup> <sub>目次</sub>

2

製品の保証についてのお願い

保証規定をよくお読みになり、お買い上げから1年間は保証書を保管してください。保証書に販売店による記入がな い場合は、直ちに販売店にお申し出になるか、ご購入時の領収書(またはその写し)を保証書に添付して保管してく ださい。保証書に、販売店による記入も領収書の添付もない場合は、保証書が無効になります。

電波障害自主規制等について

この装置は、情報処理装置等電波障害自主規制協議会(VCCI)の基準に基づくクラス B 情報技術装置です。この装置は、家庭環境で使用することを目的としていますが、この装置がラジオやテレビジョン受像器に近接して使用されると、受信障害を引き起こすことがあります。取り扱い説明書に従って正しい取り扱いをしてください。

商標について

Wacom、Intuos は、株式会社ワコムの登録商標です。

Adobe、Acrobat、Adobe Reader、Photoshop は、アドビシステムズ社の米国およびその他の国における登録商 標あるいは商標です。

Apple、Apple ロゴ、Macintosh は、米国およびその他の国で登録されたアップルコンピュータ社の登録商標です。 Windows は、米国マイクロソフト社の米国およびその他の国における登録商標です。

その他の会社名、および製品名は、一般に各社の商標、または登録商標です。なお、本文中では「TM」「®」マーク を表記しておりません。

著作権について

付属のタブレットドライバの著作権は、株式会社ワコムにあります。

タブレットドライバ、および本書の内容の一部または全部を、無断で複製、転載することは禁止されています。 タブレットドライバを含む本製品の仕様、および本書の内容は、将来予告なしに変更することがあります。

Intuos<sup>®</sup> 4 ユーザーズガイド for Windows<sup>®</sup>/Macintosh<sup>®</sup> Version 2.0, Rev G2209 © 2009 Wacom Co., Ltd. All rights reserved.

上記の年は、このマニュアルが作成された年を示しています。 しかしながら、マニュアルがユーザに公開される日は、該当するワコム製品が市場に導入される時と同時です。

索引

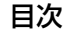

Intuos.4 目次

索引

75

3

# 目 次

| 本書の使い方     6     タブレットの向き     3       Intuos4 を使う     7     表示エリア     3       タブレットの機能     8     縦横比を保持     3       ペン、マウス、ペンスタンド     10     タブレット操作エリア     4                                                                                                    | 38<br>38<br>39<br>40<br>41<br>42 |
|----------------------------------------------------------------------------------------------------|----------------------------------|
| Intuos4 を使う     7     表示エリア     3       タブレットの機能     8     縦横比を保持     3       ペン、マウス、ペンスタンド     10     タブレット操作エリア     4                                                                                                    | 38<br>39<br>40<br>41<br>42       |
| タブレットの機能     8     縦横比を保持     3       ペン、マウス、ペンスタンド     10     タブレット操作エリア     4                                                                                                    | 39<br>40<br>41<br>42             |
| ペン、マウス、ペンスタンド 10 タブレット操作エリア 4                                                                                                    | 40<br>41<br>42                   |
|                                                                                                    | 41<br>42                         |
| 姿勢と作業環境を整える 11 マルナティ人ノレイへのマッピング 4                                                                                                    | 42                               |
| ペンを使う 12 ボタン機能 4                                                                                                    | . —                              |
| ペンの持ち方 12 ラジアルメニューの使い方と設定 4                                                                                                    | 47                               |
| ポインタの移動 13 マッピング画面切り替えを使う 4                                                                                                    | 48                               |
| クリック 14 複数デバイスでの作業 5                                                                                                    | 50                               |
| ドラッグ 14 特定のソフトウェアに対する設定 5                                                                                                    | 51                               |
| サイドスイッチを使う 15 特定のソフトウェアに対する設定を                                                                                                    |                                  |
| 筆圧を使って描画する 16 作成する 5                                                                                                    | 52                               |
| ペンを傾けて描画する 16 特定のソフトウェアに対する設定を な                                                                                                    | 50                               |
| 消しゴム 17 特定のソフトウェアに対する設定を                                                                                                    | 55                               |
| 画面を見ながらペンを使う 17 削除する                                                                                                    | 53                               |
| マウスを使う 18 トラブルシューティング 6                                                                                                    | БЛ                               |
| タブレットを使う 19 タブレットのテフト                                                                                                    | 54                               |
| タブレットの向きを設定する 20 ユカデバイスのテスト                                                                                                    | 56                               |
| USB 接続ケーブルの接続 20 ペンのテフト                                                                                                    | 50                               |
| タブレットの操作エリアについて 21 タッチホイールのテスト                                                                                                    | 58                               |
| ファンクションキーを使う 22 ファンクションキーのテスト 6                                                                                                    | 58                               |
| タッチホイールを使う 23 マウスのテスト 6                                                                                                    | 50                               |
| Intuos4をカスタマイズする 94 トラブルシューティング情報 6                                                                                                    | 60                               |
| TYPD=hyper (1) + yper (1) + y                                                                                                    | 60                               |
| コントロールパネル概要 $25$ Windowsの問題 $6$                                                                                                    | 64                               |
| コントロールパネルの設定 26 Macintoshの問題 6                                                                                                    | 65                               |
| マンのカスタマイズ $27$ テク <sup>-</sup> カルサポート $6$                                                                                                    | 67                               |
| ペン先の感触とダブルクリックの調整 28 ドライバのダウンロード                                                                                                    | 68                               |
| 消しゴムの感触を調整する 29 dtga                                                                                                    | 60                               |
| ペン先と消しゴムの詳細な設定<br>29 - 27 - 100 - 100 -                                                                                                    | 60                               |
| サイドスイッチのカスタマイズ 30 ちちちやまる                                                                                                    | 09<br>70                         |
| 傾き感度のカスタマイズ 31 タブレットドライバのアンインフトール                                                                                                    | 70<br>71                         |
| マウスのカスタマイズ $31 \phi = 0 \phi = 0 $ | / I<br>70                        |
| マウスボタンのカスタマイズ 32 タブレット設定ノアイルの管理 7                                                                                                    | 12<br>70                         |
| タブレット機能のカスタマイズ 33 海粉タブレットの認実                                                                                                    | 10<br>70                         |
| ファンクションキーのカスタマイズ 34 オプションション                                                                                                    | 13<br>71                         |
| タッチホイールのカスタマイズ 35 ファックションディフプレイの早海ル -                                                                                                    | 14<br>75                         |
| クブレットコントロールがでキス加囲が                                                                                                    | 70                               |
| 2000000000000000000000000000000000000                                                                                                    | 75                               |

目次

索引

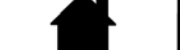

# intuos<sub>4</sub> 国次

| エアブラシとアートペンを使う                               | 76 |
|----------------------------------------------|----|
| Intuos4 レンズカーソル                              | 77 |
| レンズカーソルのカスタマイズ                               | 78 |
| レンズカーソルの診断                                   | 78 |
| AutoCAD での作業                                 | 79 |
| Wintab と互換性のあるデジタイザに対する<br>AutoCAD の設定       | 79 |
| AutoCAD におけるタブレットメニューと<br>スクリーンポインティングエリアの設定 | 80 |
| AutoCAD での Intuos4 の位置調整                     | 81 |
| Windows Vista でのペンおよび<br>デジタルインク入力機能         | 82 |
| Windows Vista Tablet PC 入力パネルに<br>ついて        | 83 |
| 製品仕様                                         | 84 |
| Intuos4 タブレット共通の仕様                           | 84 |
| Intuos4 S (PTK-440) タブレット                    | 84 |
| Intuos4 M (PTK-640) タブレット                    | 84 |
| Intuos4 L (PTK-840) タブレット                    | 85 |
| Intuos4 XL (PTK-1240) タブレット                  | 85 |
| Intuos4 グリップペン (KP-501E)                     | 85 |
| Intuos4 エアブラシ (KP-400E)                      | 85 |
| Intuos4 インクペン (KP-130)                       | 85 |
| Intuos4 アートペン(KP-701E)                       | 86 |
| Intuos4 クラシックペン(KP-300E)                     | 86 |
| Intuos4 マウス (KC-100)                         | 86 |
| Intuos4 レンズカーソル(KC-210)                      | 86 |
|                                              | 86 |
| 部品と付属品の注文                                    | 87 |
| 利用可能な部品と付属品                                  | 87 |
| 安全上のご注意                                      | 89 |
| 警告                                           | 89 |
| 注意                                           | 89 |
| 用語                                           | 91 |
| 索引                                           | 94 |

索引

# 本書について

本書は、Intuos4 の使い方や機能について説明しています。本書に記載される情報は、Windows と Macintosh コンピュータに共通するもので、特に指定のない限り、Windows の画面を使用しています。

5

5

- <u>目次</u>または<u>索引</u>で項目をクリックすると、その項目に移動することができます。
- Intuos4 を使うでは、Intuos4 の使い方を習得します。タブレットの様々な機能、Intuos4 の各入力 デバイスの特徴と機能を説明するとともに、初めてお使いになるユーザ向けの練習についても説明し ます。
- Intuos4 をカスタマイズするでは、作業しやすいように Intuos4 を最適化する方法を説明します。
- トラブルシューティングでは、タブレットと入力デバイスのテストおよびトラブルシューティングの 情報が記載されています。トラブルシューティング情報では、よくある質問に対する回答が掲載され ています。
- <u>付録</u>には、タブレットとそのほかの機器のお手入れについて、ソフトウェアのアンインストール方法、 ライセンスなど様々な情報が掲載されています。また、AutoCAD で作業するときに役立つ情報や、 Windows Vista におけるペンとデジタルインク機能についても説明しています。

**補足 :** 本書では、タブレットドライバのインストールに関する情報は、記載しておりません。タブレット ドライバのインストールについては、製品に付属する「クイックスタートガイド」、およびタブレットド ライバ CD に収録の自動ソフトウェアインストーラを参照してください。

オンラインマニュアルを初めて利用する場合、<u>本書の使い方</u>を読んで確認してください。

- ダイアログボックス、コントロールパネルなどのオプションの名前は、「」で囲んで表示しています。
- 画面でマニュアルを拡大するには、ビューアのズームインツールを使用してください。
- 特定のコンピュータハードウェア、オペレーティングシステム、ソフトウェアに関する情報は、この製品には含まれておりません。これらの情報については、ハードウェア、オペレーティングシステム、アプリケーションに付属するマニュアルをお読みください。
- Intuos4の機能(筆圧、傾き、消しゴム機能など)は、多くのソフトウェアでサポートされています。 これらのソフトウェアで、Intuos4の機能を最大限に活用する方法については、各ソフトウェアのマニュアルをご覧ください。

タブレットドライバおよび本製品の仕様、および本書の内容は、将来予告なしに変更することがあります。

索引

本書の使い方

本書の中を移動するには、次のボタンやテキストをクリックします。

索引

|             | 表紙へ移動します。            |
|-------------|----------------------|
| 目次          | 目次のはじめへ移動します。        |
| 索引          | 索引のはじめへ移動します。        |
| €           | 見た順に表示を戻ります。         |
| •           | ページ番号順に戻ったり、進んだりします。 |
| <u>トピック</u> | トピックへ移動します。          |
| •           | 次のトピックへ進みます。         |

Adobe Reader には、本書の使用および印刷のための追加的なツールが用意されています。使い方については、Adobe Reader のヘルプをご覧ください。

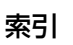

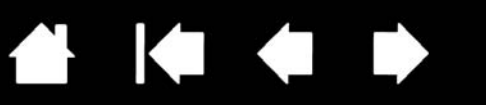

7

7

# Intuos4 を使う

このセクションでは、Intuos4 ペンタブレットについて紹介します。

Intuos4 は、作業エリアとして使用するタブレットと、タブレット上で使用する<u>ペンやマウス</u>で構成されています。

ペンタブレットを初めて使う場合は、次のセクションをお読みになり、Intuos4 ペンタブレットおよび入 カデバイスの使い方を習得してください。

<u>タブレットの機能</u> ペン、マウス、ペンスタンド 姿勢と作業環境を整える ペンを使う マウスを使う タブレットを使う

# intuos.4 目次

 

 タブレットの機能

 ステータスランブ

 電源がオンになると、ランブの1つがほんのり明るくなります。ペンやマウスの スイッチを押すと明るく光ります。タッ チホイール機能を切り替えると、対応す るランプが点灯します。

 タッチホイール

 ホイールの中央には、タッチ

 ホイール機能を切り替えるボ

 タンチホイール

 ホイール

 ホイール機能を切り替えるボ

 タッチホイール

 ホイール

 ホイール

 ホイール

 ホイール

 アンクションキー

 アンクションキー

 ファンクションキー

 ファンクションキー

 アンクションキー

 アンクションキー

 アンクションキー

 アンクションキー

 アンクションキー

 マー

 アンクションキー

 スの間に

 アンクションキー

 スのののモデルには 8 つ装備されてい。

 まず。右図は Intuos4 M タブレットです。

索引

#### ファンクションディスプレイ――

現在のファンクションキーの設定を表示します。 Intuos4 S タブレットには、ファンクションディ スプレイは装備されていません。

#### USB 接続ケーブル

8

Intuos4 S/M/L タブレットでは、ケーブルの取り外しが可能です。

Intous4 S タブレットには 2 本のケーブルが付属していま す。右利きまたは左利き用にタ ブレットを設定し、それに合わ せてどちらかのケーブルを接 続します。

Intuos4 XLタブレットのケー ブルはタブレットに直付けに なっています。

<u>USB 接続ケーブルの接続</u>も ご覧ください。 タブレットを右利き用に設定したときに、コンピュータと接 続しやすい位置にあります。Intuos4 M/L タブレットに装備 されています。 USB ポートアクセススライダ スライダを動かしてカバーをスライドさせ、適切な USB ポー トを選択します。<u>タブレットの向きを設定する</u>をご覧ください。 **重要:Intuos4 S** タブレットには USB ポートは 1 つ だけ装備されています。アクセスカバーはありません。 Intuos4 XL タブレットは USB 接続ケーブルが直付 けのため、USB ポートはありません。

索引

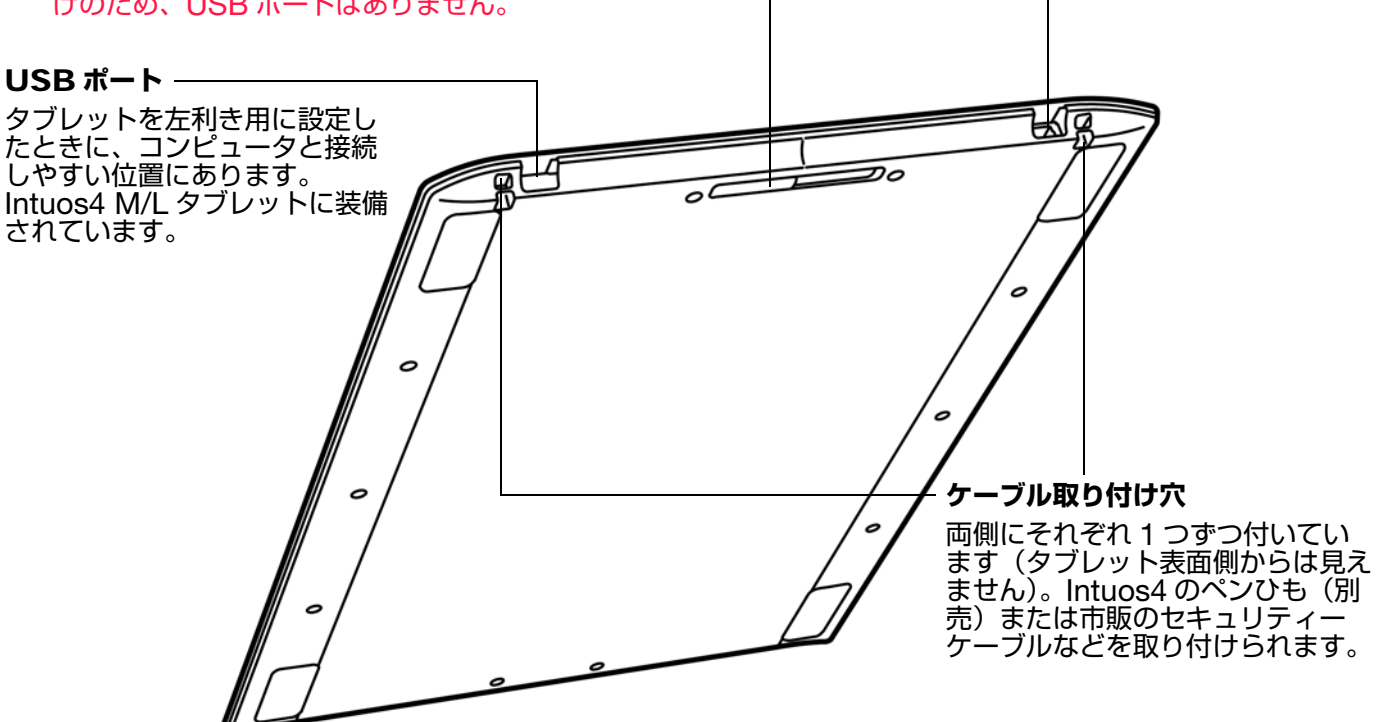

9

10

# ペン、マウス、ペンスタンド

Intuos4 の入力デバイスはコードレスで、電池は不要です。各デバイスにはそれぞれ固有の Intuos4 <u>デバ</u> <u>イス ID</u> が書き込まれています。デバイス ID により、複数のペンやマウスに個別の設定をすることができ ます。

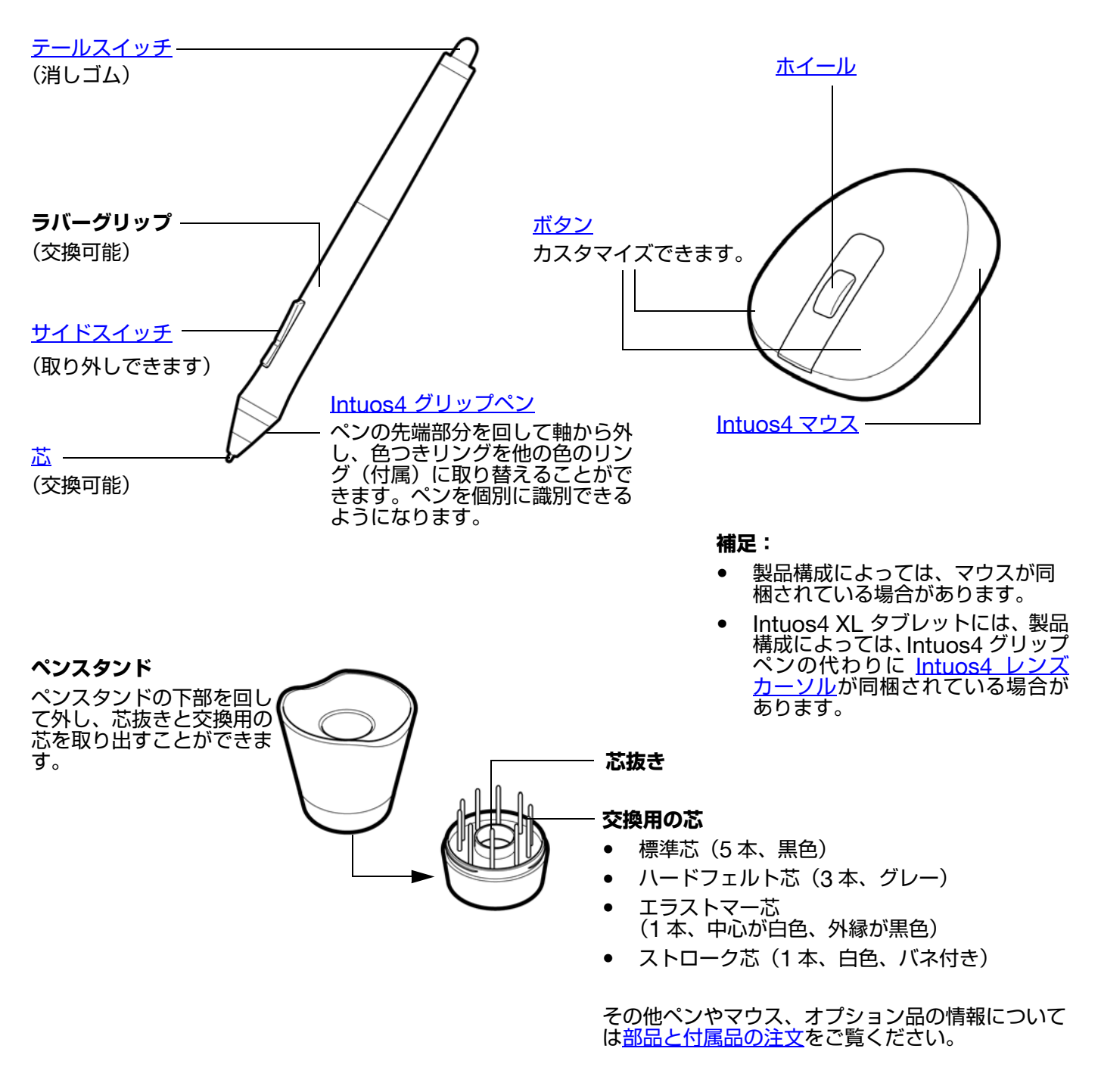

# 姿勢と作業環境を整える

疲労が軽減するように、作業環境を整えて楽に作業できるようにしてください。タブレット、入力デバイス、キーボードを手の届きやすい場所に配置してください。目を疲れさせずに、楽に見ることができるような場所へディスプレイを置いてください。画面のポインタがタブレット上の手の動きと同じ方向へ移動するようにタブレットを置いてください。

索引

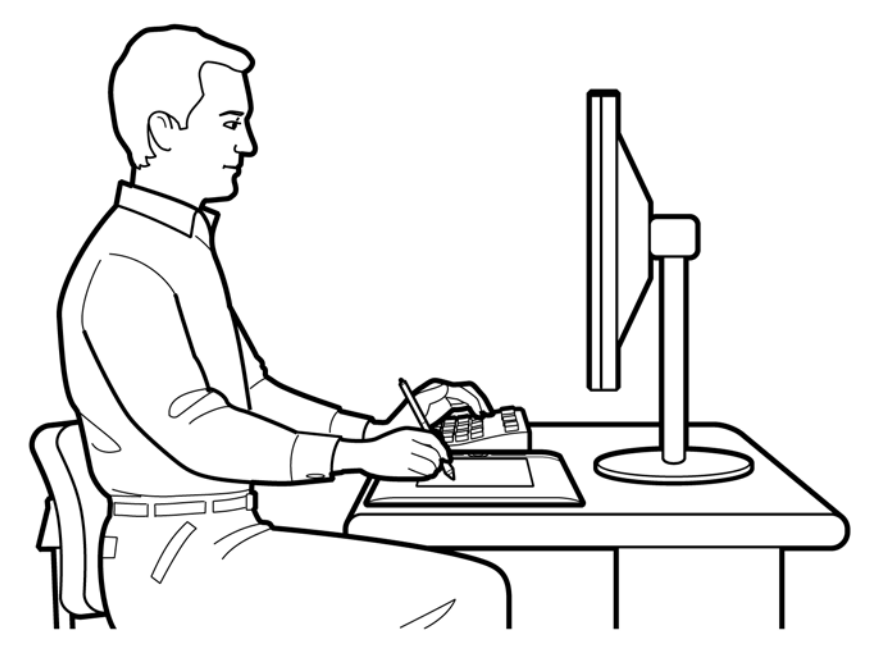

 作業の合間に休憩をとり、筋肉 を伸ばしたり、リラックスさせ てください。

11

11

- ペンやマウスを持つときはなる べく力を抜いてください。
- 1日のうちで性質の異なる作業 を入れ替えて行い、入力デバイ スも持ち替えてください。
- 不快感を伴う不自然な姿勢や、 反復動作を控えてください。
- 作業姿勢に不快感を感じたら、 姿勢を変えてください。

右手でお使いになる場合、タブレットの操作エリアがファンクションキーの右側にくるようにタブレット を置きます。左手でお使いになる場合、タブレットの操作エリアがファンクションキーの左側にくるよう にタブレットを置きます。詳細については、<u>タブレットの向きを設定する</u>をご覧ください。

補足: Intuos4 が原因と思われる反復性ストレスの徴候、障害、あるいは症状についての治療や予防の説明、約束、保証はいたしかねます。必ず医師の診断を受け、適切な処置をとるようにしてください。

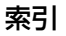

# ペンを使う

ペンの基本的な使い方は、ポインタの移動、クリック、ダブルクリック、ドラッグの4つです。ペンを使 うことに慣れていない場合は、次のページからの練習を行ってください。

<u>ペンの持ち方</u> ポインタの移動 クリック ドラッグ サイドスイッチを使う 筆圧を使って描画する ペンを傾けて描画する 消しゴム 画面を見ながらペンを使う

## ペンの持ち方

鉛筆やボールペンと同じようにお持ちください。サイドスイッチが、親指、または人差し指で押せるよう な位置にあることを確認してください。ペンで線を引いたり位置を決めたりするときに誤ってサイドス イッチを押さないようにしてください。最も描きやすい角度にペンを傾けてご使用ください。

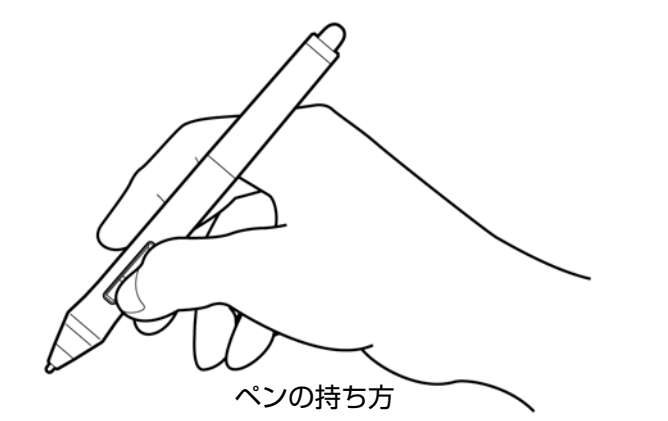

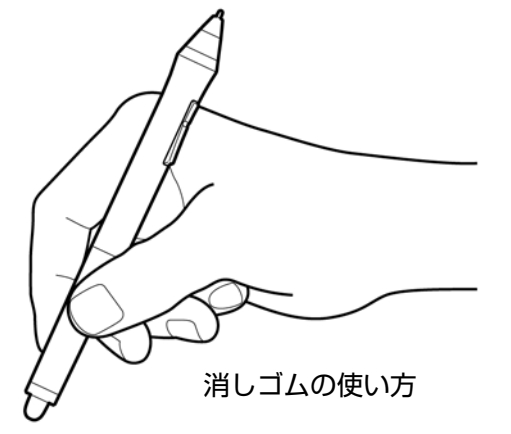

タブレットからすぐ手の届くところにペンスタンドを置いてください。ペンスタンドには、ペンを立てるか横にして置いておくことができます。

重要: Intuos4 ペンを使用しない場合、ペンスタンド に置くか、または机の上にペンを横にして置いてくだ さい。ペンの感度を保つためには、ペン先や消しゴム が押されてしまうような入れ物でペンを保管しないで ください。ペン先や消しゴムが押された状態でペンを 収納すると、故障する場合があります。

Intuos4 入力デバイスをタブレット上に置いたままにすると、通常のマウスなどを使用する際、画面上のポインタの位置決めができなくなる場合があります。また、コンピュータがスリープしなくなる場合があります。

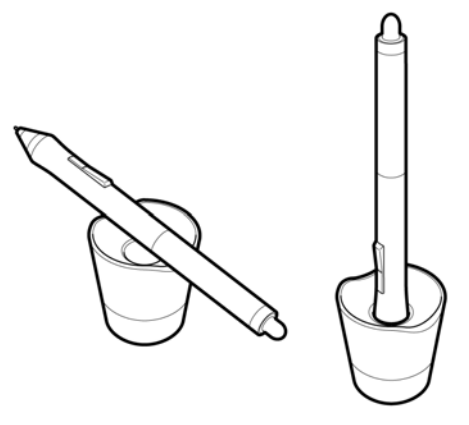

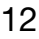

# ポインタの移動

画面にポインタ(またはカーソル)を置きます。

タブレットの操作エリアで、ペンを少し持ち上げて、ペン先を移動させます。 画面上のポインタがペン先の移動に合わせて、移動します。

<u>タブレットの操作エリアについて</u>をご 覧ください。

デスクトップ上のアイコンやフォルダ を選択するには、ペンでポインタを操 作してオブジェクトの上に置き、その まま押します。

ヒント:

- ペンによる操作に少し違和感がある場合、<u>画面を見ながらペンを使う</u>を参照してください。
- 画面のポインタが、タブレット上の手の動きと同じ方向へ移動するようにタブレットを置くと、ポインタを簡単に操作できるようになります。

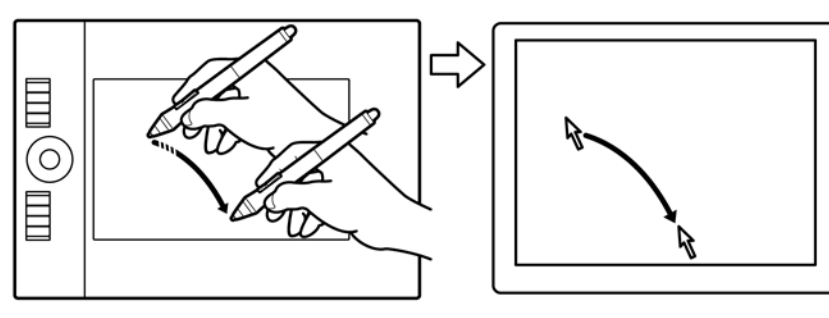

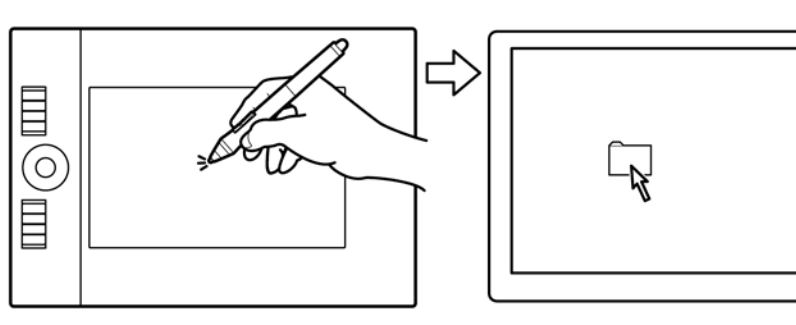

画面のポインタは、絶対位置 (<u>ペンモード</u>) または相対位置 (<u>マウスモード</u>) のどちらかで配置できます。

索引

- ペンモードでは、タブレットの操作エリアは、コンピュータ画面に割り当てた表示部と一致します。
   タブレットにペンを置くと、画面のポインタは画面上の対応する点にジャンプします。これはペンの 標準設定です。
- マウスモードでは、通常のマウスのように、動いた方向と距離に応じてポインタが移動します。これは Intuos4 マウスの標準設定です。

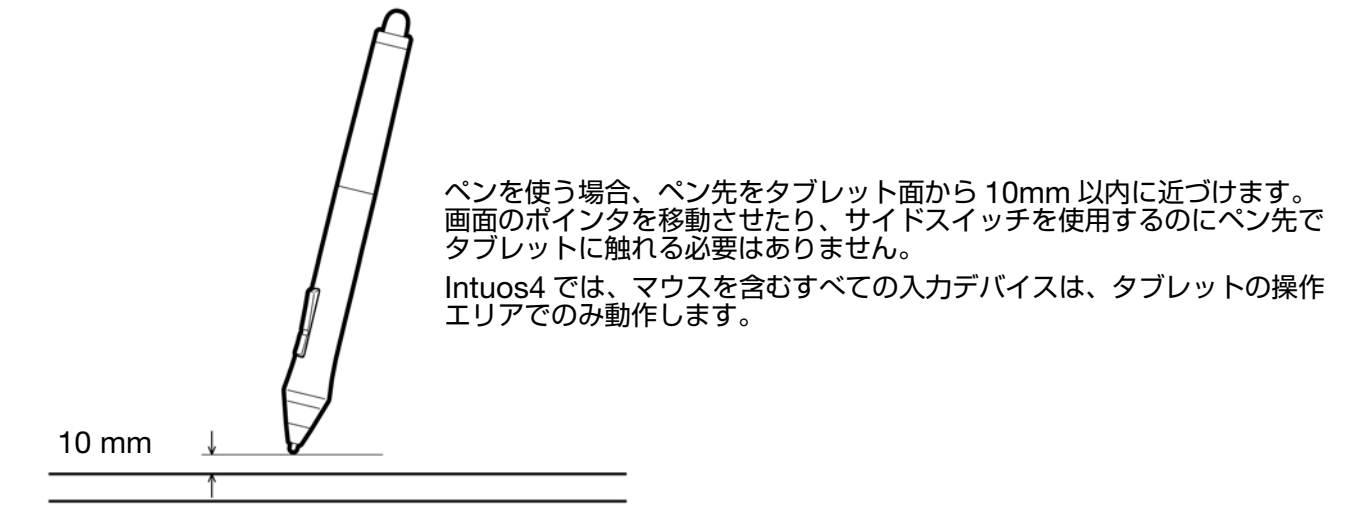

13

画面上にあるものをハイライトさせたり、または選択する場合、クリックします。開くにはダブルクリックします。

索引

**クリック:**クリックするには、タブレット を1度ペン先で軽くたたきます。または、 強めにタブレットにペン先を押し当てま す(ペン先のクリック音は聞こえません)。 フォルダアイコン上に画面のポインタを 移動させ、ペン先を押してアイコンをク リックしてみてください。フォルダアイコ ンを押すと、ハイライトされます。

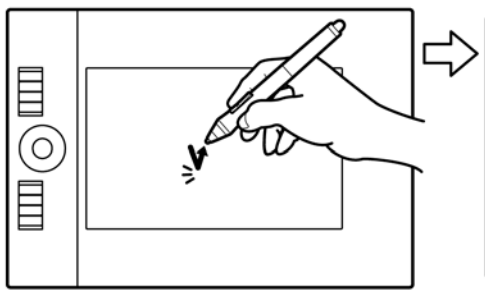

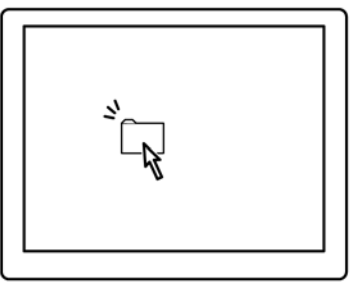

14

**ヒント**:ペンをアイコン上に移動した後、シングルクリックでアイコンを起動するように Windows を設定する ことができます。この機能を使用するには、フォルダを開いて、以下の設定を行なってください。

- Windows Vista の場合:「整理」プルダウンメニューから、「フォルダと検索のオプション…」を選択します。「全般」タブで、「ポイントして選択し、シングルクリックで開く」を選択します。
- Windows XP の場合:任意のフォルダを開いて「ツール」メニューを選択し、プルダウンメニューから 「フォルダオプション」を選択します。「全般」タブの「クリック方法」から「ポイントして選択し、シングル クリックで開く」を選択します。

ダブルクリック:ダブルクリックするに は、ペン先で同じ場所を短く2回たたき ます。マウスボタンで2回クリックする のと同じです。フォルダアイコンをダブ ルクリックして、開いてみてください。

**ヒント:**上側のサイドスイッチ</u>を押すと、 ペン先で2回タブレットをたたくよりも 簡単にダブルクリックすることができま す。

# ドラッグ

ペンで画面上のオブジェクトをドラッグ するには、オブジェクトを指定してから、 ペン先をタブレットに押し当てます。次 に、タブレット面の上を滑るように移動 させます。選択したオブジェクトは、画 面上を移動します。

テキストを選択するには、画面のポイン タを行の開始位置に移動させます。次に タブレット上でペンをドラッグさせ、テ キストをハイライトします。

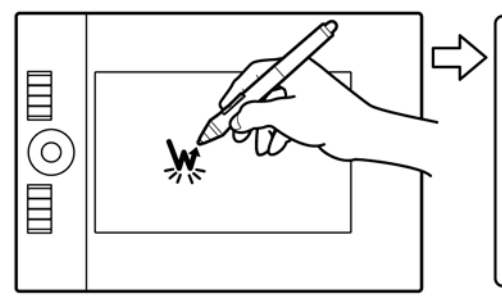

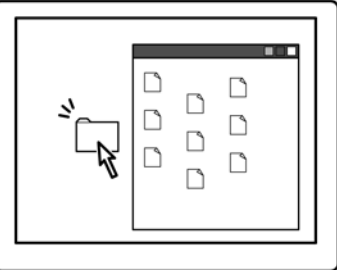

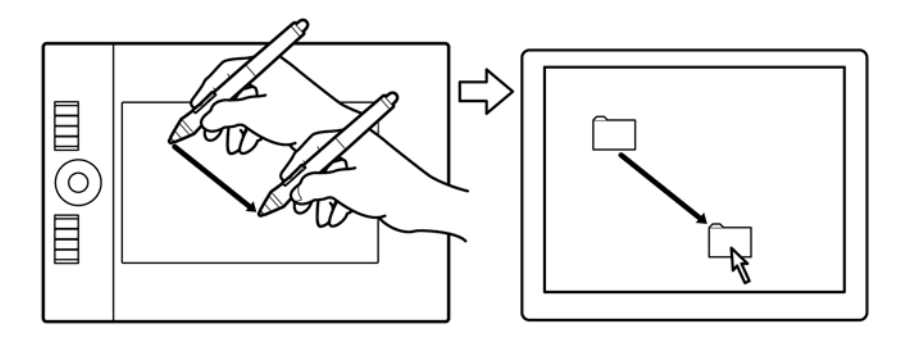

# サイドスイッチを使う

Intuos4 グリップペンにはカスタマイズできる2種類の機能を備えたサイドスイッチが装備されています。スイッチをいずれかの方向に押して、機能を切り替えます。

索引

**補足:**ペン先がタブレットの操作エリアから高さ 10mm 以内にある場合に、サイドスイッチを使用する ことができます。ペン先がタブレットに触れていなくても、サイドスイッチは使用できます。

サイドスイッチの標準設定

上側: 「ダブルクリック」

下側: 「右ボタンクリック」

ダブルクリック:ダブルクリックするには、上側のサイドスイッチを押します。ペン先で2度タブレットの面をたたく方法よりも簡単に、ダブルクリック操作を行うことができます。

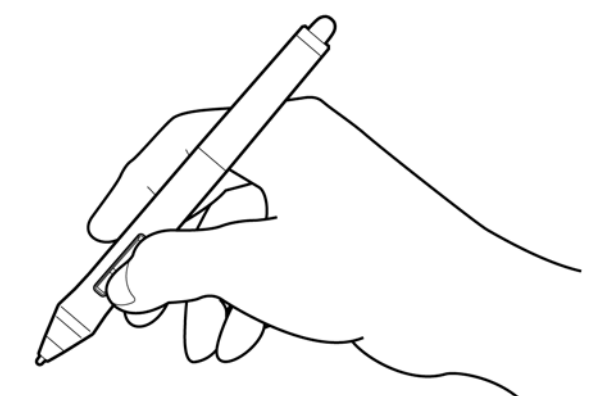

15

**右クリック**:特定のソフトウェア、また は特定のアイコンのメニューを表示さ せるには、右クリックを使います。

新しいスイッチ機能を割り当てるには、<u>サイドスイッチのカスタマイズ</u>をご覧ください。

0

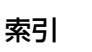

## 筆圧を使って描画する

Intuos4 ペンは手の動きに応じて、ペンとブラシのストロークを作成できます。多くのグラフィックソフトウェアには、ペンに加えられた筆圧に反応する描画機能が備わっています。Microsoft Windows Vistaと Office 2007のデジタルインク機能も筆圧に反応します。

索引

筆圧を利用して描画するには、初めにソフトウェアのツールパレットから筆圧ツールを選択します。次にペン先を下向きにして筆圧にかける荷重をいろいろ変えながら、タブレット面に描画します。太い線や濃い色を描くには、ペンを強めに押します。細い線や薄い色を描くには、ペンを柔らかく押します。

ペン先の感触を調整するには、<u>ペン先の</u> <u>感触とダブルクリックの調整</u>をご覧くだ さい。

筆圧をサポートするグラフィックソフト ウェアについては、ワコムのホームページ をご覧ください。本書の<u>製品情報</u>もご覧く ださい。

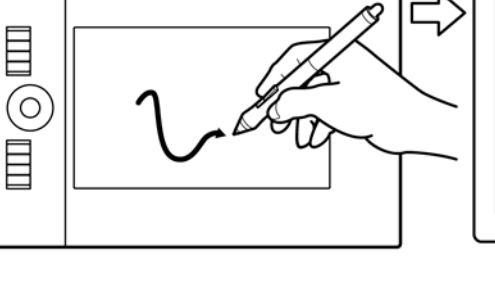

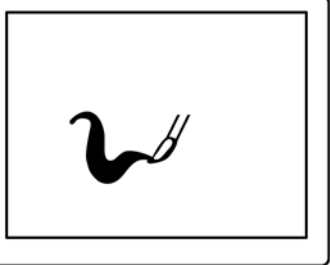

# ペンを傾けて描画する

ペンを垂直位置から傾けると、タブレットがこれを認識します。グラフィックソフトウェアのなかには、 線の形や太さのコントロールに傾きを使用できるものがあります。これは、ペンを傾けた場合は線が太く なり、ペンを垂直にすると線が細くなるエアブラシと同じような機能です。ソフトウェアによっては、傾 きを調整することで、ブラシの太さ、色、不透明度といった特性を決めることができます。

傾きをテストするには、傾きをサポートするPainterなどのようなグラフィックソフトウェアで曲線を描いてみてください。ソフトウェアの傾き認識機能が有効であることを確認し、次にブラシで線を描きながらペンの傾きを変えて、線の形や太さが変わることを確認します。

例として、Photoshop でブラシの形を傾きに対応するように構成した場合、ペンを 傾けることにより長く引き伸ばされたパ ターンが作成できます。これにより、塗面 から角度が付いたエアブラシのスプレー 効果をシミュレートすることができます。

使用するソフトウェアで、ペンの傾き加減 を調整するには、<u>傾き感度のカスタマイズ</u> をご覧ください。

傾きをサポートするソフトウェアについ ては、製品情報をご覧ください。

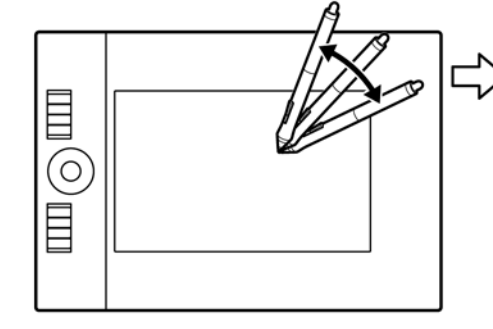

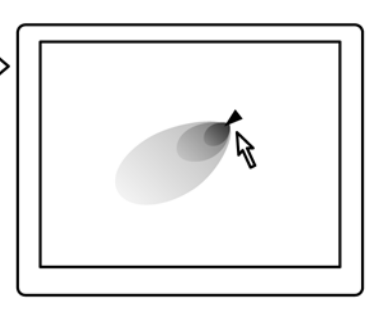

16

Intuos4 ペンのテールスイッチ(消しゴム)は、鉛筆の消しゴムのように働きます。

消しゴム機能をサポートするグラフィッ クソフトウェアでは、直感的に消すこと ができます。ペンのテールスイッチを使 うと、自動的に消しゴムツールに切り替 わります。

筆圧をサポートするソフトウェアで、 ツールパレットから筆圧感度ツールを選 択すると、ペンの筆圧変更と同様に、消 す範囲の幅と強さを変化させることがで きます。

消しゴム機能の使用については、<u>消しゴ</u> <u>ムの感触を調整する</u>をご覧ください。

Microsoft Windows Vista と Office 2007 では、<u>デジタルインク</u>によるメモ やスケッチを削除する場合や、Office で のテキストや表計算セルを選択・削除す る場合に、消しゴム機能を使うことがで きます。

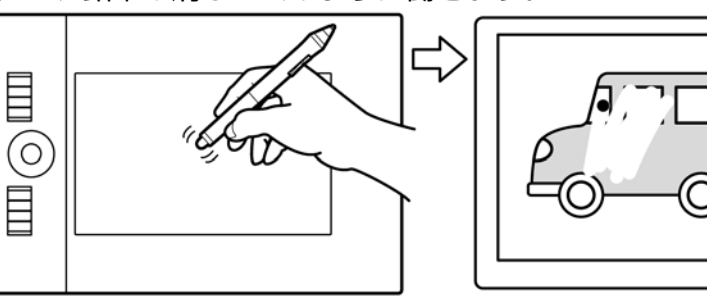

17

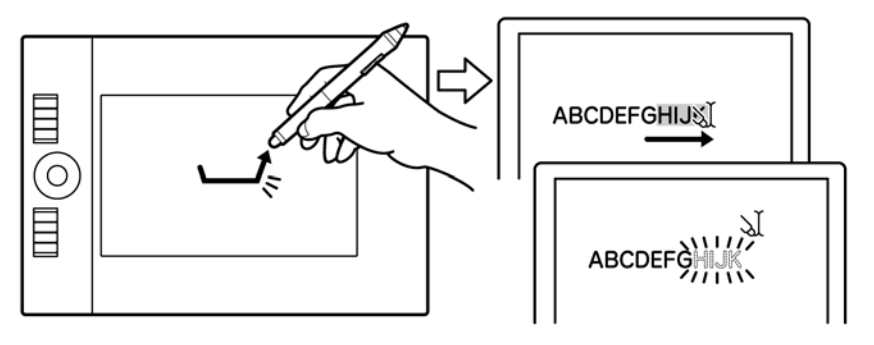

消しゴム機能をサポートするグラフィックソフトウェアのリストについては、ワコムのホームページをご 覧ください。消しゴム機能がサポートされていないソフトウェアでも、ポインタの移動や、線引き、アノ テーション(書き込み)には、消しゴム機能を使うことができます。

# 画面を見ながらペンを使う

この練習は、ペンを使用するために、目と手の連動に慣れるために作られています。

- グラフィックソフトウェアを開きます。線ツールを使って2~2.5cmの間隔で格子を描きます。マウスを使ってもよいでしょう。
- 2. フリーハンドツールを選択して、格子の交点にペンで点を打ちます。
- 3. 格子の交点にペンで X 印をつけます。

目次

4. 最後に、格子の交点を〇で囲んでください。下の図のようになります。

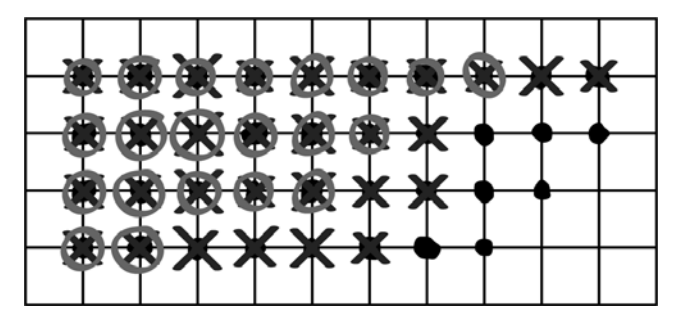

 今度は、画面をクリアして好きな絵を描いてみてください。ペンを使うほど、絵を描いたりポインタ を操作することが楽になっていきます。

索引

18

# マウスを使う

Intuos4 マウスはコードレスで、電池も使いません。Intuos4 タブレット上で動作します。 **注意:**製品構成によってはマウスが付属していません。

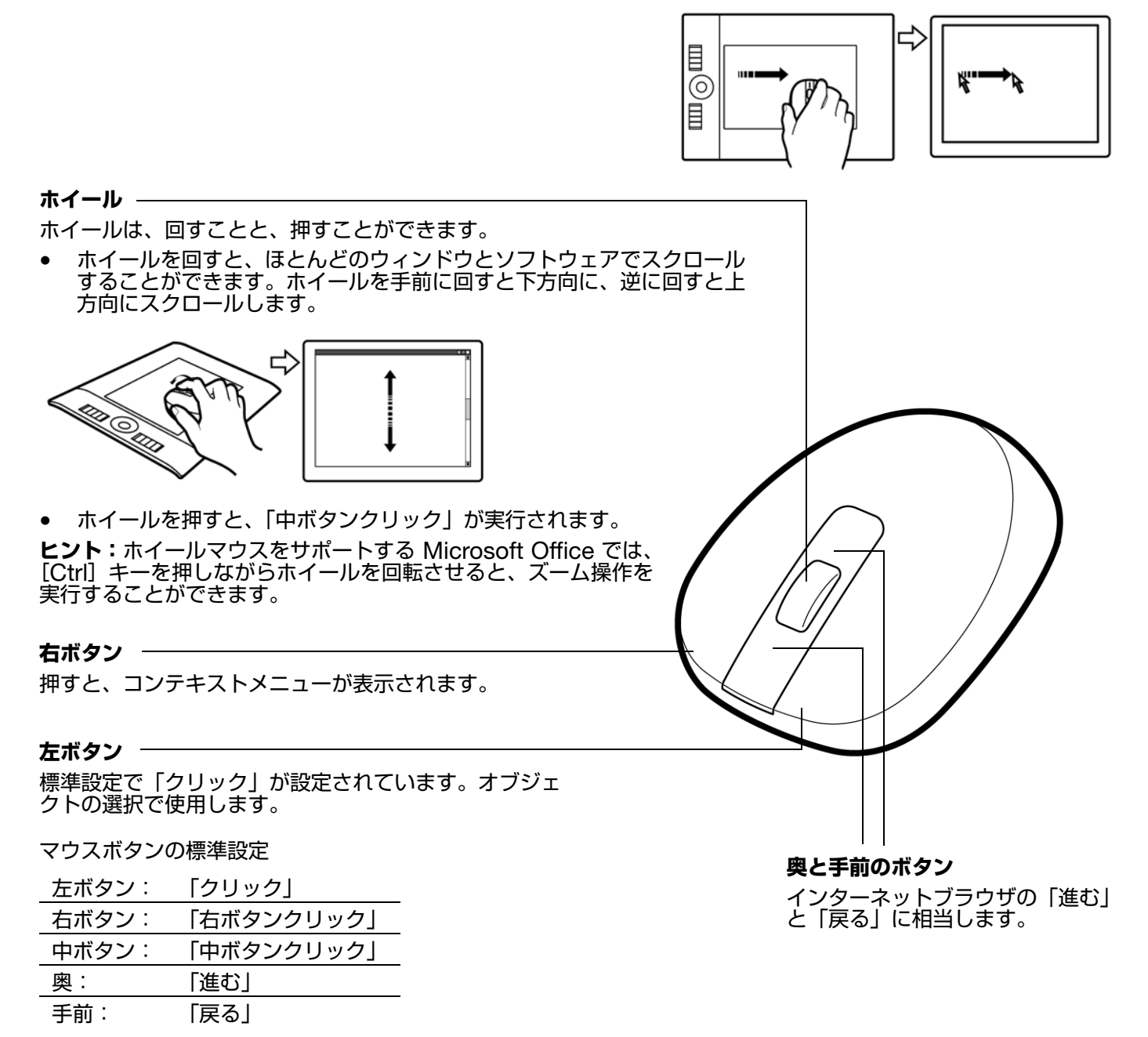

**重要:** Intuos4 マウスを使用しないときは、机の上に置いてください。Intuos4 入力デバイスをタブレットの上に置いたままにすると、通常のマウスなどを使うとき、ポインタの位置決めができなくなる場合があります。また、コンピュータがスリープしなくなる場合があります。

マウスのカスタマイズもご覧ください。

目次

# タブレットを使う

Intuos4 タブレットの中央部分が、ペンとマウスを使うことができる操作エリアです。タブレットの操作 エリアにペンまたはマウスを置くと、ポインタが、画面上の対応するポイントにジャンプします。使い方 については、<u>ペンを使うとマウスを使う</u>参照してください。

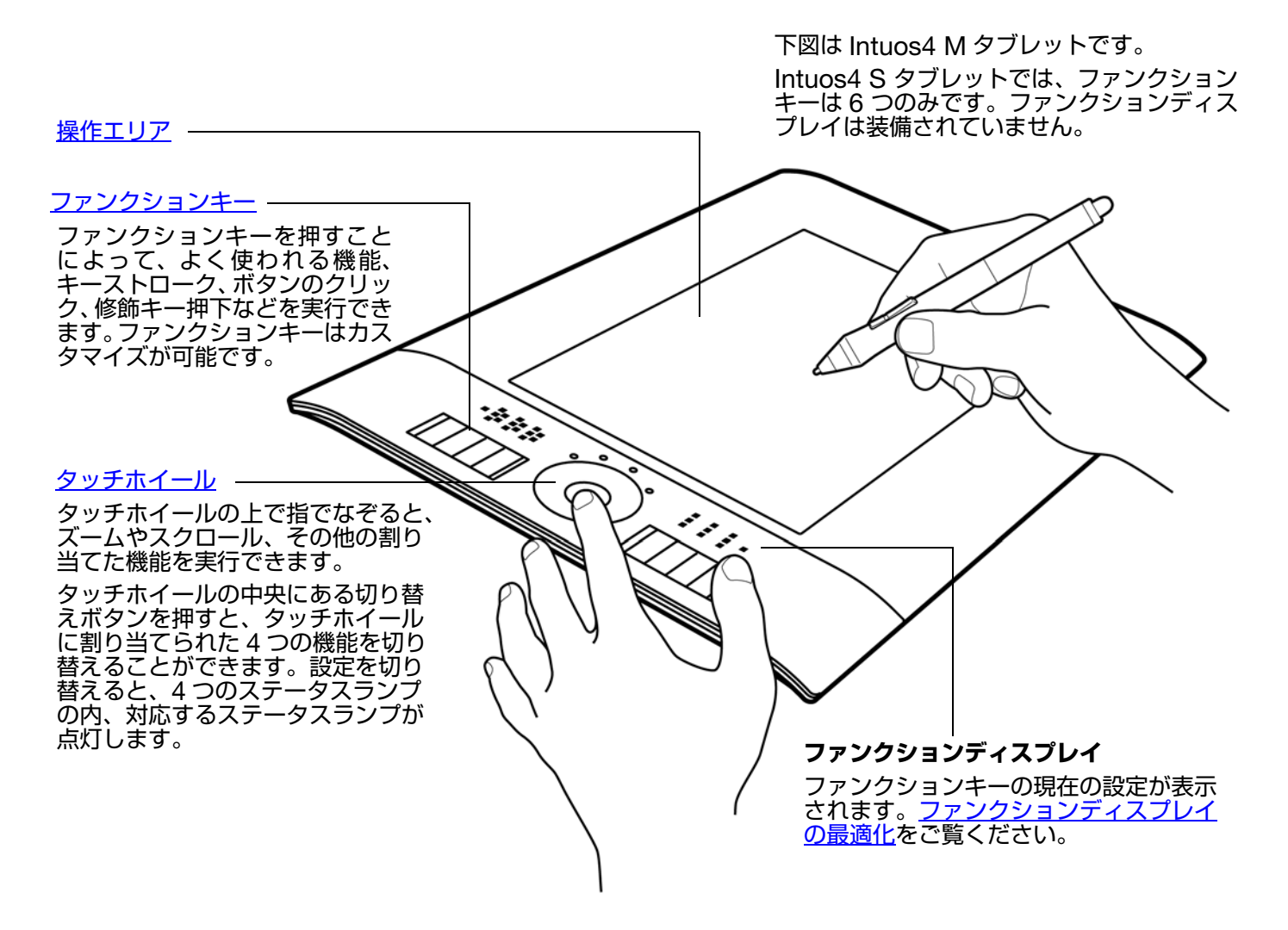

## タブレットの向きを設定する

ペンを持った利き手で操作中「ファンクションキー」を不意に押さないように、「ファンクションキー」を 利き手と反対側に配置することをお勧めします。次のように、Intuos4 を右利き用または左利き用に設定 してください。

索引

#### タブレットを右利き用に設定する

ワコムタブレットコントロールパネルを開いて、「マッピング」タ ブを選択します。「タブレットの向き」オプションを「ファンク ションキーを左側」に設定します。タブレットの設定(ワコムタ ブレットのコントロールパネルオプションも含みます)が、タブ レットドライバにより自動的に右利き用に調整されます。

次に、タブレットを回転させて、タッチホイールが左側に配置さ れるようにします。必要に応じて再度、<u>USB 接続ケーブルの接</u> <u>続</u>をします。

#### タブレットを左利き用に設定する

ワコムタブレットコントロールパネルを開いて、「マッピング」タ ブを選択します。「タブレットの向き」</u>オプションを「ファンク ションキーを右側」に設定します。タブレットの設定(ワコムタ ブレットのコントロールパネルオプションも含みます)が、タブ レットドライバにより自動的に左利き用に調整されます。

次に、タブレットを回転させて、タッチホイールが右側に配置されるようにします。必要に応じて再度、<u>USB接続ケーブルの接続</u>をします。

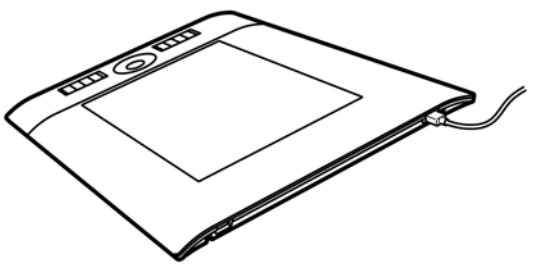

20

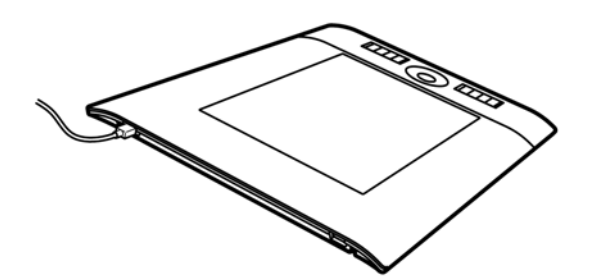

**補足:**タブレットドライバ CD からタブレットドライバをインストールすると、標準設定としてのタブレットの向きを選択するように、メッセージが表示されます。ログインおよびユーザ切り替え画面においては、ここで選択したタブレットの向きが使用されます。

タブレットの置き方は、いつでも変更することができます。標準設定としてのタブレットの向きを変えたい場合、タ ブレットドライバ CD からドライバを再インストールしてください。

# USB 接続ケーブルの接続

タブレットの機種により接続方法が異なります。

- Intuos4 M または Intuos4 L タブレットでは、USB ポートアクセスカバーをいずれかの方向へスライド させて、両端にある USB ポートのどちらかを選択し ます。次に USB 接続ケーブルを接続します。
- Intuos4 S タブレットでは、右利き用または左利き用の USB 接続ケーブルのどちらかを、タブレットの USB ポートに接続します。ケーブルのコネクタがタブレットの USB ポートに正しく接続していることを 確認してください。
- Intuos4 XL タブレットでは、タブレット裏面のケー ブル配線溝に USB 接続ケーブルを通して、ケーブル の出口を変更することができます。

次に USB 接続ケーブルの片側をコンピュータに接続します。

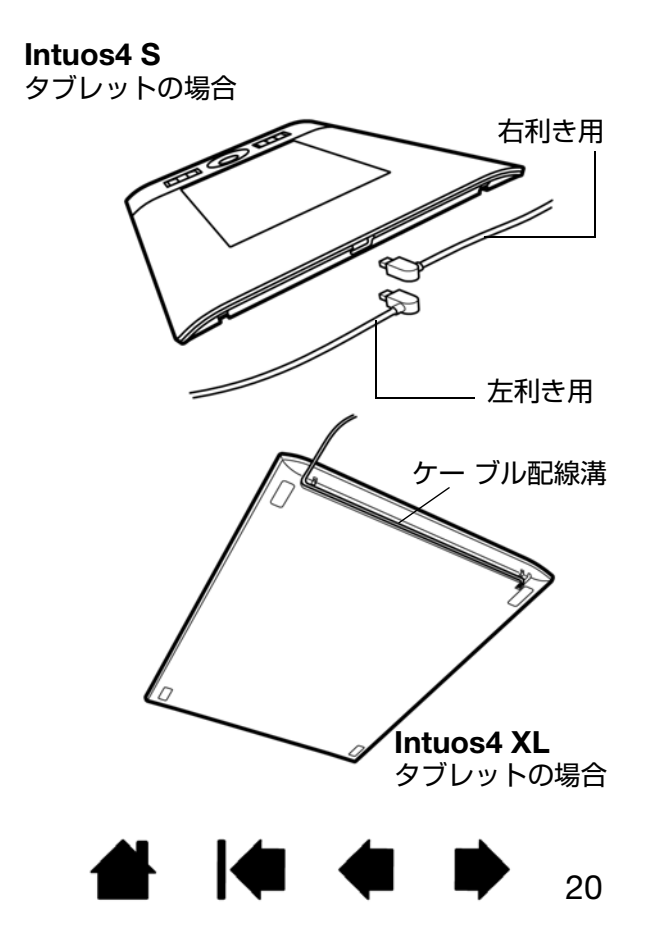

索引

操作エリアは、ペンの動作を感知する操作面の領域です。

タブレットにペンを置くと、ポインタが、画面上の対応するポイントにジャンプします。これがペンの標 準設定です。

索引

21

21

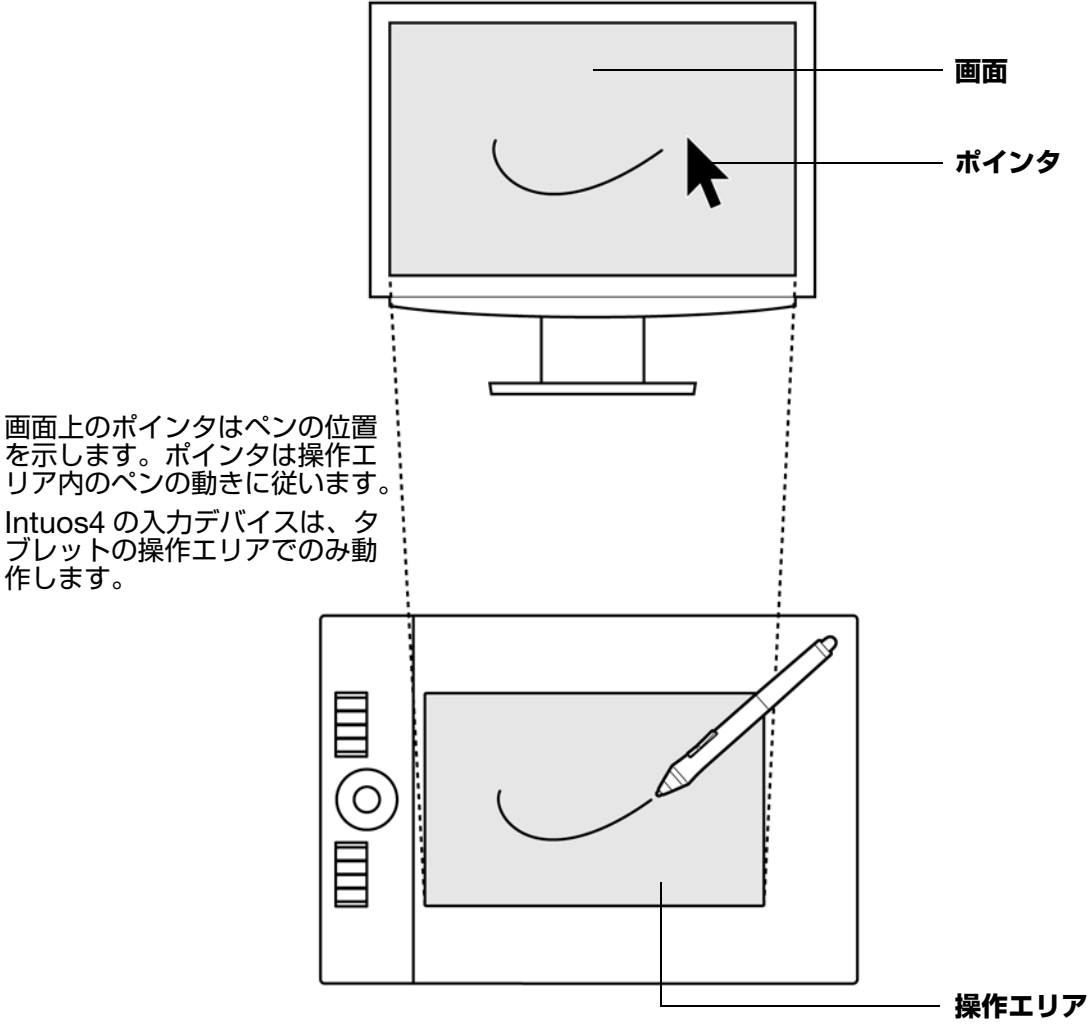

**補足:**タブレットの操作エリアは、コンピュータ画面に対応しています。標準設定では画面全体、またディ スプレイが複数ある場合にはすべてのディスプレイが割り当てられています。タブレットとディスプレイ のマッピングを設定するには、<u>タブレットを画面にマッピングする</u>をご覧ください。

目次

ファンクションキーは、単独または他のファンクションキーと組み合わせて使用できます。また、入力デバイスといっしょに使うこともできます。これにより、片方の手でペンを使いながら、もう片方の手で ツールのプロパティの変更を行うことができます。

索引

タブレットの左側にファンクション キーが配置された場合 (ファンクションキー左側) タブレットの右側にファンクショ ンキーが配置された場合 (ファンクションキー右側)

22

22

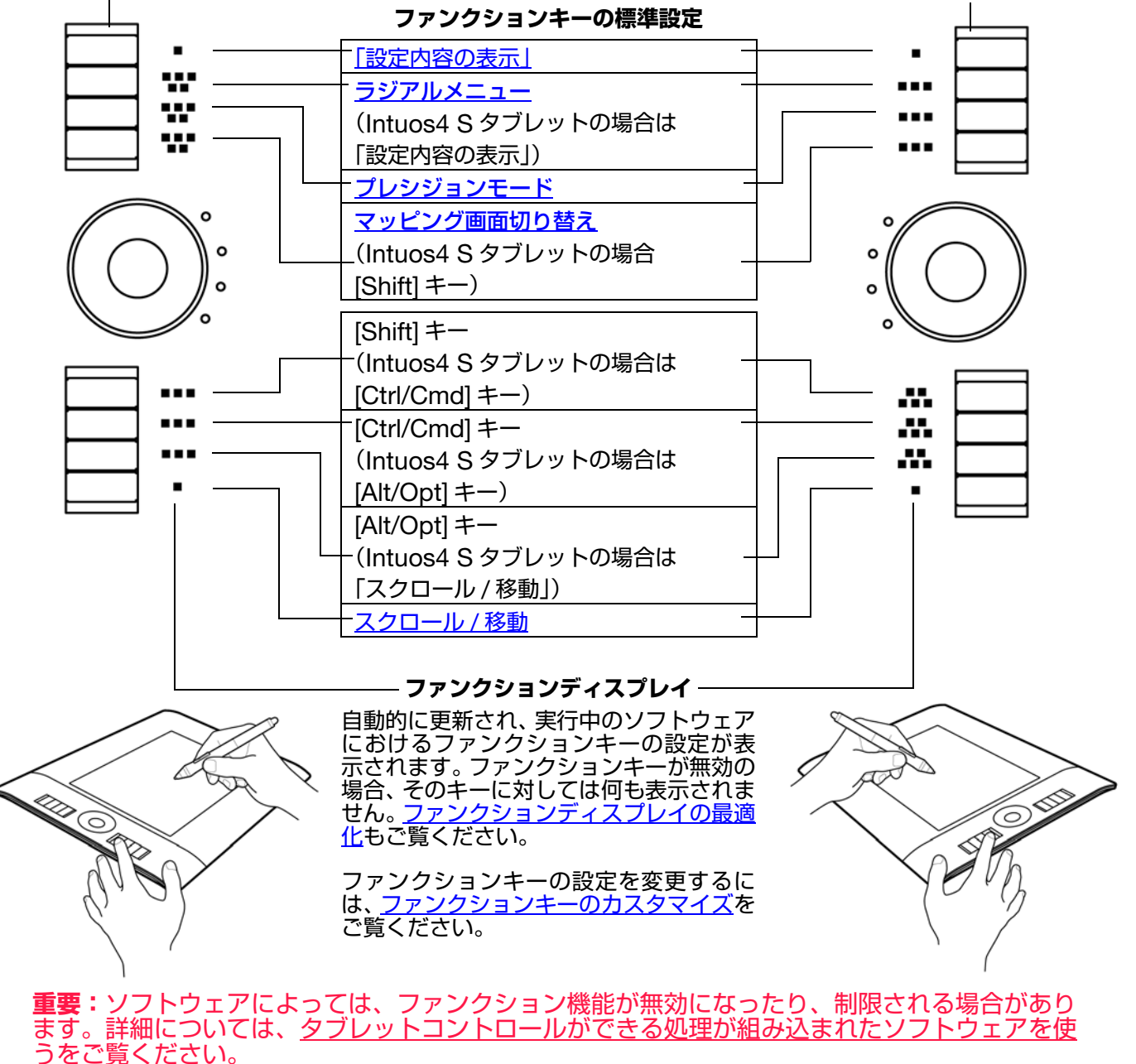

**ヒント**: Adobe Photoshop や他の多くのグラフィックソフトウェアでは、ALT、CTRL、SHIFT キー を押すと、ツールを変更または補助ツールへの切り替えができます。

索引

目次

## タッチホイールを使う

タッチホイールを使って、表示中の文書や画像をスクロールしたり、拡大縮小したりすることができま す。割り当てられたキーストローク機能を実行することもできます。

#### 拡大の例

指でホイールを時計回りになぞる と、多くのソフトウェアでは拡大、 または下方向へスクロールが行え ます。

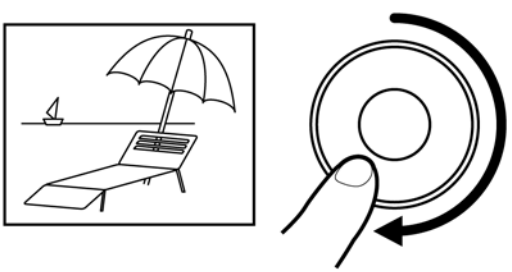

23

23

#### 縮小の例

指でホイールを反時計回りになぞる と、多くのソフトウェアでは縮小、 または上方向へスクロールが行えま す。

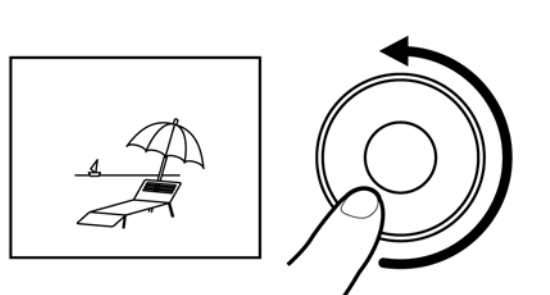

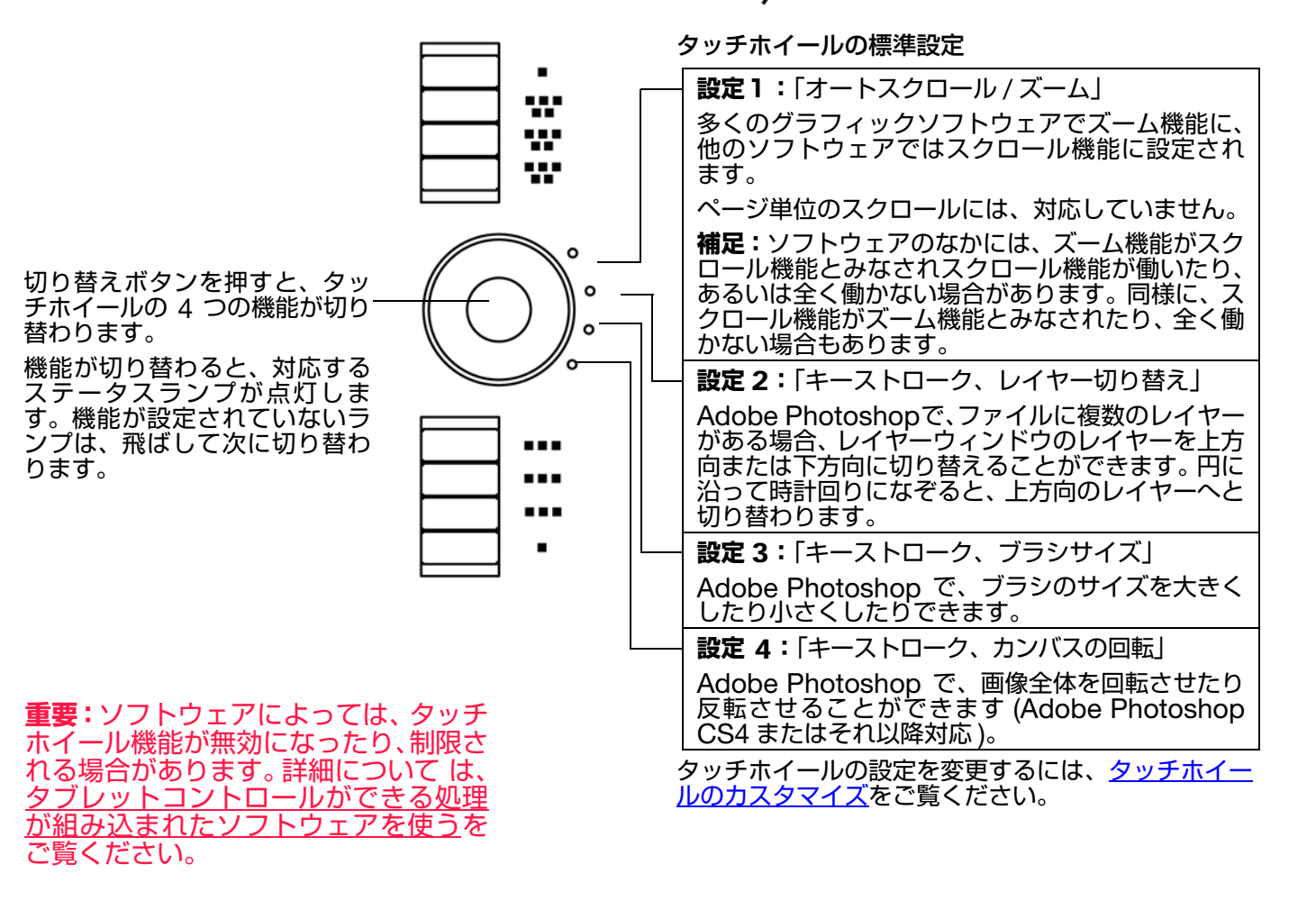

intuos.4 目次

索引

24

# Intuos4 をカスタマイズする

Intuos4の基本的な使い方を習得したら、Intuos4 タブレットや入力デバイスの機能をカスタマイズします。この章では、コントロールパネルを使い、Intuos4 をカスタマイズする方法を説明します。

操作に慣れたユーザは、<mark>特定のソフトウェアに対する設定</mark>を作成することにより、Intuos4 を最適な状態 でお使いいただくことができます。

<u>コントロールパネルを開く</u> <u>コントロールパネル概要</u> <u>コントロールパネルの設定</u> ラジアルメニューの使い方と設定 <u>マッピング画面切り替えを使う</u> 複数デバイスでの作業 特定のソフトウェアに対する設定

# コントロールパネルを開く

Intuos4 タブレットからワコムタブレットコントロールパネルを開きます。 入力デバイスをカスタマイズする場合は、対象のペンまたはマウスを使って開きます。

- Windows: Windows の「スタート」ボタンをクリックして、「すべてのプログラム」を選択します。次に「ワコム タブレット」→「ワコムタブレットのプロパティ」を選択します。
- Macintosh:「アップル」メニューあるいは「アプリケーション」フォルダから「システム環境設定」 を開きます。「ワコムタブレット」アイコンをクリックします。コントロールパネルを開いて、Intuos4 のカスタマイズをはじめます。

**補足:**各ユーザごとに設定が行えます。ログインした後、各ユーザはワコムタブレットコントロールパネ ルに個人の設定をカスタマイズすることができます。別のユーザに切り替えると、自動的にそのユーザの 設定が読み込まれます。 コントロールパネルを使って、Intuos4 タブレットや入力デバイスをカスタマイズできます。

索引

25

25

コントロールパネルの上方には、「タブレット」、「入力デバイス」、 「アプリケーション」を表すアイコンが表示されます。

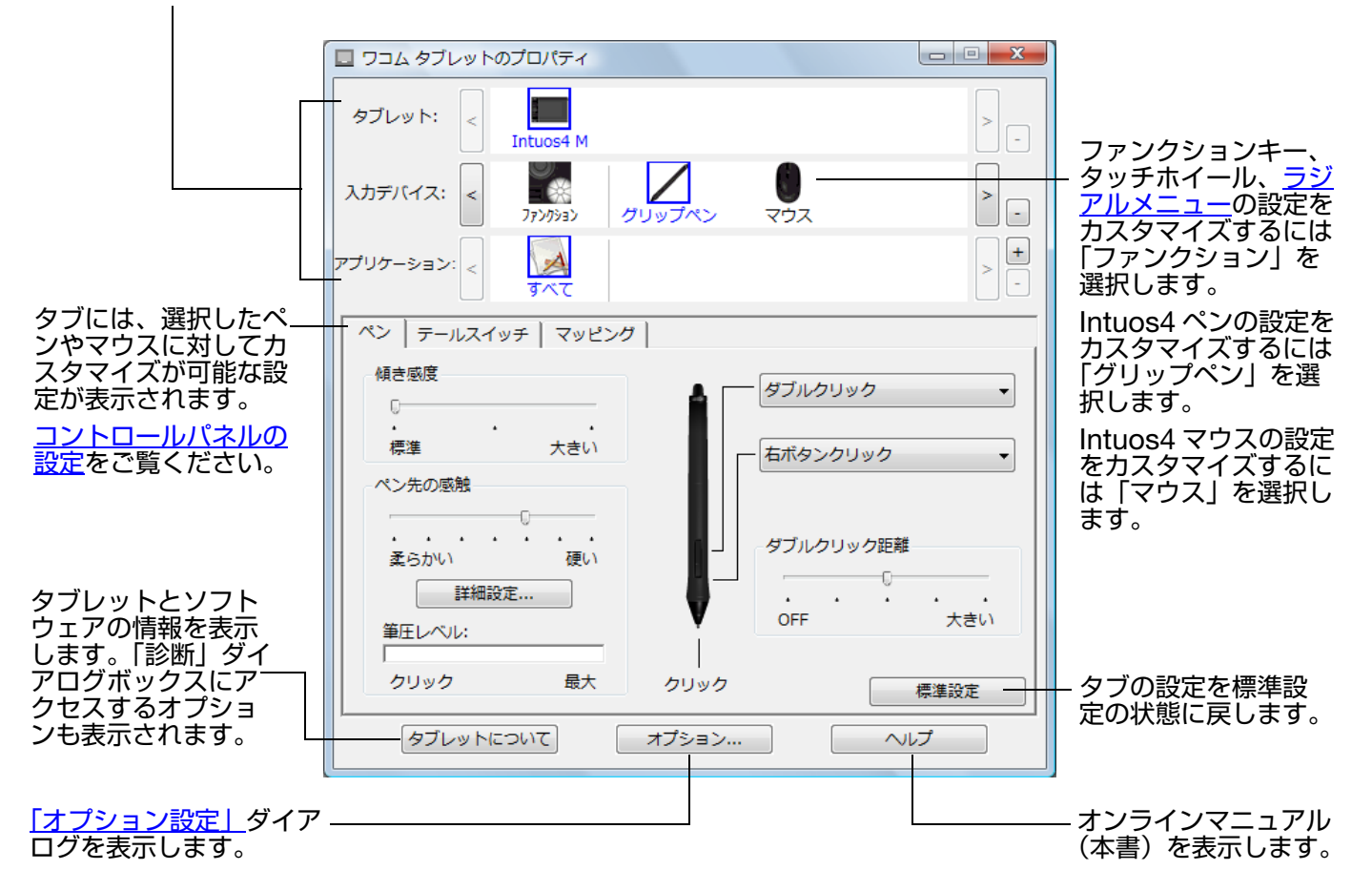

設定をいろいろと試して、最適な設定を見つけてください。変更はすぐに反映されます。標準設定の状態 にタブを戻すには「標準設定」をクリックします。

ほとんどのコントロールパネルの項目で、項目の上に画面のポインタを静止させるとヒントがすぐにポッ プアップします。

キーボードのタブと矢印キーでコントロールパネルを操作することもできます。

コントロールパネルリストとタブ:コントロールパネルの「タブレット」、「入力デバイス」、「アプリケー ション」リストから、目的のタブレット、入力デバイス、アプリケーション(ソフトウェア)を選択して 設定を変更します。入力デバイスの設定を変更する場合は、カスタマイズしたいペンやマウスを使ってコ ントロールパネルを開きます。そのデバイスが自動的に「入力デバイス」リストで選択され、適切なタブ が表示されます。別のデバイスに対する設定をカスタマイズする場合は、「入力デバイス」リストからアイ コンをクリックして選択します(適切なタブが表示されます)。詳細については<u>ペンのカスタマイズ、マウ</u> <u>スのカスタマイズ</u>、<u>タブレット機能のカスタマイズ</u>をご覧ください。

索引

「タブレット」リストには、インストール済みのドライバがサポートしているタブレットのアイコンが表示されます。このリストの下に表示される設定はすべて、選択したタブレットに適用されます。

「入力デバイス」リストには、「ファンクション」と、タブレットに使用される各入力デバイスのアイコンが表示されます。

**補足:**入力デバイスが、タブレットで初めて使用されると、自動的に「入力デバイス」リストに追加され、標準設定の状態で動作します。<u>複数デバイスでの作業</u>での作業もご覧ください。

「アプリケーション」リストを使うと、特定の ソフトウェアに対してのみ適用するペンやマ ウスの設定を定義できます。<u>特定のソフト</u> ウェアに対する設定をご覧ください。

<u>複数タブレットの設置とタブレットモードの</u> 変更もご覧ください。

補足:コントロールパネルの「アプリケーション」リストは、操作に慣れたユーザ向けの機能です。

# コントロールパネルの設定

次のセクションでは、コントロールパネルのタブと設定がより複雑な項目について説明します。セクショ ンの多くには、カスタマイズに役立つヒントも含まれています。

<u>ペンのカスタマイズ</u> <u>マウスのカスタマイズ</u> <u>タブレット機能のカスタマイズ</u> <u>タブレットを画面にマッピングする</u> <u>ボタン機能</u>

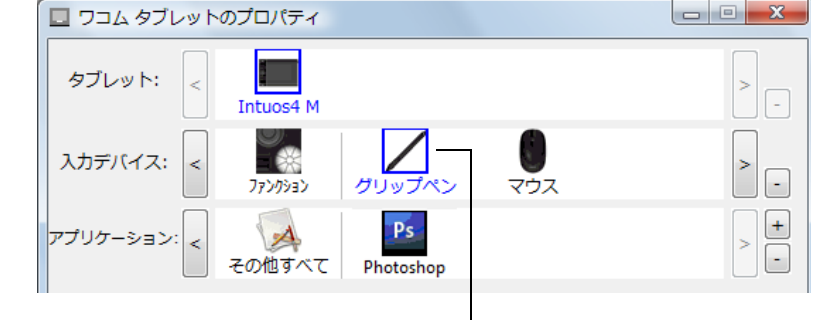

26

26

現在、選択されているものが ハイライトされます。

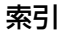

# ペンのカスタマイズ

Intuos4 ペンを使用してコントロールパネルを開きます。ペンが「入力デバイス」リストで自動的に選択 され、適切なタブが表示されます。

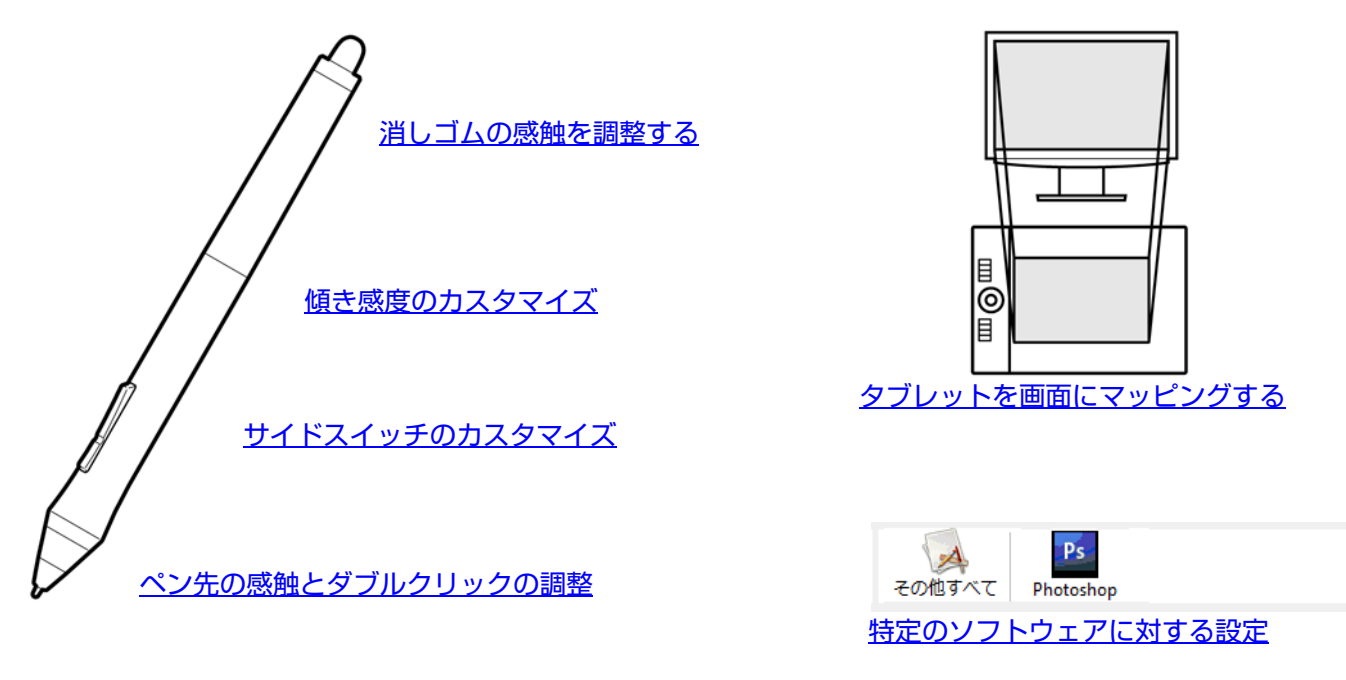

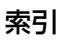

ペン先の感触とダブルクリックの調整 「ペン」 タブを選択します。

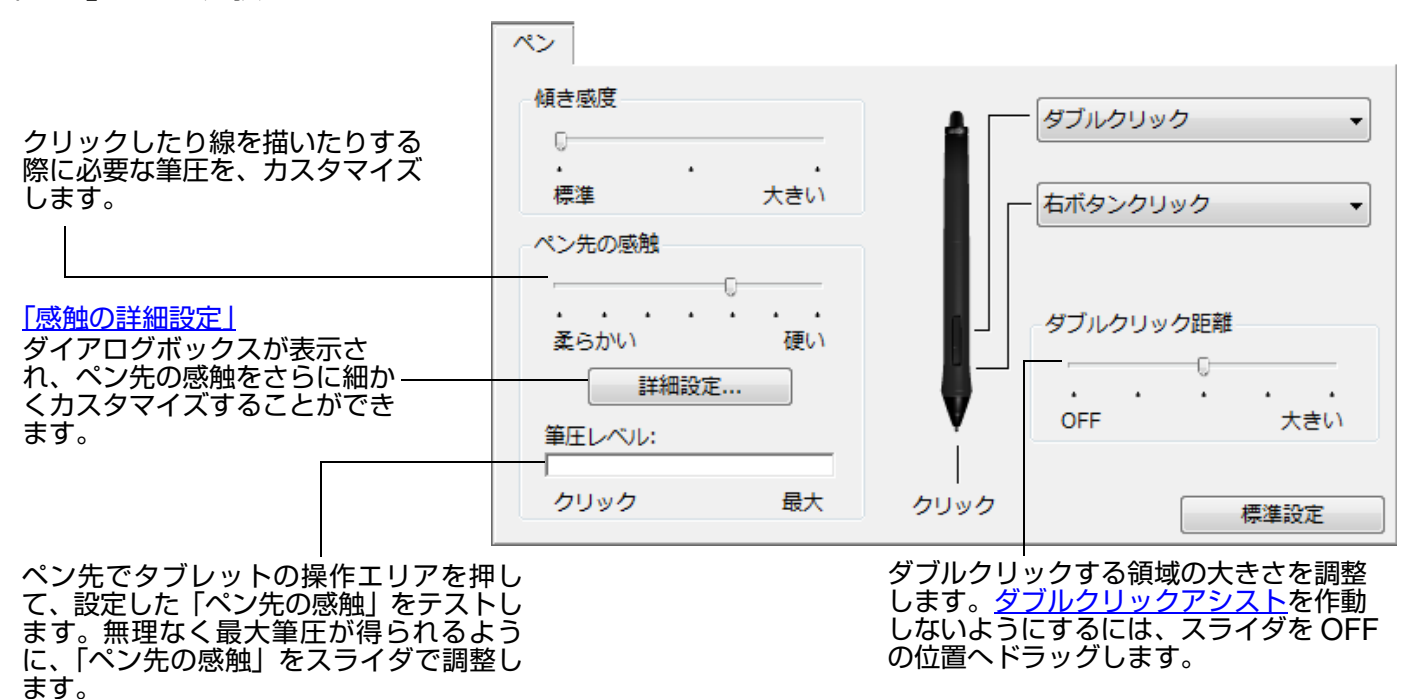

索引

28

28

ヒント:

- 「ペン先の感触」を柔らかいほうへ設定すると、筆圧の感度が高まります。筆圧対応のグラフィックソフトウェアでは、この設定をお勧めします。
- ソフトウェアによっては、柔らかい筆圧の設定に過剰に反応する場合があります。ペンを少し押しただけでブラシが画面上で拡大する場合は、「ペン先の感触」を硬いほうへ設定してみてください。
- ダブルクリック:ダブルクリックを簡単にするには、ダブルクリックする範囲(ダブルクリック距離)を大きくします。

索引

**補足:**グラフィックソフトウェアによっては、ダブルクリック距離を大きくしたことにより、ブラシストロー クの開始が遅れるため、ドラッグ操作やインクのストロークの開始が遅れることもあります。このような場合 はダブルクリック距離を小さく設定し、サイドスイッチを使用してダブルクリックしてみてください。(サイド <u>スイッチを使う</u>をご覧ください。)ファンクションキーにダブルクリックを設定することもできます。 消しゴムの感触を調整する

「テールスイッチ」タブを選択します。

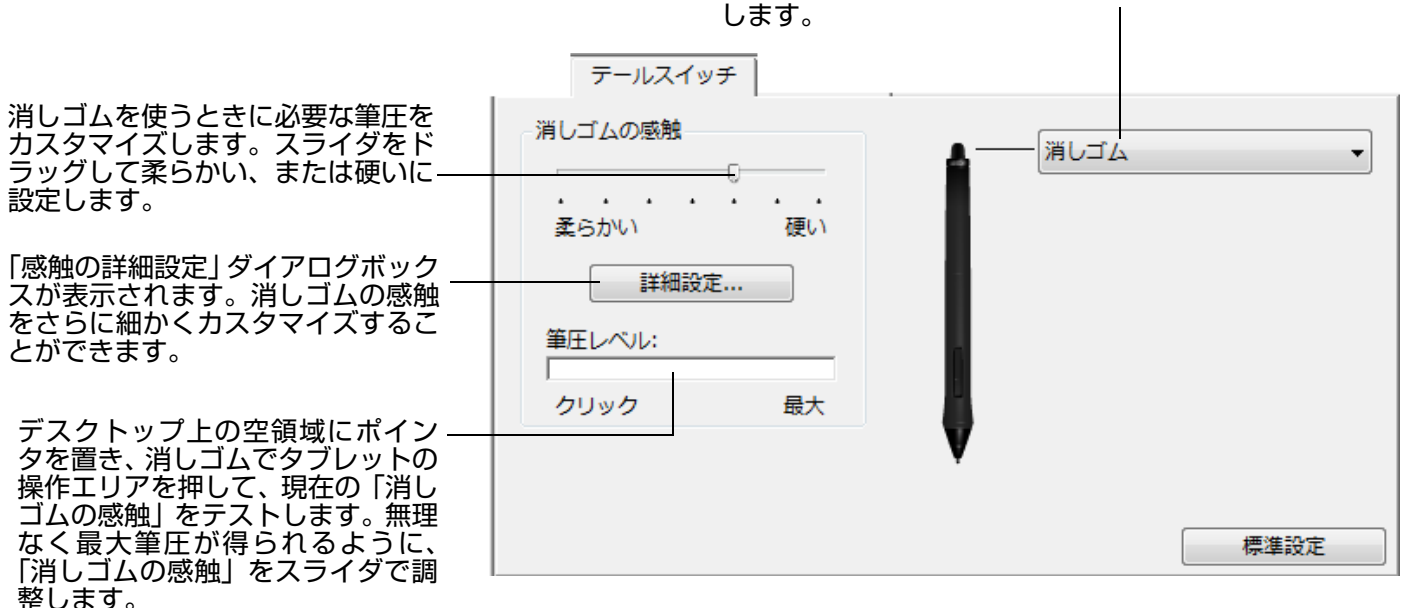

索引

#### ペン先と消しゴムの詳細な設定

ペン先、あるいは消しゴムの筆圧を設定する場合、「ペン」、または「テールスイッチ」タブから「詳細設 定」ボタンをクリックして、「感触の詳細設定」ダイアログボックスを表示します。このダイアログボック スのオプションで、ペン先または消しゴムの筆圧の感触とクリックのしきい値設定を変更ができます。

**重要:**「ペン先の感触」、または「消しゴムの感触」のスライダは、詳細な筆圧の設定より優先されます。詳細な設定をカスタマイズしてから、スライダをドラッグすると、詳細設定で設定した内容が削除されます。

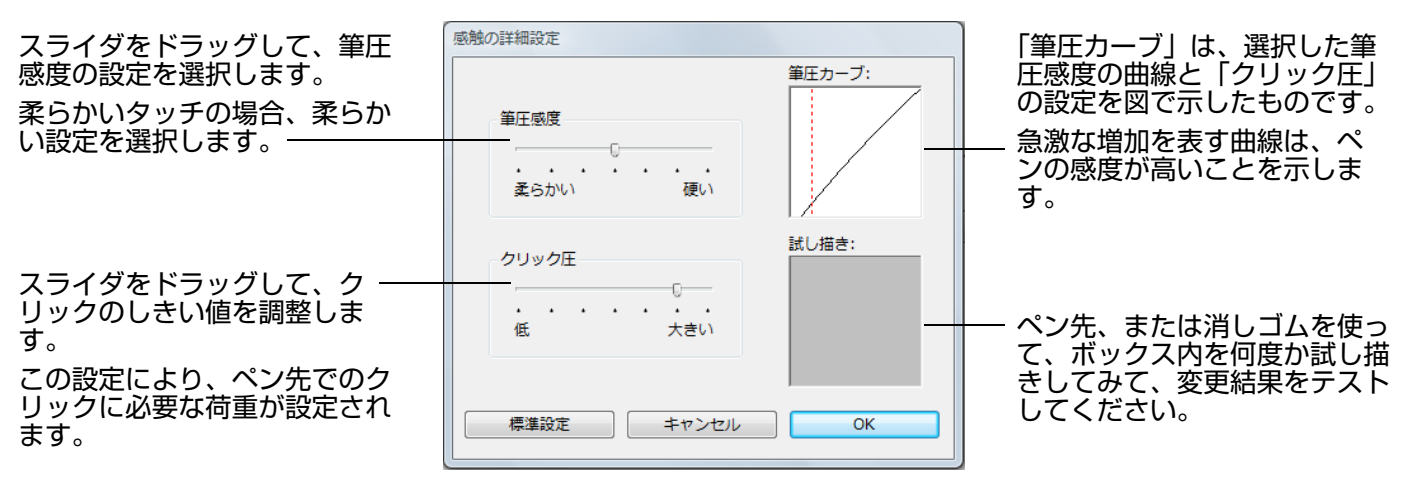

消しゴムを使用する場合に実行する<u>ボタン機能</u>を選択

29

**サイドスイッチのカスタマイズ** 「ペン」タブを選択します。

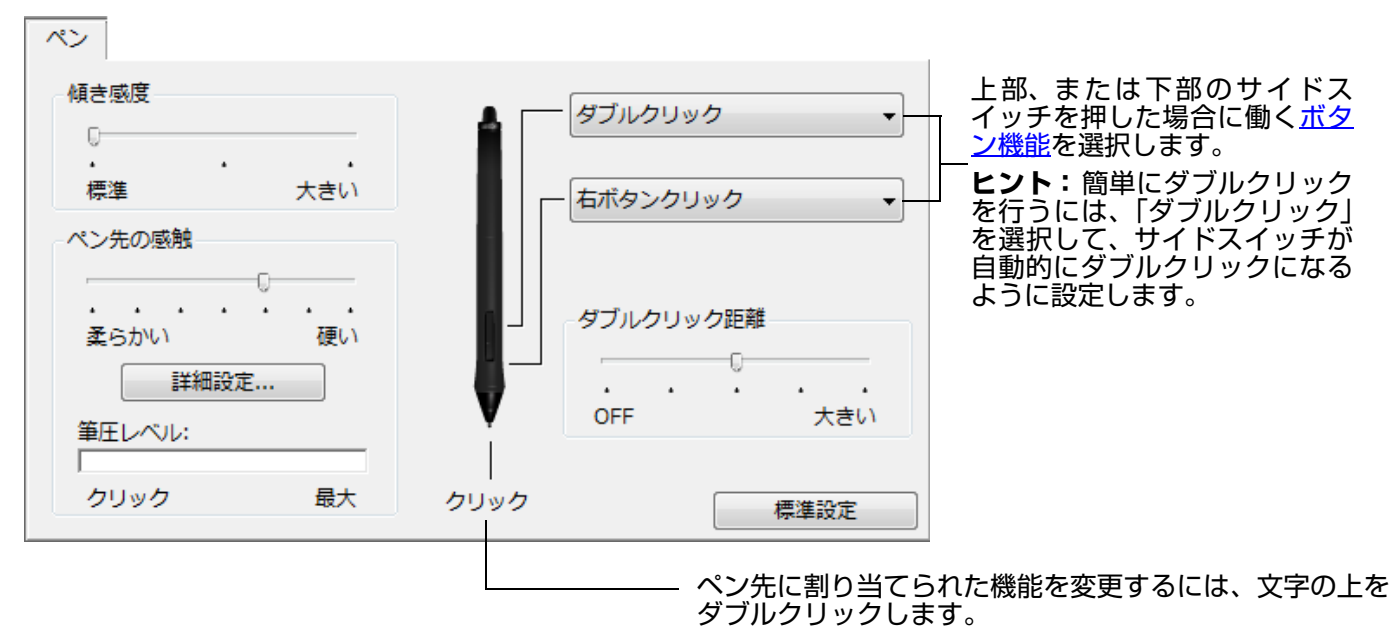

注意:

- クリックが設定されていないと、ペンでウィンドウの操作ができなくなる場合があります。ペンのボタンのいずれか1つを、必ず「クリック」機能に設定してください。
- グラフィックソフトウェアで線を描くためには、ペン先が「クリック」に設定されている必要があります。

**補足:**右クリックや他のクリック機能を実行する際のペンの操作方法を変えることができます。詳細については<u>オ</u> <u>プション設定</u>をご覧ください。

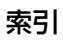

# 傾き感度のカスタマイズ

Intuos4 ペンの傾き感度を調整するには、「ペン」タブを選択します。

傾きに対応するソフトウェアで、ペンをどれくらい傾けるかを決めて、ペンの傾き効果が最大限に発揮できるよう にします。高い感度では、低い感度ほどペンを傾ける必要はありません。

索引

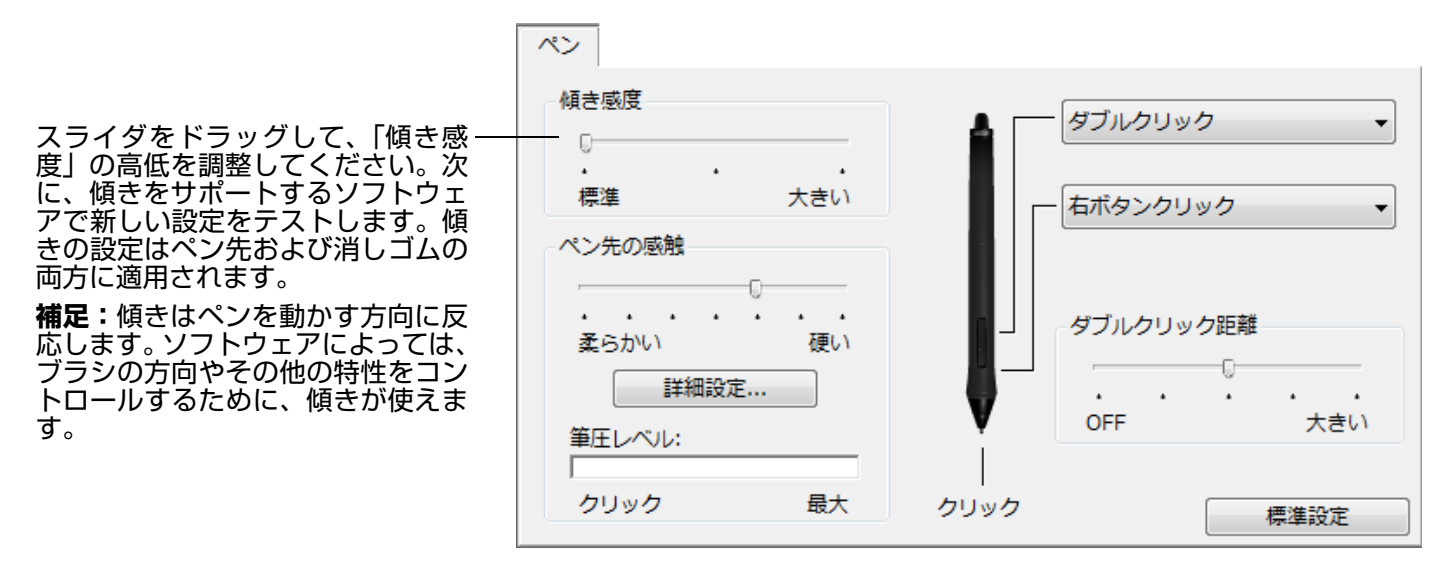

傾きをサポートするソフトウェアの最新情報についてはワコムのホームページをご覧ください。

## マウスのカスタマイズ

Intuos4 マウスでコントロールパネルを開いてください。「マウス」が「入力デバイス」リストで自動的 に選択され、適切なタブが表示されます。利用可能なオプションからマウスをカスタマイズします。 \*製品構成によっては、マウスは付属していません。

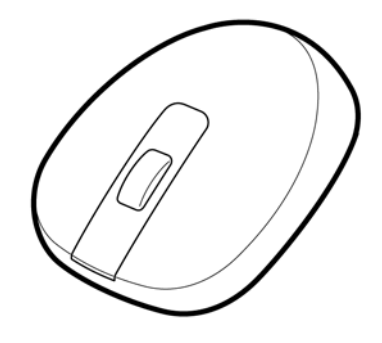

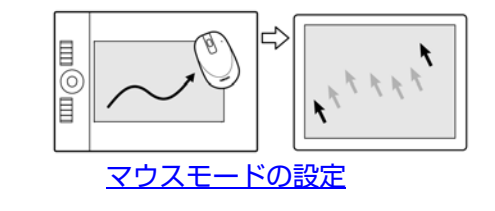

31

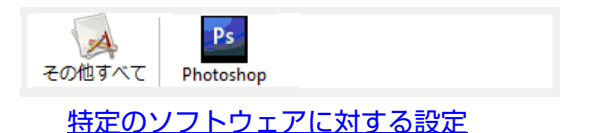

31

マウスボタンのカスタマイズ

# マウスボタンのカスタマイズ

Intuos4 マウスでコントロールパネルを開き、「マウス」タブを選択します。

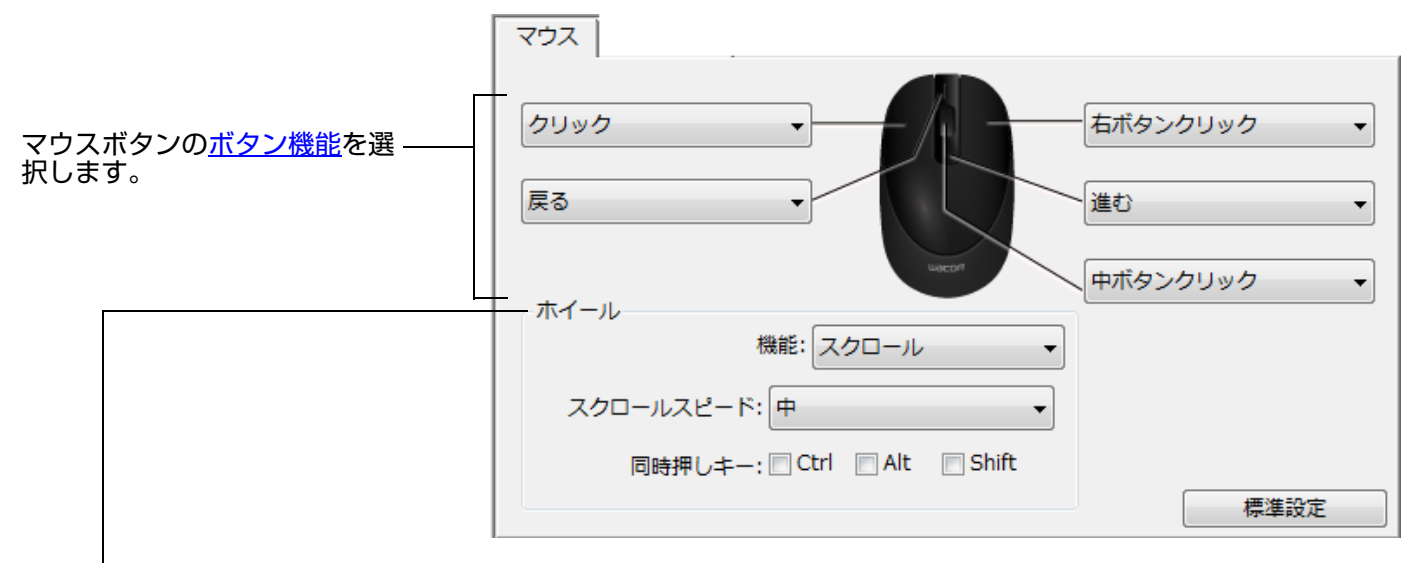

「ホイール」で、ホイールオプションを設定します。標準設定は「スクロール」です。

「スクロール」 以下の項目を設定します。

「スクロールスピード」:ホイールを1ノッチ(目盛り)回転させたときのスクロールの速度を選 択します。

32

32

「同時押しキー」:スクロールしながら押す修飾キーを選択します。ズーム操作、または他の操作 をソフトウェア内で実行する場合に使えます。

(Macintosh: [option]、[command(アップルキー)]、[control]、[shift] キーを利用できます。)

「キースト ローク」 「キーストローク」オプションを選択して、機能をホイールに割り当てます。繰り返しの多い機能 を使用する場合に役立ちます。設定したキーストロークは、ホイールの1ノッチ(目盛り)につき 1 つ送られます。 **ヒント**:キーストローク動作の速度を2倍にするには、「キーストロークを登録」ダイアログボッ クスで2度キーストロークを入力してください。

マウスボタンは複数同時押しが可能です。たとえば、1つのボタンに [Ctrl] キーを、別のボタンに [Alt] キーストロークをシミュレートするよう設定した場合、両方のボタンを押すと、[Ctrl]+[Alt] が実行されま す。

**補足:**左手操作用の Intuos4 マウスを設定するには、必要に応じてボタン機能を再度割り当てます。ワコ ムタブレットコントロールパネルを開いて、「オプション」をクリックして、「利き手の設定」で「左」を 選択します。

目次

ファンクションキー、タッチホイール、他のタブレット機能をカスタマイズするには、ワコムタブレット コントロールパネルを開いて、「入力デバイス」リストから「ファンクション」アイコンを選択します。カ スタマイズするタブを選択して、利用可能なオプションを選択して設定を変更します。

索引

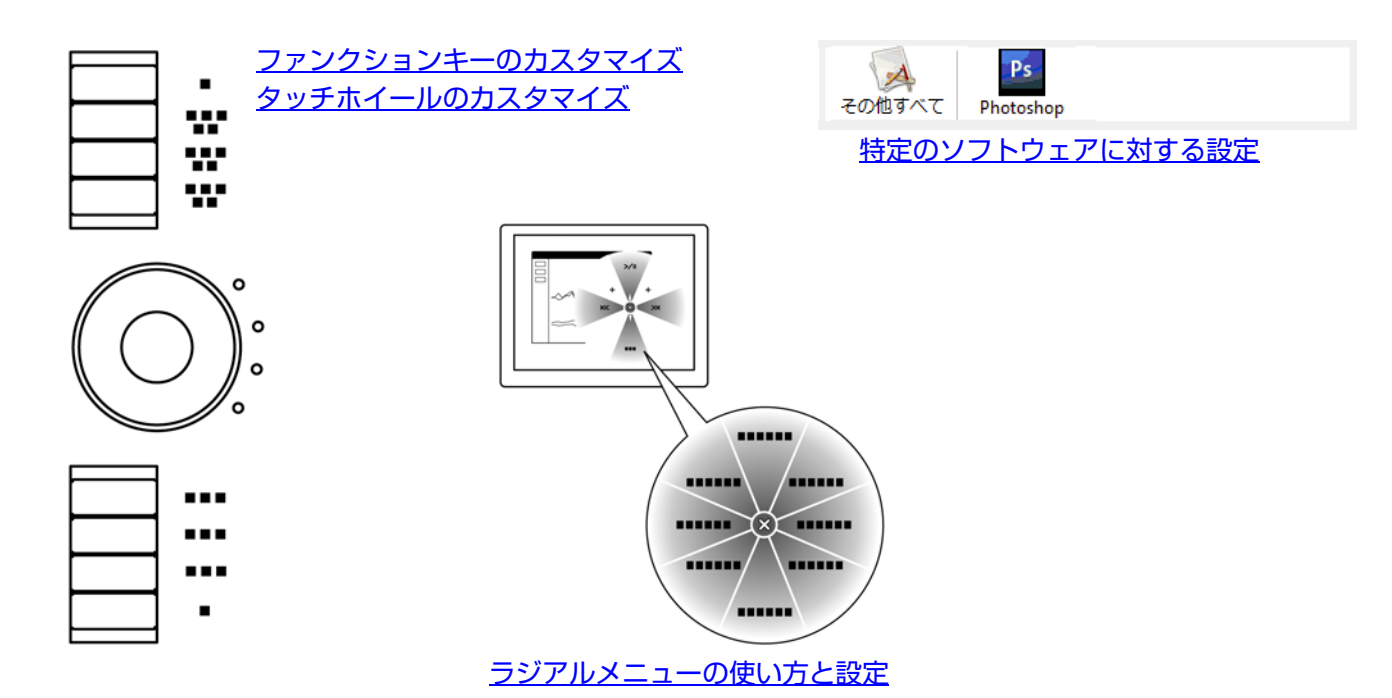

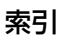

## ファンクションキーのカスタマイズ

「ファンクションキー」タブを選択すると、現在設定されている各ファンクションキーの機能がプルダウン メニューに表示されます。また、タブレットのファンクションディスプレイには現在のファンクションキー の設定が表示されます。

索引

Intuos4 の使用中、ファンクションディスプレイは自動的に更新され、画面の最前面のソフトウェアに対 するキーの設定が表示されます。ファンクションキーに「無効」が設定されている場合、そのキーについ ては何も表示されません。

**補足:**タッチホイールの LED とファンクションディスプレイの明るさを調節する場合は、コントロールパ ネル下部にある「オプション」ボタンを選択し、「オプション」ダイアログボックスを表示させます。必要 に応じて「ファンクションディスプレイの明るさ」で、スライダをドラッグして調節してください。

ファンクションキーをカスタマイズす るには、ファンクションキーを押した 場合に実行される<u>機能</u>を選択します。 標準設定は、ファンクションキーを使 うをご覧ください。

Intuos4 S タブレットのファンクショ ンキーは 6 つのみです。ファンクショ ンディスプレイは装備されていません。

**補足:**ファンクションキーは、特定の アプリケーションごとに設定すること ができます。設定については、<u>特定の</u> <u>ソフトウェアに対する使用</u>をご覧くだ さい。

<u>タブレットの向き</u>が「ファンクション キー右側」に設定されている場合、ファ ンクションキーは上下逆に表示されま す。

#### 「ファンクションキー」タブ(右利き用)

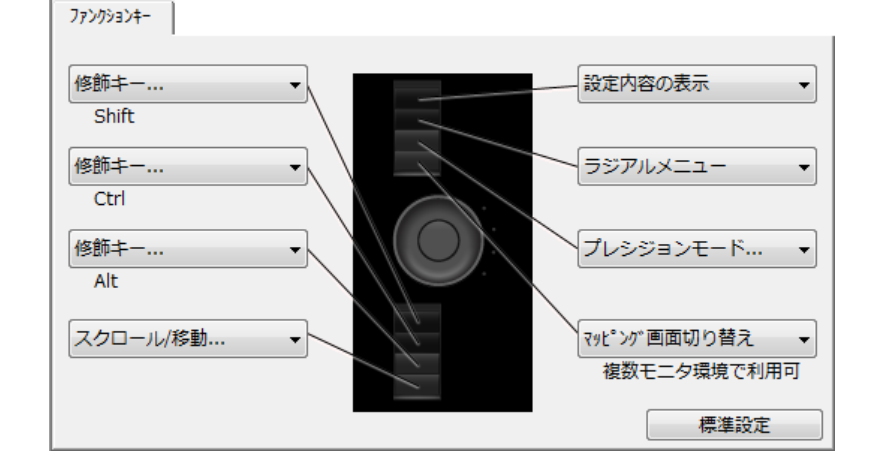

34

34

#### 「ファンクションキー」タブ(左利き用)

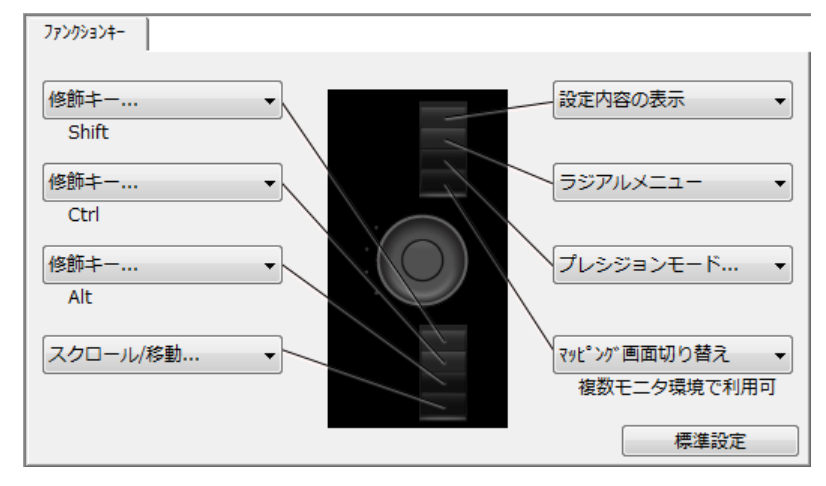

**重要:**ソフトウェアによっては、ファンクションキー機能が無効になったり、制限される場合があ ります。詳細については、<u>タブレットコントロールができる処理が組み込まれたソフトウェアを使</u> <u>う</u>をご覧ください。

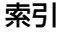

## タッチホイールのカスタマイズ

「タッチホイール」タブを選択すると、現在設定されているタッチホイール機能が表示されます。ズーム 機能、スクロール機能あるいはキーストローク機能を実行するようにタッチホイールをカスタマイズする ことができます。

索引

**補足:**タッチホイール機能は、ソフトウェアごとに設定できます。このタブで行った変更は、コントロー ルパネルの「アプリケーション」リストで選択されているアイコンに適用されます。

このページでは、右利き(ファンクションキー左側)用に構成されたタブを例にしています。

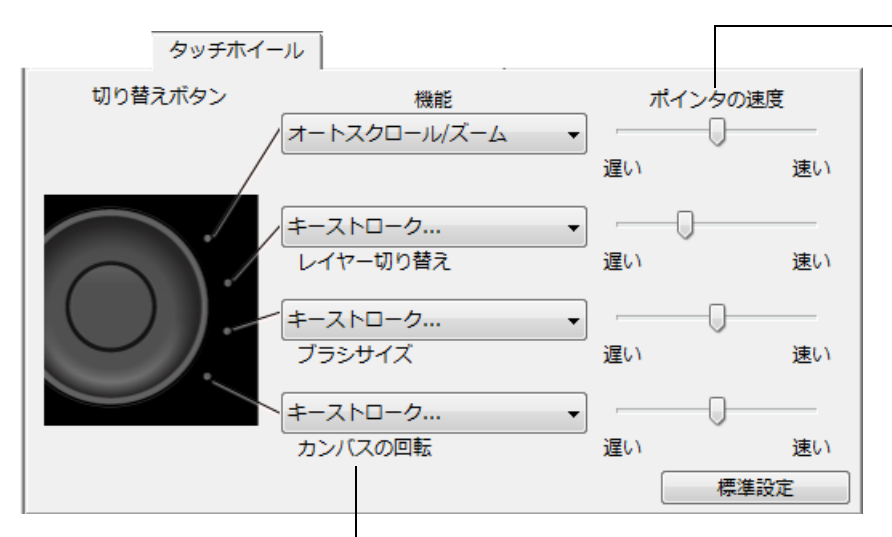

ポインタの速度を、各機能ごとに設 定できます。

35

これによって、ズーム速度やスク ロール速度、キーストロークイベン トをソフトウェアに送る速度を調 整できます。

**ヒント**:Adobe Photoshop CS3 以降での作業中、ポインタの位置周 辺で 画像を拡大 / 縮小するには、 [Photoshop]メニュー→「環境設 定]→[一 般]を 選択します。続いて 「スク ロールホイールでズーム]オ プショ ンをチェックして、「OK」を クリックします。

タッチホイール使って実行する機能を選択します。標準設定は次の通りです。

「オートスクロール / ズーム」 多くのグラフィックソフトウェアではズーム機能が、他のソフトウェアではスクロール / ズーム」 クロール機能が設定されます。ページ単位のスクロール操作はサポートされません。

画面を拡大するか、または下方向へスクロールするには、円に沿って時計回り に指を動かします。画面を縮小するか、上方向へスクロールするには、反時計 回りに指を動かします。

**補足:**ソフトウェアのなかには、ズーム機能がスクロール機能とみなされスク ロール機能が働いたり、あるいは全く働かない場合があります。同様に、スク ロール機能がズーム機能とみなされたり、全く働かない場合もあります。

| 「キーストローク」」レイヤー切り替え」   | 作業中のファイルに複数のレイヤーかめる場合、レイヤーワィンドワのレイヤーを上方向、または下方向に切り替えることができます。 |
|-----------------------|---------------------------------------------------------------|
| 「キーストローク」「ブラシサイ<br>ズ」 | ブラシのサイズの大小が調整できます。                                            |

「キーストローク」「カンバスの)画像全体を回転させたり、または反転させることができます (Adobe 回転」 Photoshop CS4 またはそれ以降対応 )。

タッチホイールに他の操作を設定するには、「キーストローク」オプションを選択し、<u>キーストローク</u>機能を定義し ます。ソフトウェアによるキーストロークショートカットのサポートについては、ソフトウェアに付属する取扱説 明書をご覧ください。

「スキップ」を選択すると、切り替えの順番からスキップされるようにタッチホイールの切り替えボタンを設定できます。 詳細については<u>タッチホイールを使う</u>をご覧ください。

**重要:**ソフトウェアによっては、タッチホイール機能が無効になったり、制限される場合があり ます。詳細については、<u>タブレットコントロールができる処理が組み込まれたソフトウェアを使</u> <u>う</u>をご覧ください。

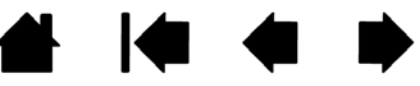

索引

目次

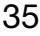

#### 36

# タブレットを画面にマッピングする

「マッピング」タブを選択して、タブレット操作エリアでの入力デバイスの動作とディスプレイ画面でのポ インタの動作の関係を設定します。

選択する「座標検出モード」により、画面のポインタの動き方が異なります。 ペンモードでは、入力デバイスの位置に対応して画面のポインタが移動します。タブレットに入力デバイスを置くと、ディスプレイ画面上のポインタは対応する位置へ移動します。

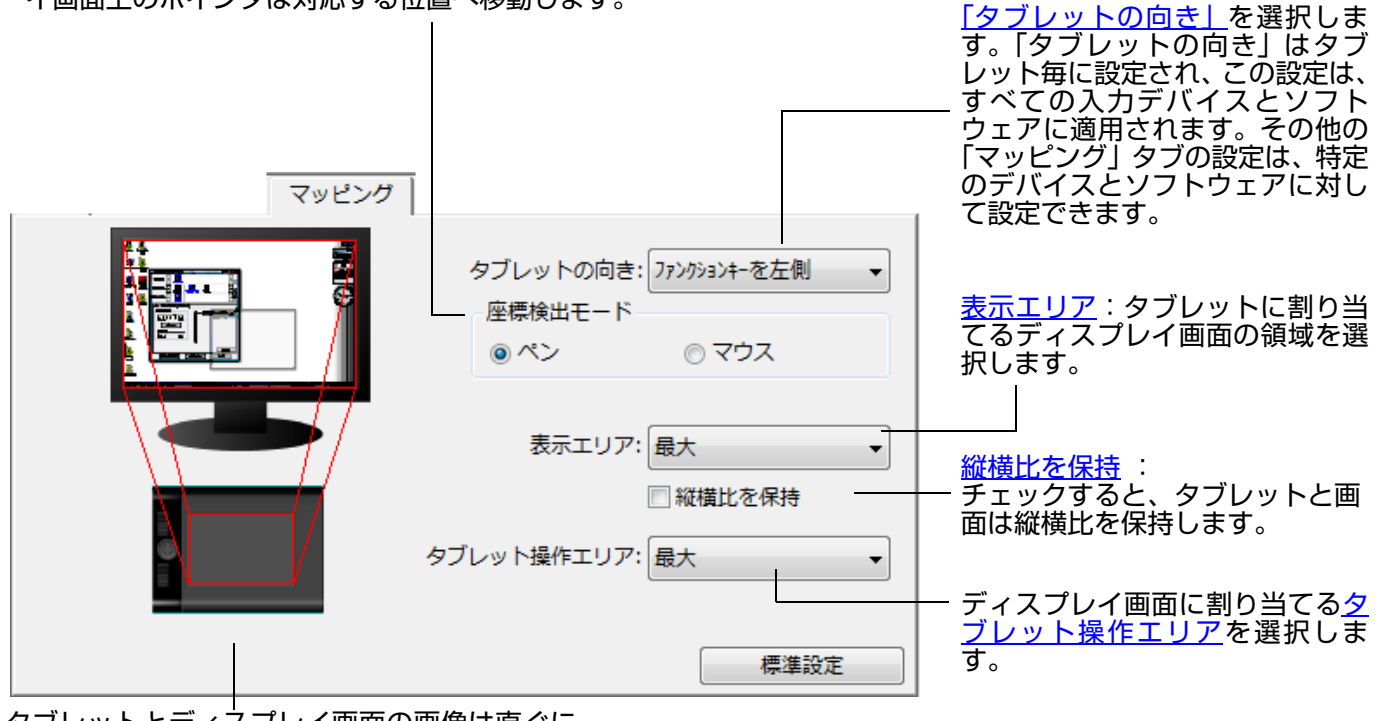

タブレットとディスプレイ画面の画像は直ぐに 更新され、選択したマッピングの関係が表示さ れます。

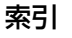
「マウス」モード を選択すると、マウスの操作について設定できます(「マウス操作」オプションは Intuos4 マウ スに対してのみ適用します)。

索引

37

37

- 「タブレットの向きに従う」を選択すると、タブレットの上部へマウスを移動させると、ポインタも画面の上へ 移動します。このモードでは、タブレットの操作エリアすべてがマウスの操作領域になります。
- 「マウスの動きに従う」を選択すると、マウスの向きに対し上へ移動させると、ポインタも画面の上に移動します。このモードでは、操作エリアの一部分で、マウスを操作できます。これは、Intuos4 タブレット(Intuos4 S以外)の標準設定です。

**注意:**Intuos4 S タブレットは操作エリアが大きくないため、「マウスの動きに従う」 オプションはお勧めしま せん。

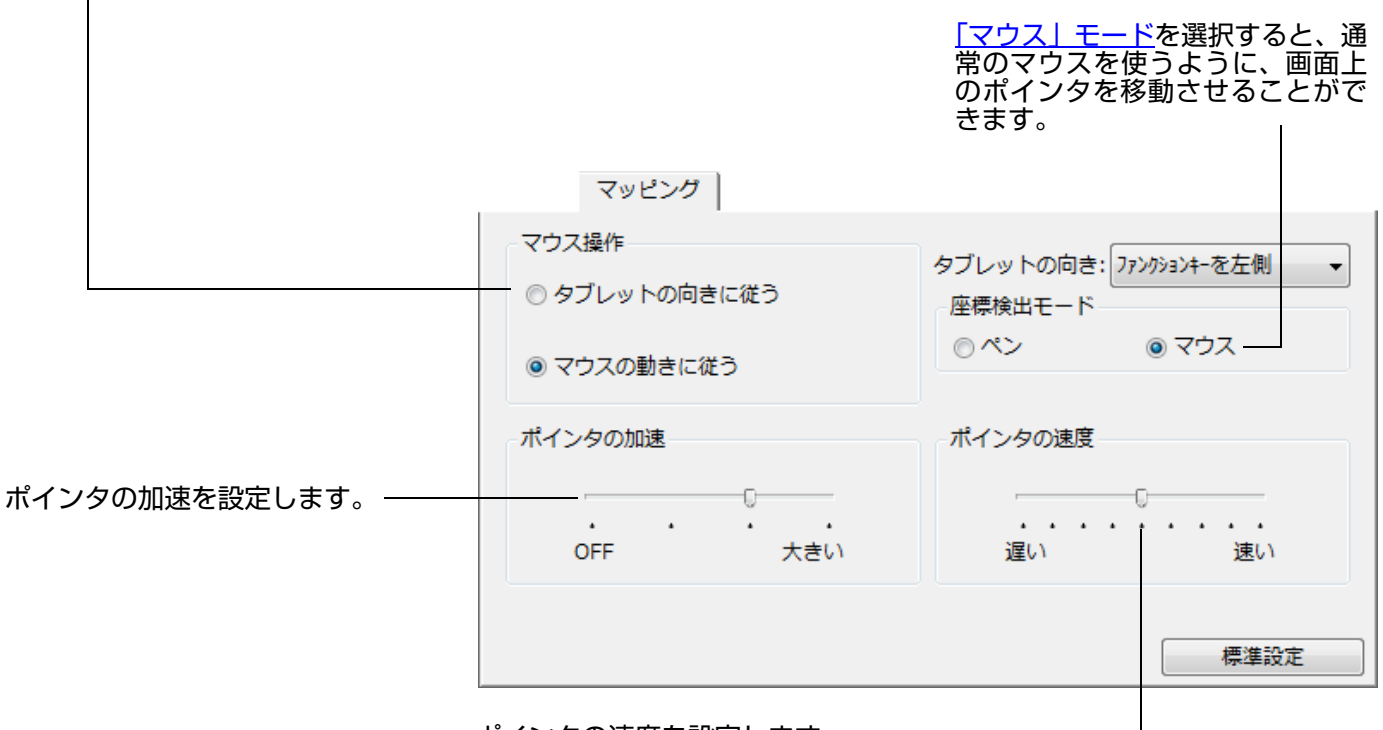

ポインタの速度を設定します。

#### 補足:

- 画面の<u>ラジアルメニュー</u>を使用して、「ペン」モードと「マウス」モードを切り替えることもできます。
- 「ペン」モードと「マウス」モードをよく切り替える場合は、ペン、マウスまたはタブレットのボタン に「ペン⇔マウスモード」機能を割り当てることもできます。

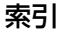

索引

#### タブレットの向き

「マッピング」タブの「タブレットの向き」を変更し、その向きに合わせてタブレット本体を回転させます。 この機能を使用すると、左利き用、または右利き用にタブレットを設定できます。または、縦長のディス プレイで作業できるようにタブレットを設定することもできます。<u>タブレットの向きを設定する</u>をご覧く ださい。

| ファンクションキーを | タブレットは横長位置で、タッチホイールとファンクションキーは左側になり |
|------------|-------------------------------------|
| 左側         | ます。これは、右利きのユーザのための設定です。             |

ファンクションキーを タブレットを時計回りに 90 度回転させ、タッチホイールとファンクションキー 上側 を上側に配置します。

ファンクションキーを タブレットは横長位置で、タッチホイールとファンクションキーは右側になりま 右側 す。このオプションを選択すると、タブレットの操作とワコムタブレットコント ロールパネルオプションが左利き用に自動的に設定されます。

> **補足:**Intuos4 マウスまたはレンズカーソルを使用する場合、コントロールパ ネルの「オプション」ボタンをクリックして、デバイスを右利き、また左利き 用に設定します。<u>オプション設定</u>をご覧ください。

ファンクションキーを タブレットを反時計回りに 90 度回転させ、タッチホイールとファンクション 下側 キーを下側に配置します。

コントロールパネルで「タブレットの向き」を設定したら、試しにタブレット上でペンを上方向へ移動さ せて、タブレットの向きが正しく設定されたことを確認してください。画面上のポインタが上方向に移動 すれば、正しく設定されています。選択した「向き」は共通の設定であり、すべてのソフトウェアに適用 されます。

#### 表示エリア

「マッピング」タブの「表示エリア」オプションで、タブレットをディスプレイ画面のどの部分に割り当 てるか定義できます。

- 最大 複数のディスプレイ全体を 1 つの大きな画面とします。標準設定です。詳細については マルチディスプレイへのマッピングをご覧ください。
- モニタ1 1 つ選んだディスプレイの領域全体に割り当てられます。複数のディスプレイがシステムに接続 されている場合、検出されるそれぞれのディスプレイにオプションを適用できます。
- ー部領域 タブレットに対してディスプレイ画面の一部分を割り当てることができます。「一部領域」 を選択すると、「画面の一部分」ダイアログボックスが表示されます。

次の中から画面の一部分を定義する方法を 選択してください。

- 前面の四角形の角をドラッグして、表示 エリアを選択する方法です。背景の図 は、画面全体を表します。
- 表示エリアを指定するのに画面のポインタを移動する方法です。「開始」ボタンを選択します。画面の一部分を定義しながら、メッセージに従って、マッピングに使用する表示画面の領域を設定します。
- 画面表示エリアの上、下、左、右の境界 に対してピクセルの値を入力する方法 です。値は、画面の上の左隅から測定されます。メッセージに従って確認してく ださい。

画面の一部領域を定義したあと、表示エリアのその他の領域にアクセスするには、他の入力デバイスなどを使用してください。

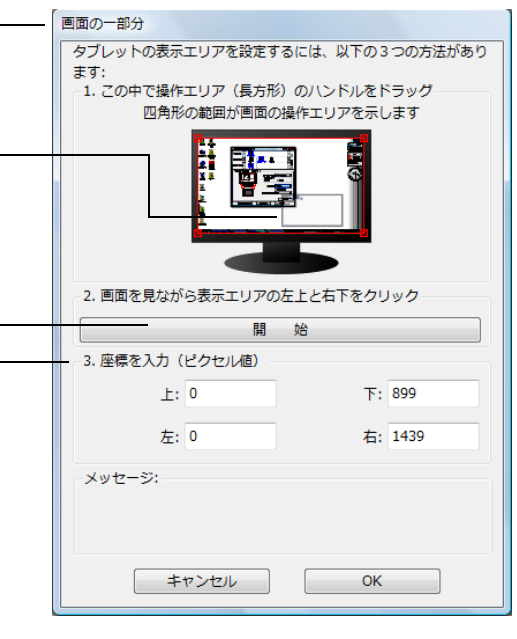

#### 縦横比を保持

「マッピング」タブの「縦横比を保持」ボックスをチェックするか、またはチェックをはずして、タブレットと画面との関係を設定します。

索引

「縦横比を保持」のチェックをはずした場合、正確な縮尺、比率は保持され ません。選択したタブレットの操作エリアが、選択した画面の表示エリアに 割り当てられます。タブレットに円を描くと、画面に楕円が描かれる場合が あります。これが標準設定です。

「縦横比を保持」をチェックすると、タブレットと画面との間で、縦横の正確な比率が保持されます。タブレットに描かれた円は、表示画面の円と一致します。設定によりますが、このオプションが選択されている場合、タブレットの操作エリアで利用できない領域ができることがあります。

**補足:**Intuos4 タブレットは、16:10 の縦横比表示での利用に最適化されていても、標準設定の場合ディ スプレイの設定に合わせて自動で調整されます。

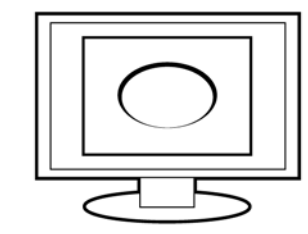

39

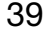

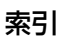

## Intuos.4 目次

#### タブレット操作エリア

「マッピング」タブの「タブレット操作エリア」オプションで、画面に割り当てるタブレットの操作領域 を定義することができます。

索引

40

40

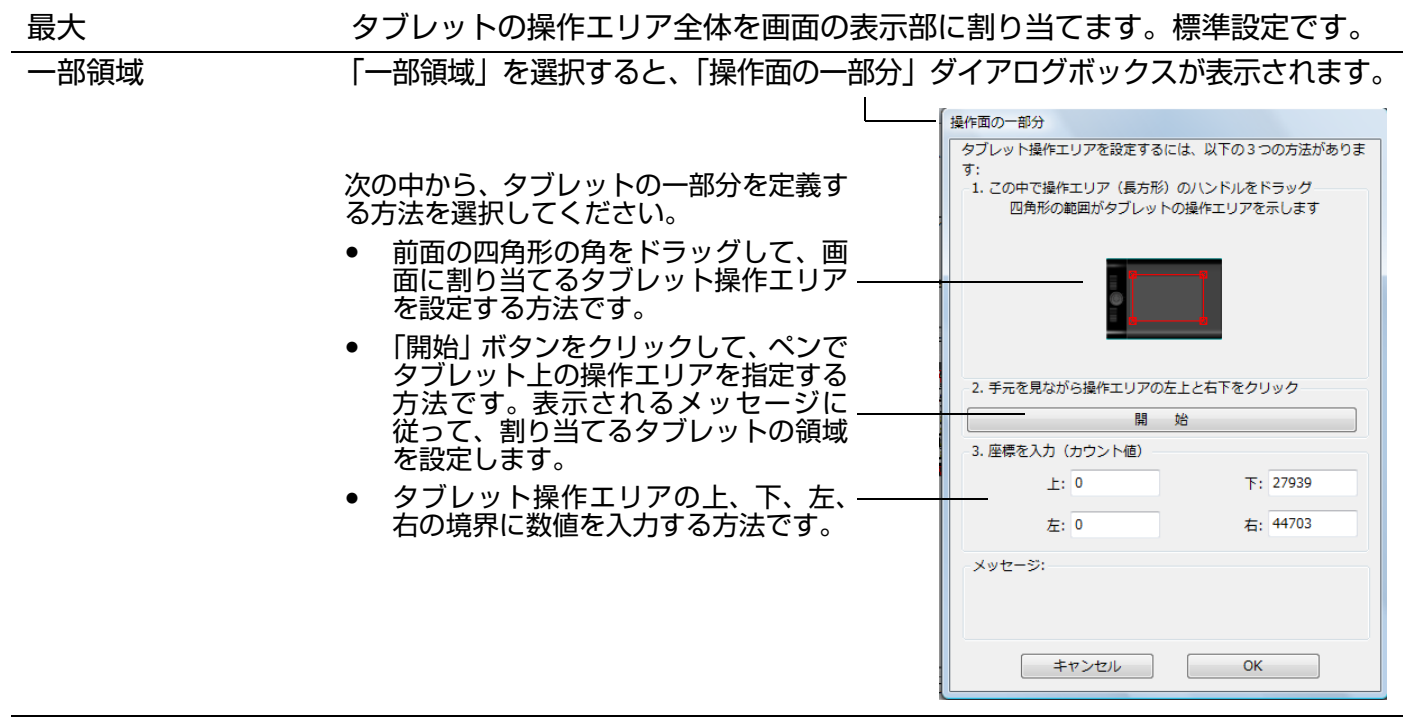

左クイックポイントと Intuos4 L/XLタブレットで利用できます。描画のための大きな領域と、メニュー 右クイックポイント の選択や機能の実行などシステムの操作を行うクイックナビゲーションのため の小さな領域の2つにタブレットを分割します。2つの領域は、「操作面の一部 分」ダイアログボックスで定義する表示エリアに割り当てるか、または標準設定 でディスプレイ全体に割り当てられます。

索引

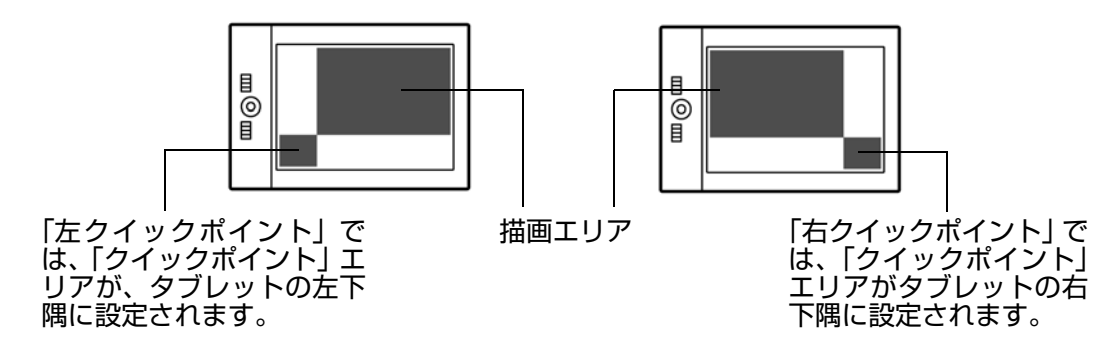

**補足:** クイックポイントエリアと描画エリアは、タブレット作業面のクロスマー クで指示されます。 マルチディスプレイへのマッピング

お使いのコンピュータに複数のディスプレイが接続されている場合、Intuos4 は、「画面のプロパティ」ダイアログのディスプレイ設定に基づいて、ディスプレイをマッピングします。

索引

41

41

複数のディスプレイが設定されていて、拡張ディスプレイモードをお使いの場合、すべてのディスプレイを1つの大きなディスプレイと見なし、タブレットはその全体に割り当てられます。2台のディスプライを拡張ディスプレイモードで使用する場合、デスクトップ表示は下の図のようになります。

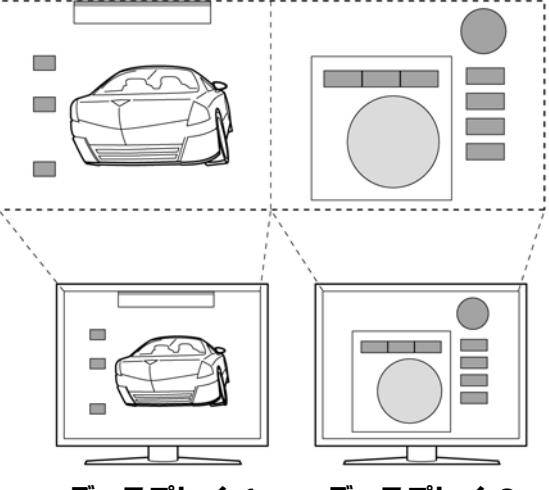

ディスプレイ 1 ディスプレイ 2

 ミラーモードをお使いの場合、タブレットは各ディスプレイのスペース全体に割り当てられます。 ポインタは各ディスプレイに同時に表示されます。

複数ディスプレイでのご利用について、コンピュータとオペレーティングシステムの設定に関する詳細に ついては、コンピュータ本体とオペレーティングシステムの取扱説明書をご覧ください。

複数ディスプレイでのご利用のために、コンピュータを正しく設定したあと、ワコムタブレットコントロールパネルを開いて、適切なオプションを設定することによりタブレットのマッピングを調整できます。

**ヒント**:システムが複数のディスプレイで構成されている場合、「マッピング画面切り替え」機能をファン クションキーに割り当てます。これにより、システムデスクトップまたはプライマリディスプレイと他の ディスプレイ間で、タブレットのマッピングとポインタを交互に切り替えることができます。マッピング 画面切り替えを使うをご覧ください。

42

### ボタン機能

| クリック ►                                            | □ サイドスイッチ、ファンクションキー、タッチホイール、ラジアルメニューの<br>設定に利用可能なオプションを説明します。ここに示すオプションは、一部の |
|---------------------------------------------------|------------------------------------------------------------------------------|
| キーストローク<br>修飾キー<br>ラジアルメニュー                       | 設定には利用できないことがあります。                                                           |
| 戻る<br>進む<br>スクロール/移動                              |                                                                              |
| デスクトップの表示<br>タスク切り替え<br>開く/起動                     |                                                                              |
| 筆圧一定<br>プレシジョンモード<br>ペン⇔マウスモード<br>消しゴム<br>設定内容の表示 |                                                                              |
| タブレットPC ・                                         |                                                                              |
| アプリケーションの設定に従う<br>無効<br>標準設定                      |                                                                              |
| 機能名                                               | 内容                                                                           |

#### 機能名

#### クリック

| • | クリック     | クリックを行います。ポインタの操作やクリックが行えるように、必ずボタンの<br>1つに設定してください。 |
|---|----------|------------------------------------------------------|
| • | 右ボタンクリック | 右クリックを行います。クリックすると、コンテキストメニューが表示されます。                |
| • | 中ボタンクリック | 中ボタンクリックを行います。                                       |

- ダブルクリック ダブルクリックを行います。ペン先で2度たたく代わりにこの機能を使用すると、 ٠ ダブルクリック操作が簡単になります。
- スイッチを1回押すと、マウスの左ボタンを押してそのまま押し続けている状態になります。もう一度押すと、左ボタンから指を放す動作になります。クリック ロックは、オブジェクトをドラッグする、またはテキストブロックを選択する場 クリックロック . 合に便利です。
- 第4ボタンクリック マウスの第4ボタンを押すことに相当します。 .
- 第5ボタンクリック マウスの第5ボタンを押すことに相当します。 •

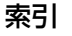

# intuos.4 目次

| 機能名     | 内容                                                                                                    |                                                                                                    |  |  |
|---------|----------------------------------------------------------------------------------------------------|----------------------------------------------------------------------------------------------------|--|--|
| キーストローク | キーストロークをシミュレートできます。ご<br>トロークを登録」ダイアログボックスが表示<br>1つのキーストロークか、またはキーストロ<br>に入力できます。キーストロークには、文<br>キー、修飾キー(Windows では [Shift]、[A<br>[option]、[command]、[control] キー)を<br>「特殊キー」メニューから、特別なキーストロ<br>合わせを選択することもできます。<br>キーストロークを入力したら、「OK」をクリ<br>重要:[Enter] キー(Windows) と [[<br>キーストロークとして定義できるため<br>イアログボックスの「OK」を選択す<br>い。必ず入力デバイスを使用して「の<br>ださい。 | のオプションを選択すると、「キース<br>されます。<br>ークを組み合わせて「キー」ボックス<br>字、数、F3 のようなファンクション<br>Alt]、[Ctrl]、Macintosh では [shift]、<br>組み合わせることができます。<br>ローク、またはキーストロークの組み<br>リックします。<br>Return] キー (Macintosh) は、<br>め、「キーストロークを登録」ダ<br>する場合に使用しないでくださ<br>OK」ボタンをクリックしてく                                                                                                    |  |  |
|         | タイアログが表示されたら、キーストローク<br>それぞれコントロールまたはポップアップメ<br>キーストローク機能は、ソフトウェアごとに<br><u>のソフトウェアに対する設定</u> をご覧ください                                                                                                    | イアロクが表示されたら、キーストローク定義に名前を入力します。名前は、<br>れぞれコントロールまたはポップアップメニューに表示されます。<br>ーストローク機能は、ソフトウェアごとに設定できます。詳細については <u>特定</u><br><u>ソフトウェアに対する設定</u> をご覧ください。                                                                                                    |  |  |
|         | キーストローク入力ボックスに入力<br>した最後の内容のみ削除します。<br>キーストローク入力ボックスを<br>クリアにします。                                                                                                    | 入力デバイスを使って『OK』または『キャンセル』をクリックし、終了します。       ウリア       削除       キャンセル       OK                                                                                                    |  |  |
|         | タッチホイールまたはマウスホイール<br>にキーストロークを割り当てる場合、<br>ダイアログボックスには2つの「キー」<br>入力ボックスが表示されます。<br>上記で述べたように、タッチホイール<br>上での時計回りおよび反時計回りの回<br>転動作やマウスホイールの奥と手前へ<br>の回転動作にキーストローク機能を割<br>り当てます。                                                                                                    | キーストロークを登録         入力デバイスを使って入力エリアを選択し、キーストロークを登録します。         す。『OK』または『キャンセル』をクリックし、終了します。         キー         【Alt}]         【Alt}]         【Alt}]         【Alt}]         【Alt}]         【Alt}]         【Alt}]         【Alt}]         【Alt}]         【Alt}]         【Alt}]         【Alt}]         【Alt}]         【Alt}]         【Alt}]         【Alt}]         ①Uア         前除         セイヤー切り替え         【キャンセル         〇K |  |  |
|         | 割り当てた一組のキーストロークに名前 ――<br>を入力して、「OK」をクリックします。                                                                                                    |                                                                                                    |  |  |
|         | ソフトウェアでサポートされているキースト<br>ソフトウェアに付属の取扱説明書をご覧くた                                                                                                    | トロークショートカットについては、<br>ごさい。                                                                                                    |  |  |

索引

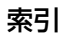

intuos.4 目次

| 機能名                  | 内容                                                                                                    |
|----------------------|----------------------------------------------------------------------------------------------------|
| 修飾キー                 | 修飾キー(Windows では [Shift]、[Alt]、[Ctrl] キー、Macintosh では [shift]、<br>[option]、[command]、[control] キー)をシミュレートできます。<br>多くのソフトウェアでは、修飾キーを使用してメニューやツールを切り替えます。                                                                                                    |
|                      | 1つ以上のキーオブションを選択<br>します。「クリック」ボックスを<br>チェックすると、スイッチを押す<br>と必ずマウスのクリックが実行さ<br>れるようになります。                                                                                                    |
| ラジアルメニュー             | <br>画面上に <u>ラジアルメニュー</u> を表示します。 ラジアルメニューの各階層メニューは、<br>8つの項目から構成され、オプション機能を設定できます。                                                                                                    |
| 戻る                   | ブラウザで「戻る」機能を実行します。                                                                                                    |
| 進む                   | ブラウザで「進む」機能を実行します。                                                                                                    |
| スクロール / 移動(ペンの<br>み) | 「スクロール / 移動」に設定されたサイドスイッチを押して、タブレットの操作エ<br>リアでペン先を滑らせるように動かすと、文書または画像をウィンドウ内で自由に<br>移動させることができます。<br>「スクロール / 移動」を選択すると、<br>「ペンのスクロール速度」ダイアログ<br>ボックスが画面に表示されます。<br>設定値を小さくすると、スクロールの<br>速度が遅くなります。画像を正確にコ<br>ントロールしなければならないよう<br>な細かい作業に有効です。<br>ては、ペンのスクロール速度の設定は反映されません。<br>電設定 キャンセル OK |
|                      | させたら、サイドスイッチを指から離すか、ペン先をタブレットから離してください。                                                                                                    |
| オートスクロール/ズーム         | この機能をタッチホイールに設定すると、ほとんどのグラフィックソフトウェア<br>ではズーム操作が、他のソフトウェアではスクロール操作が行われるようになり<br>ます。                                                                                                    |
| スクロール                | タッチホイールにスクロール動作を設定します。                                                                                                    |
| ズーム                  | タッチホイールにズーム動作を設定します。                                                                                                    |
| デスクトップを表示            | 開いているウィンドウをすべて最小化して、デスクトップを表示します。                                                                                                    |

索引

索引

intuos<sub>4</sub> 目次

| 機能名             | 内容                                                                                                    |  |  |
|-----------------|----------------------------------------------------------------------------------------------------|--|--|
| タスク切り替え         | 起動中のソフトウェアの中で、前面に表示させたいソフトウェアをタスク切り替<br>えダイアログから選択できます。Aero を搭載した Windows Vista システムで<br>は、3D フリップが起動して、前面に表示させたいソフトウェアを選択できます。                           |  |  |
| 開く/起動           | イアログボックスを開いて、起動する特定のソフトウェア、ファイル、または、<br>、クリプトを選択できます。                                                                                                    |  |  |
|                 | 「参照」ボタンをクリックして、起動する<br>ソフトウェアを選択します。「起動するア<br>プリケーション」ボックスに、選択した<br>ソフトウェアが表示されます。「OK」を<br>クリックします。                                                       |  |  |
|                 | ダイアログボックスが閉じ、選択した「アプリケーションを起動」オプションがボ<br>タンオプションとして割り当てられます。スイッチやボタンを押すだけで、割り当<br>てたオプションが実行されます。                                                         |  |  |
|                 | ラジアルメニューに選択した場合、ラジアルメニューリストに表示されるようにな<br>ります。                                                                                                    |  |  |
| Ink 文字認識 ON/OFF | (Macintosh) Ink の「手書き認識」機能をオンとオフに切り替えます。Ink は筆<br>跡を認識して、テキストに変換し、ドキュメントに挿入します。この機能を使用<br>するには、Ink をオンにする必要があります。Ink の使い方については、<br>Macintosh のヘルプをご覧ください。 |  |  |
| Expose          | (Macintosh):画面に開いているウィンドウをタイル表示します。ダイアログ<br>ボックスで「キーストローク」→「特殊キー」メニューと選択して、このオプ<br>ションを表示します。                                                             |  |  |
| 筆圧一定            | ボタンを放すまで、筆圧を一定に保ちます。たとえば、ブラシが好みのサイズに<br>なるまで、筆圧を変えながら線を描きます。次にボタンを押すと、ボタンを放す<br>まで同じブラシのサイズで描き続けることができます。                                                 |  |  |
| プレシジョンモード       | 現在のペン先位置周辺のマッピングの比率を変更します。ペンを大きく動かしても<br>画面上のポインタは、その2分の1の距離だけ移動します。このモードを有効に<br>するには、機能が割り当てられたボタンを押し続けます。ボタンを放すと、通常の<br>マッピングに戻ります。                     |  |  |
|                 | ペンやマウスが「マウスモード」の場合、ポインタの動作について、加速は「OFF」、<br>速度は「遅い」で動作するように調整されます。                                                                                        |  |  |
| マッピング画面切り替え     | マルチディスプレイ環境で使用します。この機能が割り当てられたファンクショ<br>ンキーを押すと、ディスプレイ間でタブレットのマッピングやポインタの位置を<br>切り替えることができます。 <u>マッピング画面切り替えを使う</u> をご覧ください。                              |  |  |

索引

目次

索引

| 機能名                                                 | 内容                                                                                                |                                                    |  |
|-----------------------------------------------------|---------------------------------------------------------------------------------------------------|----------------------------------------------------|--|
| ペン⇔マウスモード                                           | ペンモードとマウスモードを切り替えます。初めてこの機能をデバイスボタンに設定すると、「マウスモード」ダイアログボックスが表示され、マウスの加速とスピードを調節できます。              |                                                    |  |
|                                                     | マウスモードの場合は、――――――――――――――――――                                                                     |                                                    |  |
|                                                     | ポインタの速度を設定します。                                                                                    |                                                    |  |
|                                                     |                                                                                                   | マウスモード                                             |  |
|                                                     | マウスモードの場合は、                                                                                       | ポインタの加速 ポインタの速度 パインタの速度                            |  |
|                                                     | ポインタの加速を設定します。                                                                                    | ・・・・・・・・・・・・・・・・・・・・・・・・・・・・・・・・・・・・               |  |
|                                                     |                                                                                                   | 注意:「ポインタの速度」と「ポインタの加速」は、1つの入力デバイ<br>スに1種類のみ設定できます。 |  |
|                                                     |                                                                                                   | 標準設定 キャンセル OK                                      |  |
|                                                     |                                                                                                   |                                                    |  |
|                                                     | 備に、「マリスモート」は、コノトロール<br>スして設定できます。マウスの加速と速度の<br>スとソフトウェアにつき、1つしか設定でき                               | バネルの多くのタイプログからアクセ<br>)設定は、カスタマイズ中の入力デバイ<br>きません。   |  |
| 消しゴム                                                | 消しゴムの標準設定です。消しゴムの使用は                                                                              | こついては、 <u>消しゴム</u> をご覧ください。                        |  |
| 設定内容の表示                                             | タブレットのファンクションキーとタッチホイールの図が表示され(ディスプレイ画面上)、各ボタンに対する機能の設定を確認できます。                                   |                                                    |  |
| タブレット PC                                            | <u>٦&lt;</u>                                                                                      |                                                    |  |
| <ul> <li>Tablet PC 入力パネル</li> </ul>                 | (Tablet PC 入力パネルをサポートする Windows 7 および Windows Vista シ<br>ステム )                                    |                                                    |  |
|                                                     | この機能を割り当てたボタンを押すと、Tab                                                                             | olet PC 入力パネルが開きます。                                |  |
| • Windows Journal (Windows Journal を含んだ Windows 7 お |                                                                                                   | および Windows Vista)                                 |  |
|                                                     | Windows Journal を開きます。                                                                            |                                                    |  |
| <ul> <li>Tablet PC の</li> </ul>                     | (Tablet PC 入力パネルをサポートする Windows システム )                                                            |                                                    |  |
| 設定に従う 以下のダイアログの設定に従い、ボタン機能を設定します。                   |                                                                                                   | 能を設定します。                                           |  |
|                                                     | <ul> <li>「Tablet PC 設定」と「ペンと入力デバイス」コントロールパネル</li> </ul>                                           |                                                    |  |
| 無効                                                  | すべてのボタン機能を無効にします。                                                                                 |                                                    |  |
| アプリケーションの設定に<br>従う                                  | ソフトウェアにボタンの数の情報を送ります。この機能は、CAD プログラムの<br>ように、Intuos4 マウスまたはレンズカーソルに対するサポートが組み込まれた<br>ソフトウェアで働きます。 |                                                    |  |
|                                                     | また、高度な統合ソフトウェアによっては、<br>ルを直接コントロールすることができるよ                                                       | ファンクションキーとタッチホイー<br>うになります。                        |  |
| スキップ                                                | タッチホイールの機能切り替え時にスキップさせる(順番を飛ばす)機能を選ぶ<br>ことができます。                                                  |                                                    |  |
| 標準設定                                                | 設定を標準(お買い上げ時の設定)に戻します。                                                                            |                                                    |  |

46

索引

目次

索引

ラジアルメニューの使い方と設定

ラジアルメニューは円型のポップアップメニューです。ラジアルメニューをカスタマイズすると、編集、 ナビゲーション、メディア操作などが簡単に行えるようになります。

索引

- ラジアルメニューを表示するには、ペンのスイッ チ、マウスのボタン、またはファンクションキー に「ラジアルメニュー」を設定します。ボタンを 押すと、ラジアルメニューがポインタの位置を中 心として表示されます。
- ラジアルメニューはデスクトップ全体に、円形で 表示されます。メニューの各レベルを構成する 8 つの項目に含まれる、様々な機能やオプションが 選択可能です。
- ラジアルメニュー内でメニュー項目をクリックします。項目によってはサブメニューが表示され、利用可能なオプションをさらに選ぶことができます。
   ラジアルメニューを呼び出すボタンを押し続けると、ラジアルメニューを表示したままメニュー項目をクリックできます。
- ラジアルメニューからオプション機能を選択する と、メニューは終了します。機能を選択せずにメニューを終了する場合、メニュー中央の「X」ボタンをクリックするか、またはオプション機能が割り当てられていない空の項目をクリックしてください。
   「ラジアルメニュー」が割り当てられたボタンを押して、再びメニューを表示することができます。

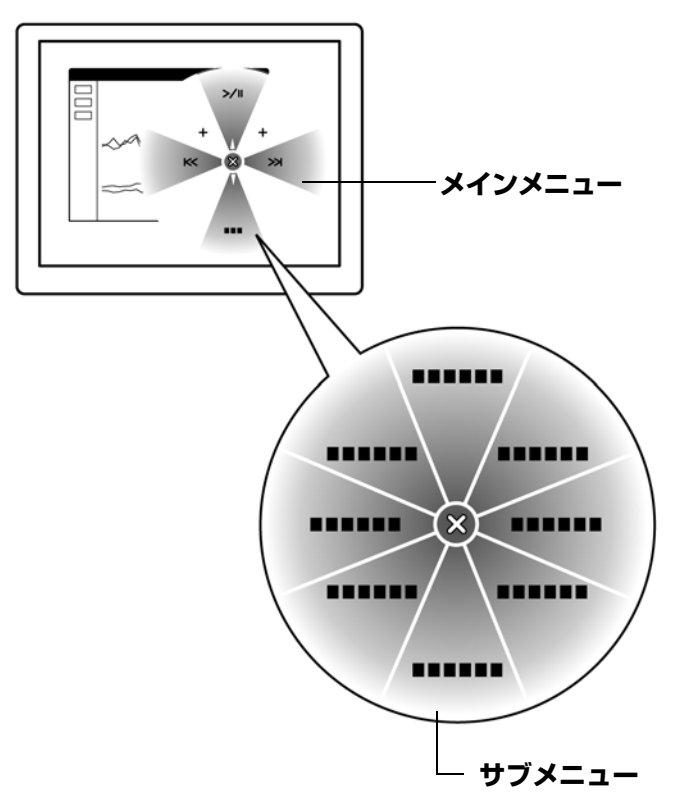

47

47

「ラジアルメニュー」タブで、ラジアルメニューに割り当てるオプション機能を設定します。

1. メニューまたはサブメニューを選 ラジアルメニュー 択します。 機能: -コマンド サブメニュー レメディア • 2. メニュー項目を選択して、設定を 表示名 カスタマイズします。 コマンド 3. 実行する「機能」を選択します。 **補足:**「Enter (Return)」キー を押すと、複数行のテキストを追 「ラジアルメニュー」を割り当てたボタンがある 標準設定 ことを確認してください 加できます。 現在、表示されているラジア ルメニューを標準設定に戻し ます。

索引

目次

「マッピング画面切り替え」は、システムがマルチディスプレイで構成されている場合にお使いになれます。 この機能を使うと、タブレット1台でディスプレイ全体、またはディスプレイ1つずつで作業を行えます (マルチディスプレイへのマッピングをご覧ください)。

索引

48

ファンクションキーを「マッピング画面切り替え」に設定すると、ボタンを押すことで、基本マッピング (「マッピング」タブの設定)や、その他のディスプレイマッピングを順番に切り替えられます。

例:

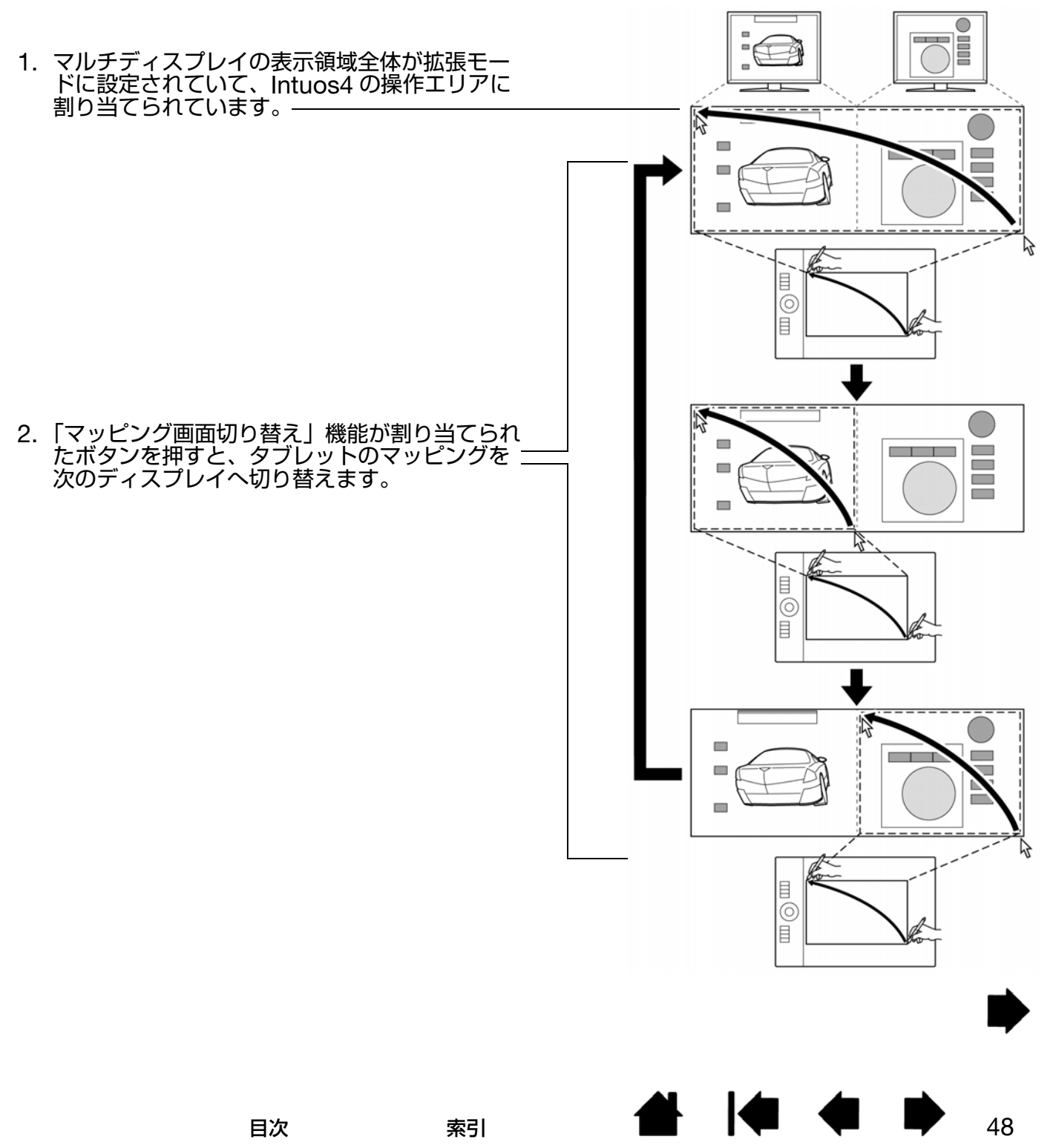

Intuos4 タブレットがマルチディスプレイ環境に接続されている場合、ワコムタブレットコントロールパ ネルには「マッピング画面切り替え」タブが表示されます。このタブで、ディスプレイを切り替える順番 を設定します。

索引

「マッピング画面切り替え」タブの標準設定では、すべてのモニタが選択されています。モニタのチェックをはずすと、そのモニタは順番切り替えの対象ではなくなります。

- 基本マッピングとは、「マッピン グ」タブで設定されているタブ レットとモニタの関係を言いま す。「マッピング」タブで、1台 のモニタをプライマリディスプ レイに設定していない限り、標準 設定ではすべてのモニタが切り 替えの対象となります。
- 次のモニタに切り替えると、ペン やマウスの有効な操作エリアが 該当するモニタに割り当てられ ます(ペンモードの場合のみ)。
- チェックされた最後のモニタまで切り替えた後、もう1度切り替えると、基本マッピング(現在のマッピング設定)に戻ります。

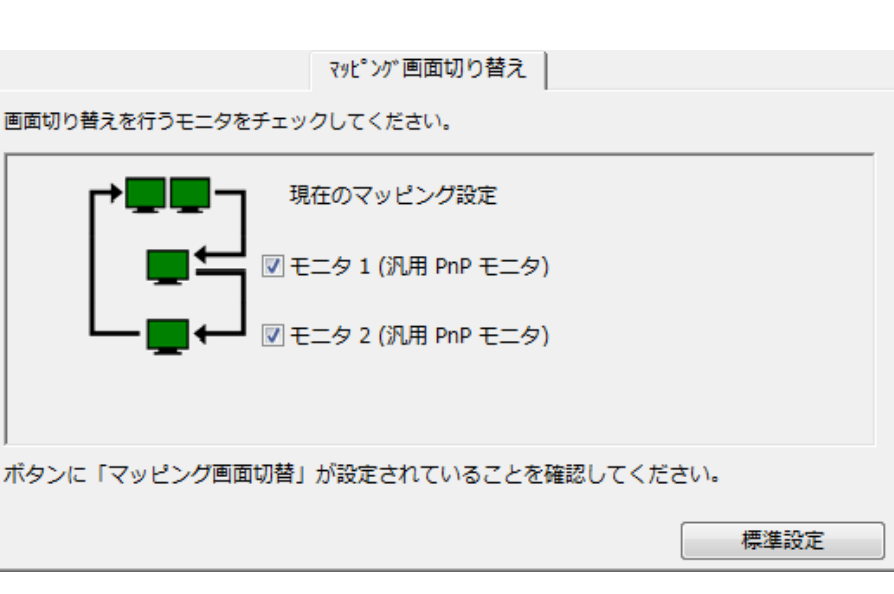

49

49

**重要:**「マッピング画面切り替え」で「特定のアプリケー ションに対する設定」を使用している場合、アプリケー ションリスト(「その他すべて」も含む)上のカスタマイ ズ済みのアプリケーション(ソフトウェア)に「マッピン グ画面切り替え」が割り当てられたボタンがあるかを確認 してください。「特定のアプリケーションに対する設定」 を作成する前に、ファンクションキーに「マッピング画面 切り替え」を割り当てることをお勧めします。

次の動作のいずれかを行うと、切り替えの順番は基本マッピングに戻ります。

- 筆圧をサポートするグラフィックソフトウェアを起動したとき
- システムをログアウトするか、再起動したとき
- ユーザを切り替えたとき(ファーストユーザスイッチ)
- システムをスリープモードにしたとき
- 「マッピング」タブまたは「マッピング画面切り替え」タブの設定を変更したとき
- システム上のディスプレイの解像度または数を変更したとき
- 「マッピング切り替え」機能を使用したとき
- <u>ラジアルメニュー</u>から「ペンモード」または「マウスモード」を選択したとき

**ヒント:**「ディスプレイ全体」オプションを含めずに、ディスプレイ間を切り替えるには、「マッピング画面切り替え」タブ上の1番目のディスプレイを無効にします。次に、「マッピング」タブで1番目のディスプレイに対して現在の「表示エリア」を設定します。

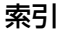

コントロールパネルは、Intuos4 デバイスのカスタマイズと管理に役立つように設計されています。コン トロールパネルを開く際に使用したデバイスが自動的に選択され、そのデバイスに適したタブが表示され ます。

索引

50

50

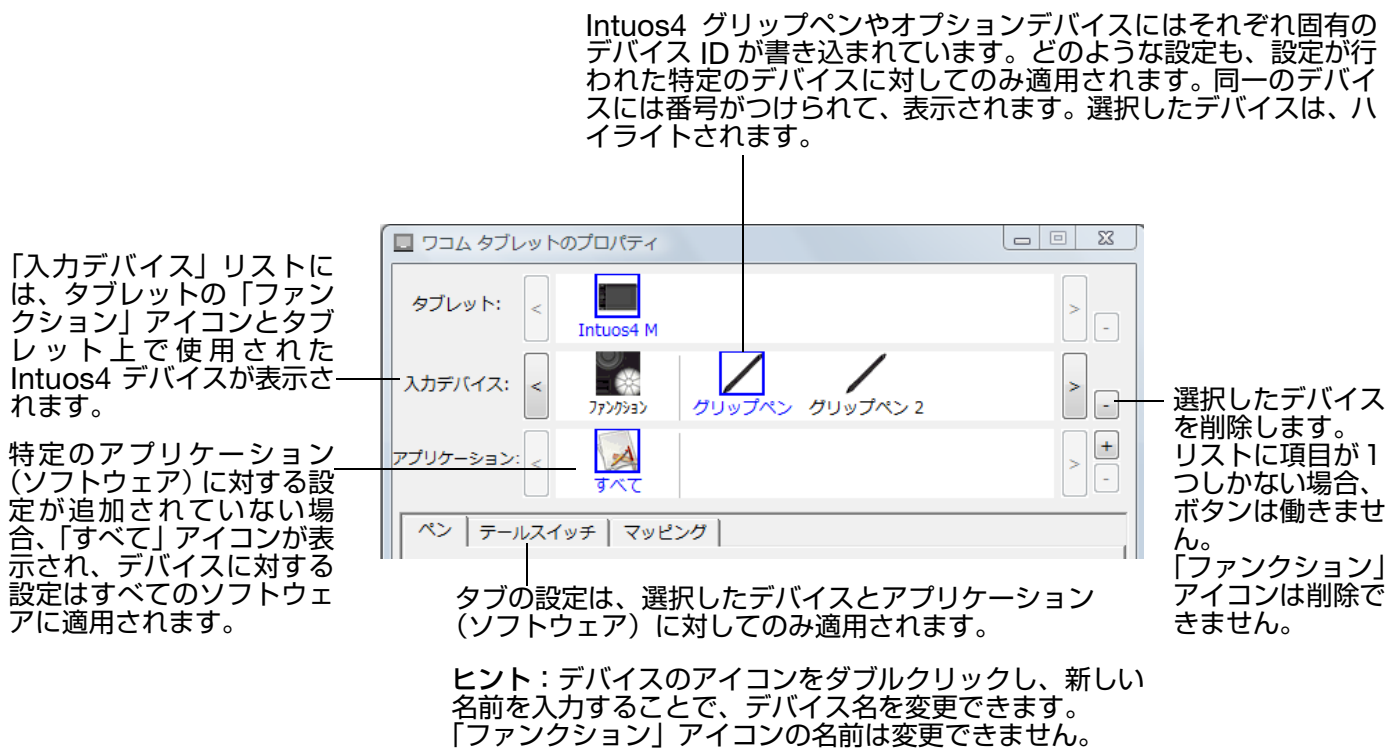

コントロールパネルの「入力デバイス」リストにデバイスを追加するには、Intuos4 タブレット上で追加 するデバイスを使用してください。

- 新しいデバイスを初めてタブレットに置いたとき、デバイスは標準設定で動作します。同じデバイス があったとしても、その設定が適用されることはありません。コントロールパネルを開くと、デバイ スは自動的に「入力デバイス」リストに追加されます。タブの設定を変更して、デバイスをカスタマ イズできます。
- 「入力デバイス」リストに追加したデバイスを選択すると、そのデバイスに適したタブの設定が表示さ れます。タブの設定を変更すると、直ちにデバイスに適用されます。

選択したデバイスを「入力デバイス」リストから削除するには、「入力デバイス」リストの[-]ボタンを クリックします。表示されるダイアログボックスから、「削除」をクリックして、選択を確認します。選択したデバイスは、そのデバイス向けに作成した設定とともにリストから削除されます。(削除したデバ イスをタブレットの上に戻すと、「入力デバイス」リストに再び追加されます。)

目次

#### 特定のソフトウェアに対する設定

使用する Intuos4 入力デバイスは、特定のソフトウェア向けにカスタマイズできます。たとえば、あるソ フトウェアでは、ペン先の筆圧を硬めに設定して、他のソフトウェアでは柔らかく設定できます。「アプリ ケーション」リストにアプリケーション(ソフトウェア)を追加し、次に追加したソフトウェアに対して 入力デバイスの設定をカスタマイズします。

ソフトウェアごとの設定を行わずに、デバイスを「入力デバイス」リストから選択した場合、「アプリケーション」リストには「すべて」アイコンが表示されます。「すべて」アイコンは、ソフトウェアすべてにデバイスの設定を適用します。以下の例では、特定のソフトウェアに対する設定が「マウス」に行われていません。そのため、「すべて」アイコンが表示されています。「マウス」の設定はすべてのソフトウェアに共通です。

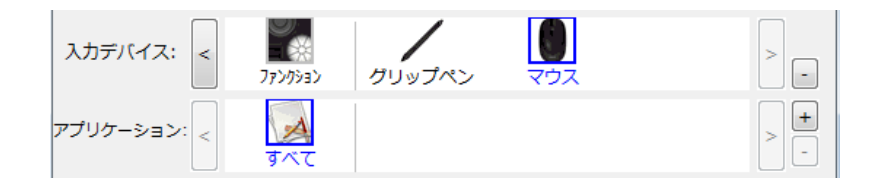

特定のソフトウェアに対する設定が、「アプリケーション」リストに加わると、「すべて」アイコンは「その他すべて」に変わります。新しく追加されたソフトウェアに対してアイコンが表示されます。

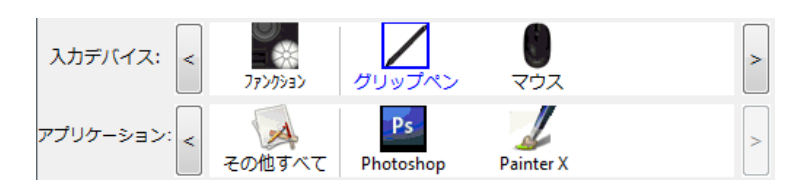

上記の例では、特定のソフトウェアに対する設定が、「グリップペン」に追加されています。「その他す べて」アイコンを選択して設定を変更する場合、その変更は、「アプリケーション」リストに追加した ソフトウェア以外のすべてのソフトウェアで適用されます。ソフトウェアのアイコンを選択してタブの 設定を変更する場合は、そのソフトウェアを使用する間のみ設定が適用されます。

特定のソフトウェアに対する設定を作成すると、選択した入力デバイスとソフトウェアに対して個別のグループが作成されます。詳細については次のセクションをご覧ください。

<u>特定のソフトウェアに対する設定を作成する</u> 特定のソフトウェアに対する設定を変更する 特定のソフトウェアに対する設定を削除する

ヒント: 画面の最前面にあるソフトウェアに対して、ファンクションキーまたはタッチホイール機能の設定 を確認するには、「設定内容の表示」にファンクションキーを設定してそのキーを押すと確認できます。

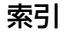

初めに、特定のソフトウェア向けの設定を作成するタブレットと入力デバイスを選択します。次に「アプ リケーション」リストの [+] ボタンをクリックすると、「アプリケーションを登録」 ダイアログボックス が表示されます。

索引

52

52

|                                                                                          | アフリケーションを登録                                         |
|------------------------------------------------------------------------------------------|-----------------------------------------------------|
| ソフトウェアを選択するには、次の2つの方法のうち<br>いずれかを選択します。                                                  | アプリケーションを選択<br>開いているアプリケーション                        |
| <ul> <li>設定を作成するソフトウェアを起動します。次に<br/>「開いているアプリケーション」ボックスからその<br/>ソフトウェアを選択します。</li> </ul> | Corel Painter Essentials 3<br>iexplore<br>Photoshop |
| <ul> <li>「参照」を選択して、コンピュータにインストール<br/>されているソフトウェアの実行ファイルを選択し<br/>ます。</li> </ul>           | または↓<br>参照                                          |
| 「選択されたアプリケーション」欄に、選択したソフ<br>トウェアの名称が表示されます。                                              | 選択されたアプリケーション:                                      |
| 「OK」をクリックして、終了します。 ——————                                                                |                                                     |
| <b>補足:</b> 2つのソフトウェアが同じ実行ファイル名をも<br>つ場合、2つのソフトウェアはカスタマイズされた設<br>定を共有します。                 | キャンセル OK                                            |

ソフトウェアを追加したあと、各デバイスを「入力デバイス」リストから選択すると、追加したソフト ウェアのアイコンが「アプリケーション」リストに表示されます。追加したソフトウェアを選択して、次 にデバイスと追加したソフトウェアに対してタブの設定をカスタマイズします。

特定のソフトウェアに対する設定を作成すると、この方法でカスタマイズされなかったソフトウェアには 「その他すべて」の入力デバイスの設定が適用されます。

**ヒント**:任意のソフトウェアに対して設定を作成してみてください。それにより、ペンが使いやすくなったら、さらに、別のソフトウェア向けにも設定をしてみてください。

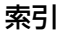

#### 特定のソフトウェアに対する設定を変更する

指定のソフトウェアに対して入力デバイスの設定を変更するには、デバイスとソフトウェアを選択して、次 にタブの設定をカスタマイズします。

索引

53

53

#### 特定のソフトウェアに対する設定を削除する

特定のソフトウェアに対する設定を削除するには、

- 「入力デバイス」リストから、設定を削除したいデバイスを選択します。次に「アプリケーション」リ ストから、削除するソフトウェアを選択します。
- アプリケケーション」リストで、[-]ボタンをクリックします。表示されるダイアログボックスから 「削除」をクリックして、選択を確認します。ソフトウェアは、作成した入力デバイスの設定とともに リストから削除されます。

ヒント:1つの入力デバイスから特定のソフトウェアに対する設定をすべて削除するには、「入力デバイス」 リストからデバイスを削除します。

次に入力デバイスをタブレットの上に戻すと、デバイスは、標準設定の状態で「入力デバイス」リストに 追加されます。 intuos.4 目次

### トラブルシューティング

索引

54

54

トラブルが発生した場合、以下のことを行ってください。

- ペンタブレットドライバが正しく読み込まれなかった場合、画面に表示されるエラーメッセージで推 奨される処置をまず行なってください。それでも問題が解決されない場合は、本章のトラブルシュー ティング手順を参照ください。
- トラブルシューティング情報をご覧ください。問題が記載されている場合、その指示に従ってください。
- Windows の場合「お読みください」、Macintosh の場合「Read Me.rtf」を開いて、最新情報をお 読みください。
- 4. タブレットと入力デバイスを診断します。<u>タブレットのテスト</u>と<u>入力デバイスのテスト</u>をご覧くださ い。
- Intuos4 と新しいハードウェア、またはソフトウェア製品間に互換性の問題が発生した場合、更新したタブレットドライバのダウンロードに関する情報について、ドライバのダウンロードをご覧ください。ワコムは新しい製品との互換性を維持するためにドライバソフトウェアを定期的に更新しています。
- 6. お住まいの地域向けワコムのホームページで、FAQ(よくある質問)を参照してください。
- このマニュアルの解決のポイントを読んでも、問題が解決しそうにない場合、ワコムのサポート窓口 にお問い合わせください。

<u>タブレットのテスト</u> 入力デバイスのテスト トラブルシューティング情報 <u>テクニカルサポート</u> <u>ドライバのダウンロード</u>

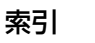

索引

### タブレットのテスト

- 1. コンピュータの電源を入れて、システムが完全に読み込まれるまで待ちます。
- タブレットの接続をチェック
   タブレットがコンピュータに適切に接続され、USB デバイスとして認識されると、タブレットのステータスランプが点灯します。ランプが点灯したら、次のステップ3に進んでください。
  - コンピュータの電源を入れ、システムが完全に読み込まれても、ステータスランプが点灯しない場合:

55

- タブレットの USB 接続ケーブルが、コンピュータの有効な USB ポートにしっかりと接続されて いることを確認してください。Intuos4 は、コンピュータ本体に設置されている USB ポートに接 続する必要があります。
- タブレットを、別の USB ポートに接続するか、または別のコンピュータの電源が供給される USB ポートに接続してみてください。
- コンピュータの電源を入れて、オペレーティングシステムの起動が終了しても、タブレットのステー タスランプが点灯しない場合、USB ポートが機能していないかもしれません。タブレットが有効な USB ポートに接続されていることを確認してください。
- 3. グリップペンのチェック
  - タブレットの操作エリアの上でペンを移動させてみてください。画面上のポインタが、ディスプレイ画面で対応する方向へ移動すれば正常です。
  - タブレットにペン先を押しあてます。ステータスランプが明るく点灯すれば正常です。
  - 次に、ペン先に荷重がかからないようにして、タブレットの面からおおよそ 6mm 以内のところで 留めておき、サイドスイッチを押します。ステータスランプが、再度明るく点灯すれば正常です。
  - ペンを回転させ、テールスイッチをタブレットに押しあてます。ステータスランプが明るく点灯すれば正常です。
  - <u>入力デバイスのテスト</u>をご覧ください。
- タッチホイールをチェック
   入力デバイスのテストをご覧ください。
- ファンクションキーをチェック
   入力デバイスのテストをご覧ください。
- 6. Intuos4 マウスまたは他の入力デバイスをチェック 入力デバイスのテスト</u>をご覧ください。
- 7. これらのテストのいずれかに不合格の場合、タブレット、または入力デバイスの故障が考えられます。
   <u>テクニカルサポート</u>をご覧ください。
- テスト前にカスタム設定を使っていた場合は、テストが終わってからコントロールパネルを使って設定を元に戻してください。

### 入力デバイスのテスト

入力デバイスが思うように動作しない場合、初めにコントロールパネルを開き、割り当てた機能をチェッ クするか、あるいは入力デバイスを標準設定の状態に戻すことをお勧めします。

索引

- 入力デバイスを標準設定の状態に戻すには、コントロールパネルの「入力デバイス」リストの右端にある[-]ボタンをクリックしてリストから入力デバイスを削除します。
- 入力デバイスが削除されたあと、再び入力デバイスをタブレットに置きます。入力デバイスは標準設定の状態でリストに再び追加されます。

入力デバイスをテストするには:

- コントロールパネルを開いて、「タブレットについて」ボタンをクリックします。ダイアログボックス が表示されますので、「診断」ボタンをクリックして、「診断」ダイアログボックスを開きます。
- 複数のタブレットがシステムに接続されている場合、「タブレット情報」欄で入力デバイスをテストするタブレットを選択してください。
- タブレットや入力デバイスをテストする際は、「診断」ダイアログボックスに表示される情報をご利用 ください。

**補足**:入力デバイスのボタンをテストする場合、ボタンが「ラジアルメニュー」または「開く/起動」に 設定されていると、ボタンを押すとその機能が実行されます。このような場合、テストの前にボタンの機 能を変更してください。

| 診断                 |                    |
|--------------------|--------------------|
| ドライバ情報:            | 入力デバイス情報:          |
| バージョン: 6.1.1-3     | 読み取り高さ: In         |
|                    | 入力デバイス名: グリップペン    |
| タブレット情報:           | 入力デバイスのタイプ:ペン      |
| タブレット: Intuos4 M 👻 | シリアルNo: 0x08a002a9 |
| 型式: Intuos4 M      | X座標: 200.6 mm      |
| バージョン: 1.04        | Y座標: 45.4 mm       |
| 左側ボタン: 全スイッチOFF    | スイッチ:1             |
| 右側ボタン: 全スイッチOFF    | 筆圧: 83%            |
| 左側トラックパッド:         | X方向の傾き:8           |
| 右側トラックパッド:         | Y方向の傾き:-17         |
| OEM コード: 0         | ホイール:              |
|                    | 回転:                |
|                    |                    |
|                    |                    |
|                    | 問じる                |
|                    | 6.0 ER             |

<u>ペンのテスト</u> <u>タッチホイールのテスト</u> <u>ファンクションキーのテスト</u> <u>マウスのテスト</u>

56

ペンのテスト

1. 「診断」ダイアログボックスの「入力デバイス情報」欄を見ながら、Intuos4 入力デバイスをタブレットの操作エリアから高さ 10mm を越えないように浮かせます。「読み取り高さ」、「入力デバイス名」、「入力デバイスのタイプ」、「シリアル NO」の値が表示されます。複数のタブレットがシステムに接続されている場合、「タブレット情報」欄で、デバイスをテストするタブレットが選択されていることを確認してください。

索引

57

57

- 2. タブレットの操作エリアでペンを移動させると、X座標とY座標のデータの値が、デバイスの位置を 反映して変化します。
- Intuos4 ペンのボタンをテストします。ペン先でクリックしたり、サイドスイッチを押したり、あるいはテールスイッチ(消しゴム)をタブレットの上で押すと、タブレットのステータスランプが明るく点灯します。
  - タブレットエリアをペン先でクリックします。「入力デバイス情報」の「スイッチ」の状態と「筆 圧」の値が変化します(筆圧は圧力が全くかかっていない状態から最大圧力をかけた状態まで、 0%からおよそ100%まで変化します)

(Intuos4 ペンの両方のサイドスイッチに対してこれを行います。)

| ペン    | ペン先= 1        |
|-------|---------------|
|       | サイドスイッチ(下側)=2 |
|       | サイドスイッチ(上側)=3 |
|       | 消しゴム=1        |
| エアブラシ | ペン先=1         |
|       | サイドスイッチ=2     |
|       | 消しゴム=1        |

- タブレットにペンのテールスイッチ(消しゴム)を押しあてます。スイッチの状態と筆圧の値が変わります(筆圧は0%から100%まで変わります)。
- エアブラシの場合は、ホイールを奥に回します。ホイールを完全に奥まで回すと、値はおよそ0まで減少します。ホイールを手前に回していき、完全に手前まで回すと、ホイールの値はおよそ1000まで増加します。
- 4. X 軸方向の傾きをテストします。X の「傾き」の値は、ペンを垂直位置から右方向へ傾けると、およそ 0 から+ 60 まで変わります。ペンを垂直位置から左方向へ傾けると、X の「傾き」の値は、およそ 0 から- 60 まで変わります。
- 5. Y軸方向の傾きをテストします。Yの「傾き」の値は、ペンを垂直位置からタブレットの手前に傾けると、およそ0から+60まで変わります。ペンを垂直位置からタブレットの向こう側へ傾けると、Yの「傾き」の値は、およそ0から-60まで変わります。
- アートペンをテストする場合はペンを垂直に持ち、ペン軸を中心に回転させてペンの回転をテストします。「回転」の値が変化します。
- 7. 終了したら、「閉じる」ボタンをクリックして、ダイアログボックスを閉じます。

索引

目次

#### タッチホイールのテスト

 「診断」ダイアログボックスを開いたままタッチホイールのテストをして、「タブレット情報」欄を観察 してください。複数のタブレットがシステムに接続されている場合、「タブレット情報」欄でテストす るタブレットが選択されていることを確認します。

索引

58

58

- タッチホイールの周りを一周するように指を滑らせます。タッチホイールに触れて、指先を滑らせるように動かすと、現在の指の位置が「左トラックパッド」または「右トラックパッド」に数値で示されます。
- タッチホイールの切り替えボタンを押して、カスタマイズ可能な4つの機能を切り替えます。設定を切り替えるたびに、対応するステータスランプが点灯します。「診断」ダイアログボックス内にも、ボタンの状態が「左側ボタン」に表示されます。

**補足:**タッチホイール機能に「スキップ」が設定された場合、対応するステータスランプは点灯しません。

4. 終了したら、「閉じる」ボタンをクリックして、ダイアログボックスを閉じます。

重要:ソフトウェアによっては、タッチホイールの設定が無効になったり、制限される場合がありま す。タッチホイールのテストを行うときは、コントロールパネル以外のソフトウェアを終了させるこ とをおすすめします。詳細については、<u>タブレットコントロールができる処理が組み込まれたソフト</u> ウェアを使う</u>をご覧ください。

#### ファンクションキーのテスト

- 「診断」ダイアログボックスを開いたまま、各ファンクションキーをテストして、「タブレット情報」 欄を観察してください。複数のタブレットがシステムに接続されている場合、「タブレット情報」欄で テストするタブレットが選択されていることを確認します。
- ファンクションキーを1つずつ押して、テストします。キーを押すと、「左側キー」カテゴリーのとなりに番号が表示されます。
- 3. タブレット上でも、ファンクションキーに対応するアイコンが表示されるか確認してください。
- 4. 終了後、「閉じる」ボタンをクリックして、ダイアログボックスを閉じます。

重要:ソフトウェアによっては、ファンクションキーの設定が無効になったり、制限される場合があります。ファンクションキーのテストを行うときは、コントロールパネル以外のソフトウェアを終了 させることをおすすめします。詳細については、<u>タブレットコントロールができる処理が組み込まれ</u> たソフトウェアを使うをご覧ください。 マウスのテスト

 「診断」ダイアログボックスを開いたまま、Intuos4 マウスをタブレットの操作エリアに置きます。各 ボタンをクリックして、ボタンをテストします。タブレットのステータスランプが明るく点灯すれば正 常です。また「スイッチ」の状態が変わります。

索引

59

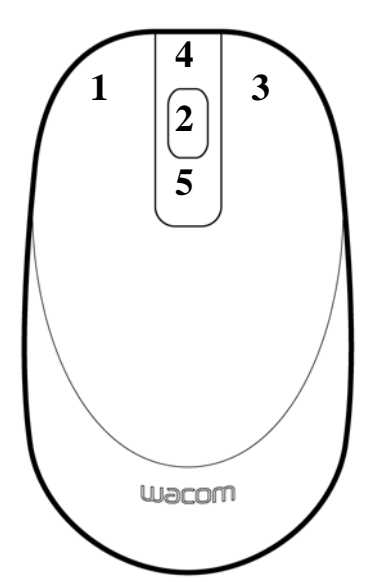

- 2. 「診断」ダイアログボックスを最初に開いた場合、「ホイール」の状態は0のはずです。ホイールを手前に回すと、「ホイール」の状態は0から+1に変われば正常です。
- 3. ホイールを奥へ回すと、「ホイール」の状態は-1まで変化すれば正常です。
- 4. 終了したら、「閉じる」ボタンをクリックして、ダイアログボックスを閉じます。

60

### トラブルシューティング情報

Intuos4 タブレットまたは入力デバイスで問題が生じた場合、次の表を参照し、解決策をお試しください。また、必ず「Read Me」ファイルを参照して、最新の情報を確認してください。

索引

問題のより詳細な情報については、ワコムのホームページ(http://tablet.wacom.co.jp/support)を ご覧ください。

<u>一般の問題</u> <u>Windows の問題</u> <u>Macintosh の問題</u>

#### 一般の問題

| タブレットのステータスラ<br>ンプが点灯しない。ペン、<br>マウス、タッチホイールの<br>切り替えボタンをタブレッ<br>ト上で使用しても、ランプ<br>が点灯しない。 | タブレットの USB 接続ケーブルがタブレットに正しく接続されているか、<br>有効な USB ポートに正しく接続されているか確認してください。<br>タブレットの USB 接続ケーブルがコンピュータ本体の USB ポートに接続<br>されていることを確認してください。 |
|-----------------------------------------------------------------------------------------|----------------------------------------------------------------------------------------------------|
| タブレットを接続した後、<br>USB デバイスを動作させ<br>るのに必要な電力が不足し<br>ていることを示すメッセー<br>ジが表示される。               | タブレットが、コンピュータ本体の USB ポートに接続されていることを<br>ご確認ください。                                                                                         |
| ペンを使ってタッチホイー<br>ルを操作できない。                                                               | タッチホイールは指で操作してください。ペンでは操作できません。                                                                                                    |
| ペンがマウスモードでのみ<br>動作する。筆圧感度を使っ<br>て線が描けない                                                 | タブレットドライバがインストールされていないか、または適切に読み込まれていません。                                                                                               |
|                                                                                         | <ul> <li>タフレットドライバがインストールされていて、コントロールパネルか<br/>開けるか確認して下さい。またインストールされている場合、設定ファ<br/>イルユーティティーを削除して下さい。</li> </ul>                        |
|                                                                                         | <ul> <li>タブレットドライバがインストールされていない場合は、タブレットド<br/>ライバ CDをコンピュータに挿入し、タブレットドライバをインストー<br/>ルします。</li> </ul>                                    |
| ペンが筆圧を検出して描け<br>ない。                                                                     | ソフトウェアによっては筆圧機能をオンにすることが必要なものもありま<br>す。または、ペンの前に選択したツールが筆圧検出ツールとして反応する<br>ことがあります。                                                      |
| クリックが利かない。                                                                              | 「ペン先の感触」を柔らかくしてください。 ペン先の感触とダブルクリック<br>の調整をご覧ください。                                                                                      |

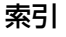

| Intuos.4 目次                                       | 索引                                                                                                    |                                                                                                    | 61                                                                                 |
|---------------------------------------------------|----------------------------------------------------------------------------------------------------|----------------------------------------------------------------------------------------------------|------------------------------------------------------------------------------------|
| ペン先でダブルクリックが<br>利かない。                             | <ul> <li>サイドスイッチでダブル:<br/><u>リック</u>をご覧ください。</li> <li>タブレットの操作エリアの認してください。</li> <li>ペン先の「ダブルクリック」</li> <li>ルクリックの調整をご覧ください。</li> <li>「ペン先の感触」を柔らか<br/>クの調整をご覧ください。</li> <li>ファンクションキーの1つ<br/>リックを実行します。</li> <li>Windows:1回のクリッ<br/>クリックをご覧ください。</li> </ul> | クリックしていただくこ<br>の同じ場所を2回、速くだ<br>う距離」を大きくします。<br>ください。<br>へく設定します。 <u>ペン先(</u><br>つを「ダブルクリック」<br>クでプログラムが起動す      | とをお勧めします。 <u>ク</u><br>たたいていることを確<br>。 <u>ペン先の感触とダブ</u><br>の感触とダブルクリッ<br>に設定して、ダブルク |
| ペンがあらゆるものを選択<br>して、止まらない。                         | コントロールパネルを開いて<br>スライダを「硬い」方へ移動<br>「クリック圧」の設定を大きく<br>に戻らない場合、 <u>入力デバイン</u><br><u>サポートセンター</u> へご連絡く                                                                                                    | 、「ペン」タブを選択し<br>させます。あるいは、「<br>くします。芯の抜き差し<br><u>スのテスト</u> をご覧くださ<br>ください。                                       | ます。「ペン先の感触」<br>詳細設定」を選択して<br>も行って下さい。正常<br>い。または <u>カスタマー</u>                      |
| 消しゴムがあらゆるものを<br>選択する。消し続ける。                       | コントロールパネルを開いて<br>します。「消しゴムの感触」フ<br>は、「詳細設定」を選択して<br>戻らない場合は、 <u>入力デバイ</u><br><u>サポートセンター</u> へご連絡く                                                                                                    | 、「テールスイッチ(消<br>スライダを「硬い」方へ<br>「クリック圧」の設定を:<br><u>スのテスト</u> をご覧くださ<br>、ださい。                                      | しゴム)」タブを選択<br>移動させます。あるい<br>大きくします。正常に<br>い。または <u>カスタマー</u>                       |
| ペンのストロークやブラシ<br>ストロークの開始が遅れ<br>る。                 | コントロールパネルを開いて<br>ク距離」を少なくしてくださ<br>ご覧ください)。動作しない場<br>スライダをドラッグして「ダ                                                                                                    | :、「ペン」タブを選択し<br>い ( <u>ペン先の感触とダ</u><br>湯合、「オフ」 位置へ「ダ<br>「ブルクリックアシスト」                                            | <sup>,</sup> ます。「ダブルクリッ<br><u>ブルクリックの調整</u> を<br>ブルクリック距離」の<br>をオフにします。            |
| クリックしたり描画した<br>り、文字を書く場合、ペン<br>を強く押さなければならな<br>い。 | コントロールパネルを開いて<br>のスライダを 「柔らかい」 へ <sup>減</sup><br>「筆圧感度」と「クリック圧」                                                                                                    | 、「ペン」 タブを選択し<br>移動させます。また、「評<br>の設定を減少させます                                                                      | ます。「ペン先の感触」<br>詳細設定」を選択して、<br>。                                                    |
| ペン先が利かない。                                         | <ul> <li>必ずペンタブレットに付加下さい。それ以外のペント合があります。</li> <li>ペン先を押したとき、ステレインを行ってください。明るくならなれません(入力デバイスの)</li> <li>コントロールパネルの「クリ当てられていることを行い。</li> </ul>                                                                                                    | 属のペン、またはオプシ<br>は Intuos4 タブレット<br>この場合、タブレットな<br>い場合、タブレット本<br><u>のテスト</u> をご覧ください<br>ペン」タブで、「クリッ?<br>確認してください。 | ョンのペンを使用して<br>で正しく機能しない場<br>点灯することを確認し<br>体に問題があるかもし<br>)。<br>ク」機能がペン先に割           |
| 入力デバイスに対して機能<br>の設定を変更しても反映さ<br>れていない。            | 設定が変更を、使用中のデバ<br>認してください <u>。複数デバイ</u><br><u>定</u> をご覧ください。                                                                                                    | イスとソフトウェアにな<br>スでの作業と特定のソフ                                                                                      | 対して行っているか確<br><u>フトウェアに対する設</u>                                                    |

intuos.4 目次

索引

| ペンのサイドスイッチが利<br>かない。                                                  | 必ずペンタブレットに付属のペン、またはオプションのペンを使用して下<br>さい。それ以外のペンは Intuos4 タブレットで正しく機能しない場合が<br>あります。                                                                                           |
|-----------------------------------------------------------------------|----------------------------------------------------------------------------------------------------|
|                                                                       | ペン先がタブレットの操作エリアから 10mm 以内にあるときに、サイド<br>スイッチを押しているか確認してください。ペン先でタブレットを押さず<br>にこれを行ってください。                                                                                      |
|                                                                       | コントロールパネルで、サイドスイッチが、使用中のソフトウェアと入力<br>デバイスで実行する機能に設定されていることを確認してください。                                                                                                    |
|                                                                       | 「サイドスイッチエキスパートモード」も確認してください。「ペン先とと<br>もにクリック」が選択されている場合は、クリック操作を行うためには、<br>サイドスイッチを押しながらペン先をタブレット表面にタッチさせる必要<br>があります( <u>サイドスイッチのカスタマイズ</u> をご覧ください)。                        |
|                                                                       | サイドスイッチを押すと、タブレットのステータスランプが明るく点灯す<br>ることを確認してください。点灯しない場合、タブレット本体に問題があ<br>るかもしれません( <u>入力デバイスのテスト</u> をご覧ください)。                                                               |
| 画面のポインタがジャンプ<br>して引き戻される。                                             | Intuos4 入力デバイスを使用しないとき、または他のデバイスを利用して<br>いるとき、Intuos4 入力デバイスをタブレットの上に置かないでくださ<br>い。タブレットの上に置いたままにして、通常のマウスなどを利用する<br>と、画面のポインタの位置決めができなくなる場合があります。                            |
| ポインタが画面上の思う位<br>置に移動しない。またはペ<br>イントソフトウェアで、描<br>いた線とポインタの位置が<br>合わない。 | コントロールパネルを開いて、「マッピング」タブを指定します。「ペン」<br>モードが選択され、選択したデバイスとソフトウェアに対して「表示エリ<br>ア」が「最大」に設定されていることを確認してください。効果がない場<br>合、「標準設定」ボタンをクリックしてください。それでも効果がない場合、<br>タブレットの設定ファイルを削除してください。 |

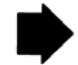

62

目次

| 索引  |      |   |
|-----|------|---|
| 525 |      | 1 |
|     | 54 5 |   |

| コンヒュータか節電モードにならない。                                                          | Intuos4 人力テハイスを使用しない場合、タフレットの上にテハイスを置いたままにしないでください。置いたままにすると、タブレットはデータを送り続け、コンピュータは節電モードにはなりません。                                                                   |
|-----------------------------------------------------------------------------|----------------------------------------------------------------------------------------------------|
| 画面のポインタが揺れた<br>り、飛び回ったりする。                                                  | まれに、タブレットはコンピュータディスプレイやラジオ局から電磁波の<br>影響を受ける場合があります。ディスプレイからの電磁波による影響に気<br>付いた場合、タブレットをディスプレイから少なくとも 30cm ほど離して<br>みてください。あるいは、ディスプレイのリフレッシュレートまたは解像<br>度を変更してください。 |
| マルチディスプレイで<br>Intuos4を使用している場<br>合、他のディスプレイ上で                               | ファンクションキーの1つが「マッピング画面切り替え」に設定されてい<br>て、そのボタンを誤って操作した可能性があります。詳細については <u>マッ</u><br><u>ピング画面切り替えを使う</u> をご覧ください。                                                     |
| ペン先が機能しない。                                                                  | 「マッピング」タブの「表示エリア」が「最大」に設定されていることを確認してください。                                                                                                    |
|                                                                             | マウスモードでペンを使って、他のディスプレイを操作することもできま<br>す。マウスモードにするには、初めにサイドスイッチを「ペン⇔マウスモー<br>ド」に設定します。次に、スイッチを使ってペンモードとマウスモードを<br>切り替えます。                                            |
| ソフトウェアによって、<br>ファンクションキーやタッ                                                 | ソフトウェアによっては、ファンクションキーやタッチホイールの設定が<br>無効になったり、制限されることがあります。                                                                                                    |
| チホイールかコントロール<br>パネルの設定と異なる動作<br>をする。                                        | <ul> <li>ファンクションキーの設定がソフトウェアによって無効にされた場合は、ファンクションディスプレイに新たな機能名称か、または「アプリケーションの設定に従う」と表示されます。</li> </ul>                                                            |
|                                                                             | <ul> <li><u>タブレットコントロールができる処理が組み込まれたソフトウェアを</u><br/>使う<br/>をご覧ください。</li> </ul>                                                                                     |
|                                                                             | 特定のソフトウェアに対する設定を使用している場合は、目的のソフト<br>ウェアに対して設定を行ったかどうか確認してください。                                                                                                    |
| コントロールパネルから<br>「タブレットの向き」を設定<br>したにも関わらず、ログイ<br>ン画面では、設定したのと<br>は違う向きで動作する。 | タブレットドライバ CD からタブレットドライバを再インストールし、タ<br>ブレットの向きの標準設定を変更してください。詳細については、 <u>タブレッ</u><br><u>トの向きを設定する</u> をご覧ください。                                                     |

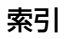

索引

### Windows の問題

|   | タブレットの設定ファイル<br>が壊れている。<br>または、設定ファイルを標<br>準設定の状態にもどす。                                        | 次のようにしてタブレットの設定ファイルを削除します。<br>起動中のソフトウェアをすべて終了します。「スタート」メニューをク<br>リックし、「すべてのプログラム」を選択します。次に「ワコムタブレッ<br>ト」→「ワコムタブレット設定ファイルユーティリティ」を選択します。<br>ダイアログボックスから、「ログインユーザーの設定ファイルを削除」ボ<br>タンをクリックして、ログインユーザーの設定ファイルを削除します。<br>Windows Vista や XP 上でマルチユーザーの設定ファイルを削除するに<br>は「すべてのユーザーの設定ファイル」から「削除」ボタンをクリックし<br>ます。すべてのユーザーの設定ファイルを削除するには、administrator<br>権限が必要です。現在開いているタブレット用ソフトウェアを再起動して<br>ください。 |
|---|-----------------------------------------------------------------------------------------------|----------------------------------------------------------------------------------------------------|
|   |                                                                                               | 設定ファイル」の「復元」ボタンをクリックするとタブレットの設定を素<br>早く復元できます。                                                                                                    |
| _ | コンピュータのマウスコン<br>トロールパネルの右手と左<br>手の設定を変更した後、ペ<br>ン先が適切に機能しなくな<br>り、Intuos4 マウスのボ<br>タン機能が反転する。 | Intuos4 入力デバイスの設定を正しく認識させるには、Windows を再起<br>動させます。                                                                                                    |

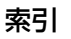

索引

▲ ▲ ● 65

### Macintosh の問題

\_

| コンピュータを起動する<br>と、ドライバの読み込みに<br>失敗したか、あるいはタブ<br>レットの設定ファイルがま<br>だ作成されていないという<br>内容のダイアログボックス | タブレットが、起動時に検出されませんでした。USB 接続ケーブルがタブ<br>レットに正しく接続されているか、コンピュータ本体の有効な USB ポー<br>トに接続されているか確認してください。また、タブレットのステータス<br>ランプが点灯しているかも確認してください。タブレットが電源の入った<br>USB ハブに接続されている場合、ハブが接続されていて有効であることを<br>確認してください。 |
|---------------------------------------------------------------------------------------------|----------------------------------------------------------------------------------------------------|
| が表示される。                                                                                     | 「移動」メニューから、「ユーティリティ」フォルダを選択して「システム<br>プロファイラ」を起動します。「内容」一覧の「ハードウェア」から「USB」<br>を選択します。ワコム USB タブレットがリストに表示されます。表示さ<br>れない場合、USB 接続ケーブルの接続を確認するか、あるいはタブレット<br>を別の USB ポートに接続してみてください。                      |
|                                                                                             | これで解決しない場合は、ワコムのテクニカルサポートに連絡してください。<br><u>テクニカルサポート</u> をご覧ください。                                                                                                    |
| タブレットの設定ファイル<br>が壊れている。<br>または 設定ファイルを標                                                     | タブレットの設定ファイルを削除します。まず「アプリケーション」フォ<br>ルダを開きます。次に、「ワコム タブレット」フォルダを開いて、「ワコム<br>タブレットの削除」ユーティリティを実行します。                                                                                                    |
| 準設定の状態にもどす。                                                                                 | <ul> <li>シングルユーザー:ユーティリティが起動したら、「ログインユー<br/>ザー」を選択し、「削除」ボタンをクリックします。ログアウトしてか<br/>ら、再度ログインします。タブレットドライバが読み込まれると、新<br/>しい設定ファイルが標準設定で作成されます。</li> </ul>                                                    |
|                                                                                             | <ul> <li>マルチユーザー:ユーティリティが起動したら、「すべてのユーザー」</li> <li>を選択してから「削除」ボタンをクリックします。ログアウトしてから、再度ログインします。タブレットドライバが読み込まれると、新しい設定ファイルが標準設定で作成されます。</li> </ul>                                                        |
|                                                                                             | 設定ファイルのバックアップを取っておけば、ユーティリティの中の「復<br>元」ボタンをクリックして「ログインユーザー」または「すべてのユー<br>ザー」の設定ファイルを素早く復元することができます。                                                                                                    |
|                                                                                             | 補足:「WacomTablet.Prefpane」ファイルを「ライブラリ」フォルダの「PreferencePanes」フォルダから手動で削除しないでください。このファイルは、タブレットドライバをアンインストールする場合と、今後「ワコムタブレットの削除」ユーティリティを使用する場合にのみ削除されます。                                                   |

65

Ink が、Intuos4 で正しく 動作しない。 Inkの設定ファイルに問題があるかもしれません。次のようにして、損傷した設定ファイルを削除します。手書き入力認識を有効にすると、設定ファイルは再作成されます。

66

66

- 1.「システム環境設定」画面を開き、「すべてを表示」を選び、「Ink」を選 択します。次に「手書き認識」を「切」にします。
- 「移動」メニューから、「ホーム」を選択します。「ライブラリ」を開いて、「Preferences」フォルダを開きます。次の「preference」ファイルを削除します。
  - com.apple.ink.framework.plist
  - com.apple.ink.inkpad.plist

索引

- com.apple.ink.inkpad.sketch
- 3. 再度、「システム環境設定」→「Ink」を選択します。「手書き認識」を 「入」にします。
- 4. ワコムタブレットとペンを使って、Ink 機能をテストします。

この処理でInkの問題が解決されずに、さらにサポートが必要な場合はアップルコンピュータに連絡してください。

索引

67

### テクニカルサポート

ペンタブレットに問題がある場合、初めにクイックスタートガイドを読んで、タブレットドライバが正し くインストールされていることを確認してください。次に、<u>トラブルシューティング</u>の処理を見直してく ださい。

このマニュアルで解決法が見つからない場合、「Read Me」ファイル(タブレットドライバ CD にあります)に、問題に関する最新情報が記載されていることがあります。ワコムのホームページの製品 FAQ(よくある質問)もチェックしてください。

インターネットに接続できる場合は、ワコムのホームページから最新のタブレットドライバをダウンロー ドできます。<u>ドライバのダウンロード</u>をご覧ください。

問題が解決せず、ワコムタブレットが正しく動作していないと思われる場合、ワコムカスタマーサポート センターに連絡してください。連絡先については、ワコムタブレットに付属のタブレットドライバ CD に 収録されている「Read Me」ファイルをご覧ください。

電話によるサポートを受ける場合、次の情報を用意してください。

- 本書
- ペンタブレットのシリアルとモデル番号(タブレット本体の背面をご覧ください)
- ドライバのバージョン(タブレットドライバ CD をご覧ください。あるいはコントロールパネルの 「タブレットについて」ボタンをクリックしてください。)
- コンピュータの製造元と型式、およびオペレーティングシステムのバージョン
- コンピュータに接続された周辺機器のリスト
- 問題が発生した時に使用していたソフトウェアとバージョン
- 画面に表示された正確なエラーメッセージ
- 問題が発生した時に起こったことをどう処置したか
- どのように問題を解決しようとしたか

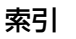

### ドライバのダウンロード

ワコムは新しい製品との互換性を維持するために、定期的にタブレットドライバを更新します。機能を最 適に使用するためにドライバを定期的に更新することをお勧めします。新しいタブレットドライバ(利用 可能な場合)は、ワコムのホームページからダウンロードできます。

ワコムのホームページ: http://tablet.wacom.co.jp/download

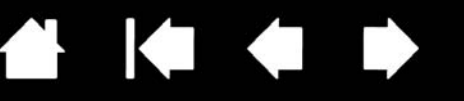

### 付録

索引

このセクションでは、タブレットとデバイスのお手入れ、タブレットドライバのアンインストール、ライ センスと保証などに関する情報とヒントを説明しています。

タブレットと入力デバイスのお手入れ 芯を交換する タブレットドライバのアンインストール タブレット設定ファイルの管理 タブレットモードの変更 複数タブレッ<u>トの設置</u> オプション設定 ファンクションディスプレイの最適化 タブレットコントロールができる処理が組み込まれたソフトウェアを使う エアブラシとアートペンを使う Intuos4 レンズカーソル AutoCAD での作業 Windows Vista でのペンおよびデジタルインク入力機能 製品什様 製品情報 部品と付属品の注文 利用可能な部品と付属品 安全上のご注意

### タブレットと入力デバイスのお手入れ

Intuos4 入力デバイスとタブレットは清潔にお使いください。ちりや砂ぼこりは、タブレットの表面を傷つけます。柔らかい布を水や刺激の少ない石けん水で濡らし、固く絞って、定期的にタブレットを拭いてください。タブレット、ペン、マウスなどを長い期間ご利用いただくことができます。水で薄めた刺激の少ないせっけんを使用して、布を湿らせることもできます。アルコール、シンナー、あるいはベンゼンのような揮発性の液体は、プラスチックケースを傷めますので使用しないでください。

タブレットを清潔に、涼しい場所で、極端な温度変化を避けて保管してください。Intuos4 入力デバイス とタブレットは分解しないソフトウェアでください。ペンを強くねじると、ペンが壊れる可能性がありま す。製品を分解すると、保証が無効になります。

重要:タブレットや入力デバイスに液体をこぼさないように注意してください。タブレットのファンクションキーやタッチホイール、ペンのスイッチを濡らさないよう、特に注意してください。液体が入ると故障するデリケートな電子部品が入っています。

索引

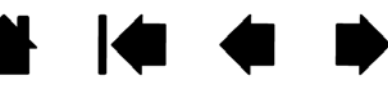

#### 芯を交換する

ペン芯は、使っていく間に磨り減っていきます。過度な力を加えると、より早く磨耗します。芯が短くな りすぎた場合(約 1mm 以下)、平らになった場合は交換してください。

70

70

1. ペンスタンドの底部分を回して外し、芯抜きと交換用の芯を取り出します。

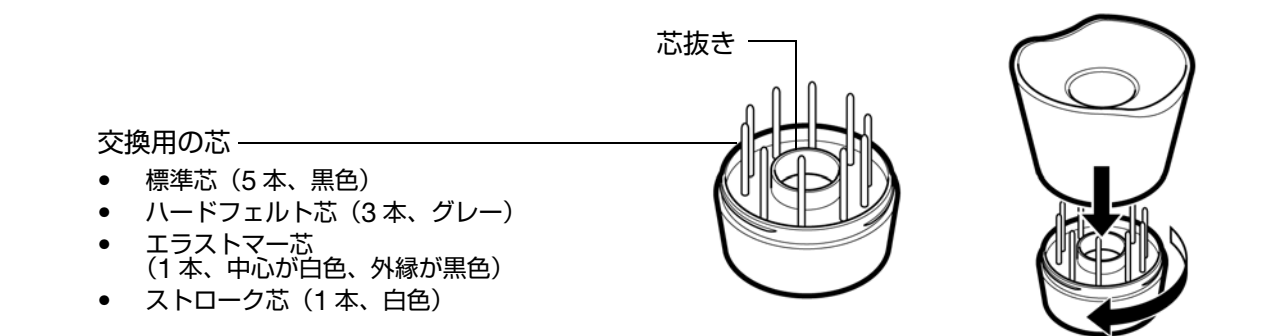

2. 芯抜き、ピンセットなどで芯を挟んで、ペンからまっすぐに引き抜きます。

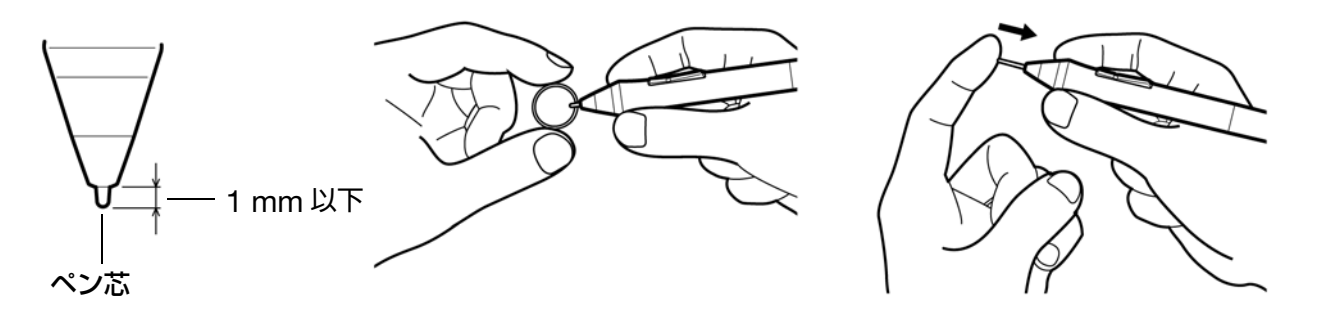

3. 新しい芯の先を、止まるまで差し込んでください。

補足:ストローク芯にはバネが組み込まれているため、Intuos4 ペンあるいはエアブラシで作業するとき に独特の手応えが加わります。ストローク芯は、標準のペン芯と同じ方法で取り付けることができます。 警告:子供がペン芯やサイドスイッチを飲み込まないようにご注意ください。

交換部品の注文については、利用可能な部品と付属品をご覧ください。

**重要**:ペンを使用していない間は、ペンスタンドに置くか、あるいは机の上に横にして置いてください(オプション品のエアブラシは、机の上に横にして置いてください)。 ペン先に接触するような入れ物に入れて、保管しないでください。ペン先を押した状態でペンを収 納すると、ペンが故障する場合があります。

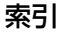

### タブレットドライバのアンインストール

タブレットとタブレットドライバをシステムから削除するには、以下の方法で行ってください。

**重要**:タブレットドライバをシステムからアンインストールすると、ペンタブレットのタブレット 機能は動作しませんが、マウスとしては機能します。

Windows Vista (64 ビット版を含む):「スタート」ボタンをクリックして、コントロールパネルを選択 します。コントロールパネルから「プログラムと機能」を選択します。ダイアログボックスから「ワコム タブレット」オプションを選択します。「アンインストール」ボタンをクリックして、画面の指示に従い、 タブレットドライバを削除します。

#### Windows XP(64 ビット版を含む):

「スタート」をクリックして、「スタート」メニューから「コントロールパネル」を選択します。次に、「プ ログラムの追加と削除」を選択します。「プログラムの追加と削除」ウィンドウで、「ワコムタブレット」を 選択して「削除」ボタンをクリックします。画面の指示に従い、タブレットドライバを削除します。ドラ イバが削除されたら、タブレットをコンピュータからはずします。

#### Macintosh:

「Finder」の「移動」メニューから「アプリケーション」を選択して、「ワコムタブレット」フォルダを開きます。「タブレットドライバの削除」アイコンをダブルクリックして、「タブレットドライバの削除」ボタンを選択します。管理者の「ユーザー名」と「パスワード」を入力します。削除が終了したら、「OK」をクリック し、コンピュータからタブレットをはずします。

補足:パスワードとは Mac のログインパスワードです。

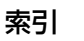

### タブレット設定ファイルの管理

ワコムタブレット設定ファイルユーティリティを使用すると、シングルユーザーまたはマルチユーザーの タブレット設定ファイルの管理が行えます。

Windows の場合は、起動中のソフトウェアをすべて終了します。次に、「スタート」アイコンをクリックし、「すべてのプログラム」を選択します。「ワコムタブレット」→「ワコムタブレット設定ファイル ユーティリティ」を選択します。

- ログインユーザーの設定ファイルを削除するには、「ログインユーザーの設定ファイル」から「削除」 ボタンをクリックします。
- マルチユーザーの設定ファイルを削除するには、「すべてのユーザーの設定ファイル」から「削除」ボタンをクリックします。すべてのユーザーの設定ファイルを削除するには、administrator 権限が必要です。最後に現在開いているタブレット用ソフトウェアを再起動してください。
- 現在の設定ファイルをバックアップするには、「ログインユーザーの設定ファイル」から「バックアップ」をクリックします。
- 以前にバックアップを行った設定ファイルを復元するには、「ログインユーザーの設定ファイル」から「復元」をクリックします。

表示されるダイアログの内容を確認してから、実行してください。

Macintosh で設定ファイルユーティリティを開くには、最初に「アプリケーション」フォルダを開き ます。次に「ワコムタブレット」フォルダを開いて、「ワコムタブレットの削除」ユーティリティを実行 します。

- 設定ファイルを削除するには、「ログインユーザー」または「すべてのユーザー」のいずれかを選択してから、「削除」ボタンをクリックします。ログアウトしてから再度ログインします。タブレットドライバが読み込まれると、新しい設定ファイルが標準設定で作成されます。
- 設定ファイルをバックアップするには、「ログインユーザー」または「すべてのユーザー」のいずれか を選択してから、「バックアップ」ボタンをクリックします。
- 以前にバックアップを行った設定ファイルを復元するには、「ログインユーザー」または「すべての ユーザー」のいずれかを選択してから、「復元」ボタンをクリックします。

表示されるダイアログの内容を確認してから、実行してください。
73

## タブレットモードの変更

コントロールパネルの「タブレット」リストで、タブレットアイコンをダブルクリックして、「タブレット モード」ダイアログボックスを表示させます。「タブレットモード」の設定は、すべてのデバイスとソフト ウェアに適用されます。

索引

|                               | タブレットモード   |          | ]                            |
|-------------------------------|------------|----------|------------------------------|
|                               | タブレットモード   |          |                              |
| グラフィックソフトウェ ――<br>アで推奨します。これが | ───◎ 標準モード | 文字認識     | → 最大のデータ速度です。   → 手書き認識ソフトウェ |
| 標準設定です。                       | 標準設定       | キャンセル OK | アで必要になる場合が<br>あります。          |

#### 複数タブレットの設置

「タブレット」リストには、サポートされたタブレットでシステムに検出されたものがアイコンで表示されます。

新しいタブレットを追加するには、タブレットをコンピュータに接続します。

- システムは USB ポート上の接続されたタブレットを検索します。新しいタブレットが検出されると、 自動的に初期化されます。
- 複数のタブレットが設置されていると、コントロールパネルを開くために使用したタブレットが、デフォルトのタブレットとして選択されます。

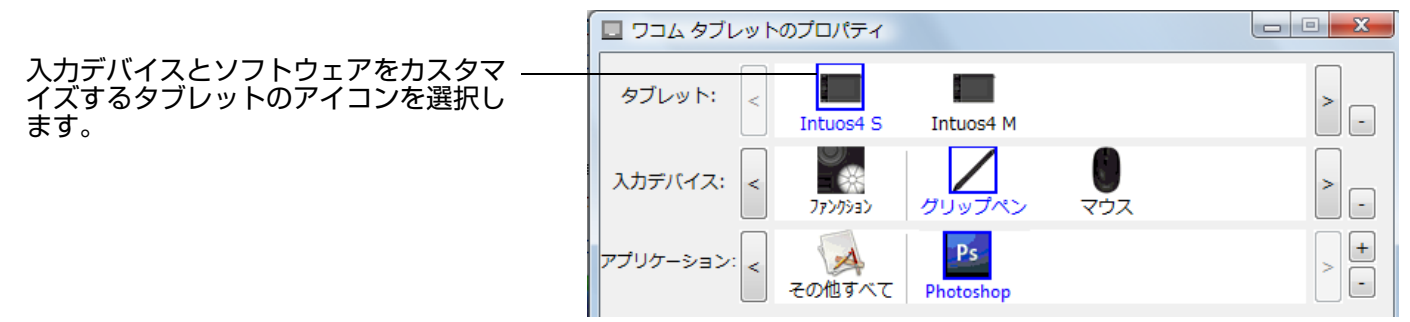

重要:複数のタブレットを Windows システムに追加する場合、追加されたタブレットではソフト ウェアによって消しゴムが機能しない場合があります。最初にコントロールパネルに設置されたタ ブレットでは、正しく機能します。

ドライバから複数あるタブレットのうちの1つを削除するには:コントロールパネルで、削除するタブレットを選択します。「タブレット」リストのとなりにある[-] ボタンをクリックします。タブレットをドライバに再度追加するには、先にコンピュータを再起動する必要があります。ご注意ください。

#### オプション設定

「オプション」ダイアログボックスを表示するには、コントロールパネルで「オプション」ボタンを押し ます。

オプション

ョンに適用されます。

サイドスイッチエキスパートモード ◎ 浮かした状態でのクリック

ペン先とともにクリック

利き手の設定

OFF

筆圧レベルの互換性

標進設定

◎ 右 ◎ 左

V

これは Tablet PC の標準設定です。

ファンクションディスプレイの明るさ

または他のクリック機能を実行させます。

索引

「サイドスイッチエキスパートモード」では、右ク リックや他のクリック機能を実行する際のペンの 操作方法を変えることができます。

 「浮かした状態でのクリック」を選択した場合:ペン をタブレット面から少し浮かせた状態でサイドス イッチをクリックします。

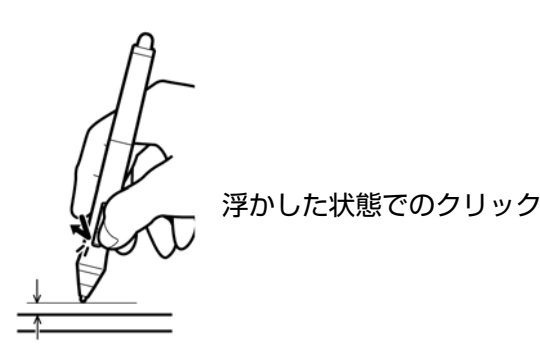

 「ペン先とともにクリック」を選択した場合:正確な クリック位置を決めることが可能です。クリック操 作を行うには、サイドスイッチを押しながら、ペン 先をタブレット表面にタッチさせます。

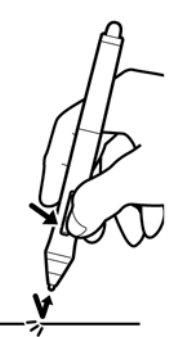

ペン先とともにクリック

「利き手の設定」では、Intuos4 マウスやレンズカーソルを右手、または左手で使えるように、ボタンの向きを変 更します。

「ファンクションディスプレイの明るさ」では、接続されたすべてのタブレット上にあるタッチホイールのステータ スランプや、ファンクションディスプレイの明るさを設定できます。スライダが左端にあるときは、タッチホイー ルのステータスランプが暗くなり、ファンクションディスプレイは消灯します。ファンクションディスプレイの最 <u>適化</u>もご覧ください。

補足:タブレットの省電力モードでは、タッチホイールのステータスランプやファンクションディスプレイの明る さは次のように変化します。

<u>5 分間操作無し: 低輝度</u>

| 10分間操作無し: | ファンクションディスプレイは消灯、<br>タッチホイールのステータスランプは低輝度 |
|-----------|-------------------------------------------|
|           |                                           |

操作有り: 設定した明るさに戻る

サポートする筆圧レベルが 1024 レベルまでのグラフィックソフトウェア(Adobe CS3、Corel、Painter 9、そ の他のソフトウェア)を使用する場合は、「筆圧レベルの互換性」チェックボックスを必ず選択してください。これ を選択しないでソフトウェアを使用すると、ペンの感度が高くなり過ぎてしまいます。

索引

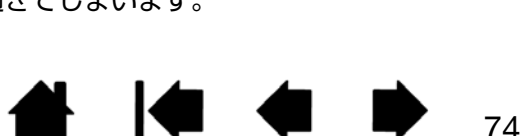

注意:これらの設定は全てのタブレット、マウス、ペン、アプリケーシ

タブレットの表面近くでペンを浮かした状態のままサイドスイッチを 押すことで、右クリックまたは他のクリック機能を実行させます。

ペン先をクリックし同時にサイドスイッチを押すことで、右クリック

タブレット上のLEDとファンクションディスプレイの明るさを設定します。

筆圧が1024レベルまでしかサポートされていないアプリケーションを正

キャンセル

暗い

しく動作させるために、筆圧レベルを調整します。

マウスやレンズカーソルのボタン機能の配列を切り替えます。

0

明るい

OK

## ファンクションディスプレイの最適化

ペンタブレットのファンクションディスプレイは、有機発光ダイオード(OLED)を使用しています。ディス プレイは、高度な性能を長時間維持できるように設計されていますが、長い間点灯し続けたピクセルは、明 るさが低下していきます。点灯していないピクセルとの明るさの違いを最小に抑えるためには、「ファンク ションディスプレイの明るさ」で、必要な最低限の明るさに設定することをお勧めします。 詳細は<u>オプ</u> <u>ション設定</u>をご覧ください。

**補足:**5 分間入力が行われない場合、ペンタブレットの消費電力機能により、ファンクションディスプレ イは自動的に明るさが低下します。ペンタブレットが 10 分間操作されない場合、ディスプレイの電源は オフになります。

#### タブレットコントロールができる処理が組み込まれたソフトウェアを使 う

ソフトウェアによっては、ペンタブレットのファンクションキーまたはタッチホイール機能を直接操作す るように設計されているものがあります。この処理を組み込んだソフトウェアで作業を行う場合、ファン クションキーまたはタッチホイールは、ワコムタブレットコントロールパネルで設定されている機能とは 異なる動きをする場合があります。

- ファンクションキーの機能がソフトウェアによって書き換えられた場合、ファンクションディスプレイは自動的に更新され、新しい機能名か、または「アプリケーションの設定に従う」のいずれかが表示されます。ソフトウェアによっては、ファンクションキーのいくつか、またはすべてがソフトウェアにより書き換えられることがあります。
- タッチホイールの機能がソフトウェアによって書き換えられた場合、すべてのタッチホイール機能がその影響を受けます。ソフトウェアが4つのタッチホイール機能のうち1つ、2つまたは3つだけ変更されると、残りの機能はスキップされます。
- ソフトウェアが実行中または画面の最前面にある場合のみ、このソフトウェアはファンクションキーあるいはタッチホイールの機能をコントロールします。そのソフトウェアを終了する(または作業するために別のソフトウェアのウィンドウ枠を選択する)と、ワコムタブレットコントロールパネルの設定は以前の状態に戻ります。
- ・ 画面の最前面にあるソフトウェアに対して、ファンクションキーまたはタッチホイール機能の設定を確認するには、「設定内容の表示」にファンクションキーを設定してそのキーを押します。

通常、このような処理を組み込んだソフトウェアでは、ワコムのペンタブレットの使用にあたり、この機能を選択しないかまたは無効にできます。機能についての具体的な詳細、およびこの機能をカスタマイズする、または無効にする方法についてはソフトウェアで提供される取扱説明書をご覧ください。

ソフトウェア操作時に表示される説明、またはソフトウェアの取扱説明書に、この機能を無効にする方法 が記載されていない場合、ワコムタブレットコントロールパネルを使って、特定のソフトウェアに対する 設定を作成し、タブレットコントロールができる処理が組み込まれたソフトウェアの動作に優先させるこ とができます。

特定のソフトウェアに対する設定を作成するための情報については、<u>特定のソフトウェアに対する設定</u>を ご覧ください。

**重要:**特定のソフトウェアに対する設定をタブレットコントロールできる処理を組み込んだアプリケーションで作成した場合、「アプリケーションの設定に従う」をファンクションキーまたはタッチホイールに設定すると、このアプリケーションによってこれらの機能がコントロールされます。

索引

目次

オプション品の Intuos4 エアブラシはペンのように使うことができます。エアブラシにはホイールが付属 しており、ホイールを使って、エアブラシの太さなどに変化を与えることができます。

索引

76

ソフトウェアのサポートにより、エアブラシの写実的な描写がシミュレートできます。たとえば、エアブ ラシを傾けると、スプレーパターンを長くできます。ホイールを回転させると、スプレーの強さが調節で き、ペン先の筆圧により、ブラシのサイズがコントロールできます。

エアブラシを親指と中指で持ちます。人差し指で回転させやすい位置にホイールを配置します。筆圧を使 用して、色を塗ったり、絵を描いたりしやすいような位置までエアブラシを傾けます。

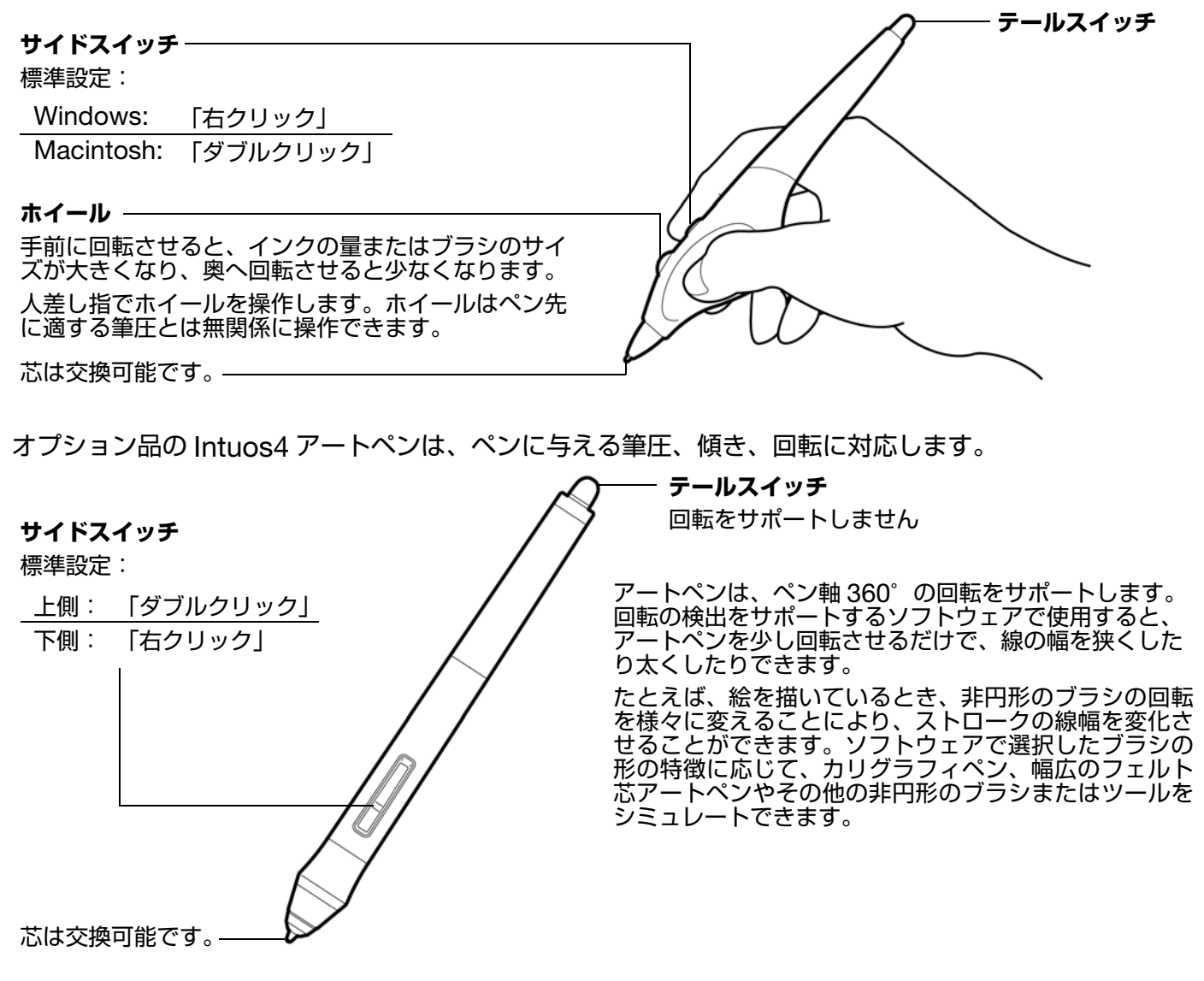

重要:Intuos4 エアブラシまたはアートペンを使用していないときは、机の上に横にして置いてください。入力デバイスの感度を保持するために、ペン先や消しゴムに接触するような入れ物に入れて、保管しないでください。また、タブレット上に Intuos4 ペンやマウスを置いたままにすると、通常のマウスなどを使う場合、ポインタの位置決めができない場合があります。

ワコムのホームページで、エアブラシのホイール、アートペンの回転をサポートしているソフトウェアを確認できます。

索引

目次

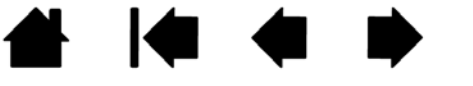

Ĭ

索引

## Intuos4 レンズカーソル

レンズカーソルは、正確な座標位置を入力するのに理想的なデバイスです。Intuos4 XL タブレットで使うことができます。コンピュータに操作面上の正確な位置を知らせ、グラフィックソフトウェアや CAD ソフトウェアで図面をデジタイジングするのに特に役立ちます。

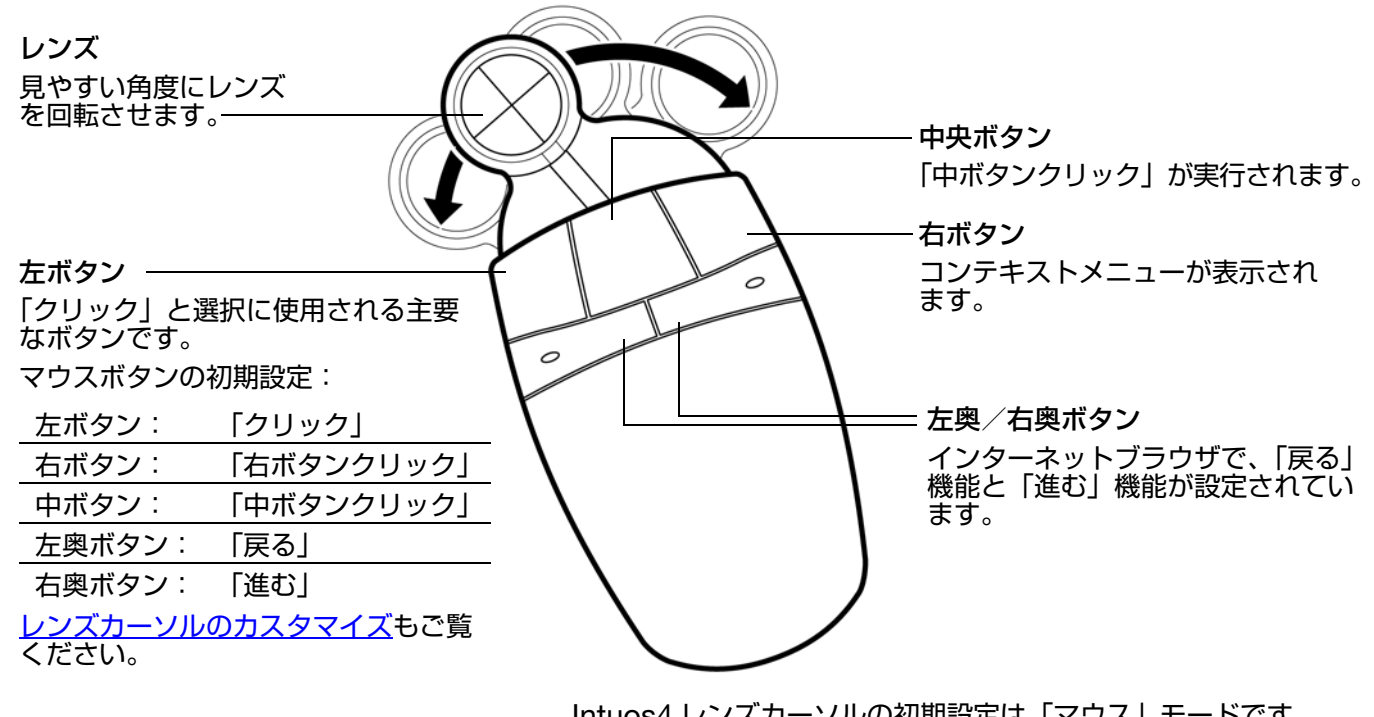

Intuos4 レンズカーソルの初期設定は「マウス」モードです。 通常のマウスを使うように、画面上のポインタを移動させる ことができます。図面の電子化にレンズカーソルを使用する 場合は、「ペン」モードに設定する必要があります。

重要:レンズカーソルを使用しない場合は、机の上に置い ておきます。Intuos4 入力デバイスをタブレットの上に置 いたままにすると、通常のマウスなどを使用した場合、画 面上のポインタの位置決めができないことがあります。

レンズカーソル、その他の Intuos4 入力デバイスのご購入については、<u>部品と付属品の注文</u>をご覧ください

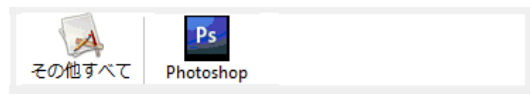

77

特定のソフトウェアに対する設定

1 4 4 7

「マウスモード」の設定

Intuos4 レンズカーソルボタンの設定を変更するには、レンズカーソルを使ってタブレットのコントロールパネルを開き、「マウス」タブを選択します。次に、各ボタンに対して実行する<u>ボタン機能</u>をプルダウンメニューから選択します。

索引

78

78

レンズカーソルのボタンは、複数ボタンの同時押しが可能です。たとえば、1つのボタンを [Ctrl] キーに、 別のボタンを [Alt] キーストロークに設定した場合、両方のボタンを押すと、[Ctrl+Alt] が実行できます。

**補足:**左手で使用できるようにレンズカーソルを設定するには、必要に応じて、再度ボタン機能を割り当 てます。

#### レンズカーソルの診断

1.「診断」ダイアログボックスを開いて、タブレットの入力エリアに Intuos4 レンズカーソルを置きます。 各ボタンをクリックして、ボタンをテストします。タブレットのステータスランプの色が明るく点灯して、 「診断」ダイアログボックスの「スイッチ」の状態がクリックした各ボタンに応じて変われば正常です。

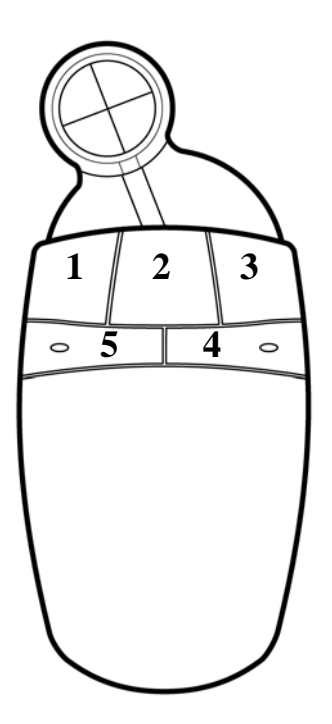

2. 終了したら、「閉じる」ボタンをクリックして、ダイアログボックスを閉じます。

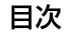

## AutoCAD での作業

Intuos4 タブレットは、Windows システムのポインティングデバイス、あるいは Wintab と互換性のあ るデジタイザとして AutoCAD でサポートされています。AutoCAD の初期設定で、Intuos4 をシステム ポインティングデバイスとして使用できるように設定されています。

索引

79

タブレットメニューから Intuos4 を使用して、正確な縮尺で図面を電子化する場合、以下の手順に従って ください。

**補足:**AutoCAD あるいは類似ソフトウェアで、レンズカーソルあるいはマウスを左手で使用するように 設定するには、タブレットのコントロールパネルを開いて、「オプション」をクリックし、「利き手の設定」 で「左」を選択します。

Wintab と互換性のあるデジタイザに対する AutoCAD の設定 AutoCAD におけるタブレットメニューとスクリーンポインティングエリアの設定 AutoCAD での Intuos4 の位置調整

#### Wintab と互換性のあるデジタイザに対する AutoCAD の設定

- AutoCAD を起動します。「ツール」メニューまたは「補助」メニューを開き、「オプション」を選択 します(AutoCAD 2009 以降では、左上にある赤色の「A」の付いたボタンをクリックしてから「オ プション」を選択します)。
- 2.「オプション」ウィンドウから「システム」タブを選択します。
- 3.「現在使用中のポインティングデバイス」で、「Wintab Compatible Digitizer」を選択します。
- AutoCAD がどのデバイスからの入力を受けるかを決めます。「入力の受け入れ」セクションからオプションを選択します。
- 「デジタイザのみ」 AutoCAD 図面には、Intuos4 からだけ入力できます。
- 「デジタイザとマウス」 AutoCAD 図面には Intuos4 と通常のマウスの両方から入力できます。
- 5.「OK」をクリックして「オプション」ウィンドウを閉じます。

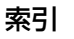

AutoCAD におけるタブレットメニューとスクリーンポインティングエリアの設定 システムポインタが操作できるタブレット上の長方形のエリアがスクリーンポインティングエリアです。 スクリーンポインティングエリアの中では、AutoCAD の作図エリア外にあるウィンドウやメニューやそ の他のソフトウェアに対して操作できます。スクリーンポインティングエリアは、固定またはフローティ ングのいずれにも設定可能です。

索引

80

80

タブレットの設定を行う前は、タブレット有効エリア全体が固定スクリーンポインティングエリアに設定 されています。AutoCAD ソフトウェアでは、固定スクリーンポインティングエリアのサイズを変更して、 タブレット上の小さなエリアをディスプレイスクリーンにマッピングすることを推奨しています。さらに ソフトウェアが提供するデフォルトタブレットメニューや行、列を選択することを薦めています。

タブレットメニューの設定後、AutoCAD は固定あるいはフローティングスクリーンポインティングエリ アの設定を促します。これにより、タブレットのエリアをウィンドウズシステムのポインタとして設定で きます。

固定スクリーンポインティングエリアは、タブレットモードをオンにしてAutoCADでポイントをタブレットから入力しているときは使うことができません。これはタブレットと AutoCAD の作図エリアが1対1 で対応しているからです。タブレットからメニューを利用するには、フローティングスクリーンポインティングエリアを使用する必要があります。これにより、タブレット操作エリアのどこからでもメニューにアクセスして、終了したらオフに切り替えることができます。ボタンをフローティングスクリーンエリアのオンとオフを切り替えるようにも定義できます。

重要:フローティングスクリーンポインティングエリアは、メニューエリア、「タブレットモードオン」、固定スクリーンポインティングエリアより優先されます。

- 1. AutoCAD 図面から「ツール」 メニューまたは 「補助」 メニューを開きます (Release13 では 「Option」 メニュー)。
- 2.「タブレット設定」または「タブレット」、次に「メニュー領域設定」を選択します(AutoCAD 2009 以降では、コマンドプロンプトから直接「tablet cfg」と入力します)。
- 3. タブレットメニューエリアを定義します。AutoCAD 図面の下にコマンドウィンドウが表示されます。 タブレットメニューの番号(0-4)を入力して、「Enter」を押します。メニューテンプレートを使用し ない場合は「0」を入力します。メニューエリアの左上隅、左下隅、右下隅をデジタイズして「Enter」 を押します。次に、列の番号を入力して「Enter」を押します。行の番号を入力して「Enter」を押し ます。各メニューエリアに対して繰り返します。
- 固定スクリーンポインティングエリアを定義します。初期設定では、タブレット全体が固定スクリーン ポインティングエリアです。メニューテンプレートを使用する場合、テンプレートに合うように固定ス クリーンポインティングエリアを再度指定します。AutoCAD 図面画面下のコマンドウィンドウのメッ セージに従ってください。
- フローティングスクリーンポインティングエリアを定義します。それにより、画面のエリアすべてにア クセスできます。フローティングスクリーンポインティングエリアは、「タブレットモードオン」、固定 スクリーンポインティンエリア、メニューエリアより優先されます。AutoCAD 図面画面下のコマンド ウィンドウのメッセージに従います。

詳細は、AutoCAD のユーザーズガイドなどを参照してください。

#### AutoCAD での Intuos4 の位置調整

Intuos4 を使って図面をデジタル入力する場合、その図面の座標系にあわせて、Intuos4 の位置調整を行う必要があります。位置調整後は、図面上のポインティング位置が正しくデジタル入力され、図面に反映 されます。

- 1. 図面から、「ツール」メニューを開きます。(Release13 の場合「Option」メニュー)
- 2.「タブレット設定」、次に「位置合わせ」を選択します(AutoCAD 2009 以降では、コマンドプロンプトで直接「tablet cal」と入力します)。
  - 紙図面上のポイント #1 をタブレット上から入力(クリック)します。次に入力したポイントに紙 図面からの xy 座標を入力します。
  - 紙図面上のポイント #2 をタブレット上から入力(クリック)します。次に入力したポイントに紙 図面からの xy 座標を入力します。
  - 必要に応じて複数のポイントを電子化します。4つ以上のポイントをとった場合、AutoCADがもっとも適切な射影変換を計算するのに予想以上に時間がかかることがあります。
- 3. 終了したら「Enter」を押します。

Intuos4 をデジタイザとして設定し調整した後は、Intuos4 をデジタイザとして使用するかまたは Windows システムポインタとして使用するかを「Ctrl」+「T」を使って切り替えることができます。

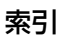

## Windows Vista でのペンおよびデジタルインク入力機能

Microsoft Windows Vista (Home Basic を除く)では、ペン入力をサポートしています。Windows Vista (Home Basic を除く)が稼働するコンピュータと、Intuos4 を組み合わせることで Windows Vista のペン入力機能を最大限に活用できます。さらに Windows Vista、Office2007、Intuos4 を組み合わせることで、効果的な書類作成やプレゼンテーション、コミュニケーションを可能にします。

- 手書き文字認識機能 Windows Vista の「手書き文字認識機能」は、ペンタブレットで書いた手書き 文字を、素早くテキストに変換する機能。クセ字を学習する高性能な手書き認識エンジンも搭載され、 書いた文字を正確に認識します。Tablet PC 入力パネルの使い方については、Windows Vista Tablet PC 入力パネルについてをご覧ください。
- ジェスチャー機能 タブレット上でペンを動かすだけで、コンピュータ操作を可能にする「ペンフリック」機能を備えています。上下左右斜めの8方向へのペンの動きにショートカットなどを設定でき、キーボードを使わずに簡単操作ができます。
- 手書きメモ作成機能 Windows Vista の「Windows Journal」をペンタブレットで操作すれば、手書きメモや図形をファイルに直接書き込むことができます。
- Office 2007 デジタルインク機能「2007 Microsoft Office system」の各ソフトウェア(Word・ Excel・PowerPoint・Outlook)では、ペンタブレットを接続することで、ペンによる手書き文字や図 形などを自在に書き込めるデジタルインク機能が使用できます。ファイル上での手書き校正などが可能に なります。

Microsoft Windows Vista でペンを最大限に活用するには、Windows Vista トレーニングツールや Tablet PC チュートリアルなど、システム付属の資料をお読みください。Vista の「スタート」メニュー で「すべてのプログラム」→「Tablet PC」→「Tablet PC ペンのトレーニング」と進むと、Tablet PC ペンのトレーニングを選択できます。

補足: 描画パフォーマンスを向上させ、Windows Vista で発生する誤ったダブルクリックを最小限に抑えるために、次の回避策がペンタブレットドライバでとられています。

- Wintab API を使用するほとんどのグラフィックソフトウェアで、Windows Vista のペンフリックおよびプレスアンドホールドは、無効になります。
- Windows Vista の「ペンと入力デバイス」コントロールパネルで、ペンフリックおよびプレスアンドホールドの両方の機能を無効にして、Windows Journal や他の Windows Vista のインク機能で描画する場合、筆圧が無効になります。

#### Windows Vista Tablet PC 入力パネルについて

入力パネルでは、Intuos4 を使って手書きするか、画面上のキーボードでテキストを直接入力するかを設 定できます。以下のいずれかの方法で入力パネルを起動できます。

- 画面のポインタがテキスト操作エリアに移動すると表示される入力パネルのアイコンをクリックします。
- 標準設定で表示画面の左端に配置されている入力パネルのタブをクリックします。

索引

Windowsのタスクバーに配置されている「Tablet PC 入力パネル」アイコンをクリックします。アイコンが見えない場合は、タスクバーを右クリックして、「ツールバー」、「Tablet PC 入力パネル」を選択します。

入力パネルのカスタマイズは以下の手順で行います。

- 1. 初めに、入力パネルを開いて、メニューバーの「ツール」をクリックします。
- 2.「オプション」を選択して、「入力パネルオプション」ダイアログボックスを開きます。
- 3. 作業しやすいように、入力パネルの設定をカスタマイズします。

Microsoft Windows Vista および Office 2007 については、システムおよび Microsoft Office に付属 の資料を参照ください。

Windows Vista での活用方法については、ワコムのウェブサイト www.wacom.co.jp/vista もご覧ください。

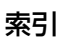

索引

84

## 製品仕様

## Intuos4 タブレット共通の仕様

| 縦横比             | 16:10                                                                                                    |
|-----------------|----------------------------------------------------------------------------------------------------|
| 読取分解能           | 200lpmm                                                                                                    |
| 読取精度(ペン)        | +/- 0.25 mm                                                                                                    |
| 読取精度(マウス)       | +/- 0.5 mm                                                                                                    |
| 読取精度(レンズカーソル)   | +/-0.15mm (Intuos4 XL)                                                                                                   |
| 傾き検出角度 (すべてのペン) | +/- 50 ° (Intuos4 S) / +/- 60 ° (Intuos4 M/L/XL)                                                                         |
| 読取可能高さ          | 10 mm                                                                                                    |
| 読取速度            | 最高 200 ポイント / 秒                                                                                                    |
| ファンクションキーストローク  | 約 0.25 mm                                                                                                    |
| インタフェース準拠規格     | USB                                                                                                    |
| コネクタ            | Intuos4 S/M/L:USB mini-B タイプ<br>(USB mini-B - A の USB 接続ケーブル付属)                                                          |
|                 | Intuos4 XL:USB A タイプ                                                                                                    |
| ケーブル長さ          | 約 2.5m                                                                                                    |
| 電源電圧/消費電流       | 5V / 300 mA 以下 コンピュータの USB ポートから供給                                                                                       |
| 使用環境            | 温度:5~40℃                                                                                                    |
|                 | 保管温度:-15 ~ 60 ℃                                                                                                    |
|                 | 湿度: 30~80% (結露がないこと)                                                                                                    |
|                 | 保管湿度:30 ~ 85%(結露がないこと)                                                                                                   |
| 適合規格            | FCC class B, CE, VCCI Class B, Industry Canada Class B $_{\!\!\!\!\!\!\!}$ BSMI, C-Tick, MIC, GOST-R, RoHS, Chinese RoHS |

## Intuos4 S (PTK-440) タブレット

| 読取可能範囲 (W x D)   | 157.5 x 98.4 mm     |
|------------------|---------------------|
| 外形寸法 (W x D x H) | 約 309 x 208 x 12 mm |
| 質量               | 約 700 g             |

## Intuos4 M (PTK-640) タブレット

| 読取可能範囲 (W x D)  | 223.5 x 139.7 mm      |
|-----------------|-----------------------|
| ファンクションディスプレイ   | 64 x 128 ドット (x2), 白色 |
| 外形寸法(W x D x H) | 約 370 x 254 x 12 mm   |
| 質量              | 約 1000 g              |

### Intuos4 L (PTK-840) タブレット

読取可能範囲 (W x D) ファンクションディスプレイ 外形寸法(W x D x H) 質量 325.1 x 203.2 mm 64 x 128 ドット (x2), 白色 約 474 x 320 x 14 mm 約 1800g

索引

85

#### Intuos4 XL (PTK-1240) タブレット

読取可能範囲(W x D)487.7 x 304.8mmファンクションディスプレイ64 x 128 ドット (x2), 白色外形寸法(W x D x H)約 623 x 462 x 28mm質量約 3500g

## Intuos4 グリップペン (KP-501E)

| ペン先の動作ストローク  | 約 0.2 mm 以下     |
|--------------|-----------------|
| 筆圧レベル        | 2048 レベル        |
| 消しゴムの動作ストローク | 約 1.5 mm        |
| 外形寸法 (L x D) | 156.5 x 14.9 mm |
| 質量           | 約 18 g          |

#### Intuos4 エアブラシ (KP-400E)

| ペン先の動作ストローク      | 0.2 mm 以下              |
|------------------|------------------------|
| ホイールの回転ストローク     | 10 mm                  |
| ホイールの回転検出レベル     | 約 1024 レベル             |
| 筆圧レベル            | 2048 レベル               |
| 消しゴムの動作ストローク     | 約 1.5 mm               |
| 外形寸法 (L x W x D) | 162.5 x 17.5 x 32.5 mm |
| 質量               | 約 23 g                 |
|                  |                        |

エアブラシはオプション品です。

#### Intuos4 インクペン (KP-130)

| ペン先の動作ストローク     | 0.2 mm 以下       |
|-----------------|-----------------|
| 筆圧レベル           | 2048 レベル        |
| 外形寸法 (L x D)    | 151.5 x 12.5 mm |
| 質量              | 約 12 g          |
| インクペンはオプション品です。 |                 |

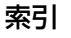

86

## Intuos4 アートペン(KP-701E)

ペン先の動作ストローク0.2 mm 以下筆圧レベル2048 レベル消しゴムの動作ストローク約 1.5 mm回転機能360 度外形寸法 (L x D)156.3 x 15.9 mm質量約 20 gアートペンはオプション品です。

#### Intuos4 クラシックペン(KP-300E)

| ペン先の動作ストローク  | 0.2 mm 以下       |
|--------------|-----------------|
| 筆圧レベル        | 2048 レベル        |
| 消しゴムの動作ストローク | 約 1.5 mm        |
| 外形寸法 (L x D) | 150.7 x 12.2 mm |
| 質量           | 約 12 g          |
|              | -               |

クラシックペンはオプション品です。

#### Intuos4 マウス (KC-100)

| 外形寸法 (L x D x H) | 102.9 x 61.8 x 38.6 mm |
|------------------|------------------------|
| 質量               | 約 83 g                 |
| ボタンの動作ストローク      | 約 1.3 mm 以下            |
| ホイールのタイプ         | 回転式、1 周 24 ピッチ         |
| マウスはオプション品です。    |                        |

#### Intuos4 レンズカーソル(KC-210)

外形寸法 (L x D x H)159 x 66 x 33.8 mm質量約 75 gボタンの動作ストローク約 1.3 mm 以下レンズカーソルはオプション品です。Intuos4 XL (PTK-1240) タブレットで使うことができます。

ワコムのタブレット製品は、欧州連合 RoHS 指令(2002/95/EC)に対応しています。

#### 製品情報

筆圧、傾き、消しゴムなどの Intuos4 の機能をサポートするソフトウェアについてはワコムのホームペー ジをご覧ください。http://tablet.wacom.co.jp/

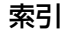

索引

## 部品と付属品の注文

Intuos4 はクリエイティブな仕事に携わる方に最適なデバイスです。Intuos4 グリップペンやその他のオ プションデバイスを組み合わせ、イラスト作成や画像編集を行うことができます。Intuos4 グリップペン やオプションデバイスにはそれぞれ固有のデバイス ID が書き込まれ、それぞれに設定を記憶することも可 能です。Intuos4 の機能を最大限に使いこなすために、以下の<u>利用可能な部品と付属品</u>もご覧下さい。 これらのオプションデバイスやその他部品を購入するには、ワコムのホームページをご覧下さい。 http://tablet.wacom.co.jp

#### 利用可能な部品と付属品

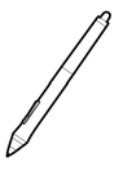

Intuos4 グリップペン(KP-501E):消しゴム機能付き筆圧ペン。筆圧と傾きを検出しま す。電池レスでコードレス、メンテナンスフリーで幅広い用途を持つグリップペンです。マウ ス操作はもちろんのこと描画作業や細かい作業に最適な Intuos4 の標準的なデバイスです。 テールスイッチや2つのサイドスイッチにはショートカットやキーの割り当てが可能です。エ ルゴノミクスデザインで握りやすいラバーグリップが自然な描画を実現します。以下の付属品 が同梱されています。ペンスタンド、標準芯(1本)、ストローク芯(1本)、ハードフェル ト芯(1本)、エラストマー芯(1本)

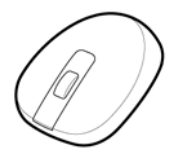

Intuos4 マウス(KC-100): Intuos4 マウスは電池レスでコードレスでメンテナンスフ リー。5つのボタンを備えたマウスは通常のマウス作業がタブレット上で行える理想的なマウ スデバイスです。中央部には中ボタンと上下のスクロールに便利な回転ホイールが装備されて おり、ボタンにはそれぞれ様々なキーストロークやショートカットなどの割り当てが可能で す。

Intuos4 エアブラシ(KP-400E): <u>Intuos4 エアブラシ</u>は筆圧検出、消しゴム機能だけでな くホイール機能を搭載したペンです。アナログのエアブラシの感覚をそのままに作業できます。 以下の付属品が同梱されています。ペンスタンド、標準芯(1本)、ストローク芯(1本)、 ハードフェルト芯(1本)、エラストマー芯(1本)

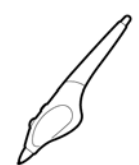

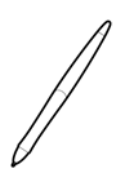

Intuos4 インクペン(KP-130):インクペンは筆圧と傾きを検出します。インクペンはコン ピュータ画面でも紙面でも、確かな描き心地を生み出すよう作られています。インクペンには、 黒のボールペン芯と、インクを使わずに描画するための2つのポリアセタールの芯が付属して います。インクペンには筆圧を検出するペン先が備わっていますが、消しゴムとサイドスイッ チはありません。以下の付属品が同梱されています。ペンスタンド、標準芯(2本)、黒ボール ペン芯(黒、3本)

補足:インクペンを購入すると、ポリアセタールの芯が付属しています。ピンセットなどを使用して、空のペン先をペンからそっと引き抜きます。次に、インクペンに付属する銀色のボールペン芯を挿入します。ボールペン芯のペン先はワックスコートされています。インクを出しはじめる前に剥がしてください。

Intuos4 アートペン (KP-701E): Intuos4 アートペンは筆圧、傾き検出と回転機能に対応したペンです。ペン軸の回転を検出することによりカリグラフィブラシやアナログのマーカーのような描写を実現します。幅広いニブを装備したペン先の書き味はアナログのマーカーそのものです。以下の付属品が同梱されています。ペンスタンド、彫刻刀型ポリアセタールニブ(2本)、彫刻刀型フェルトニブ(2本)、ポリアセタール芯(3本)、ハードフェルト芯(3本)

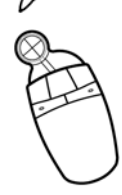

Intuos4 クラシックペン(KP-300E):Intuos4 グリップペンと同じ機能を持つペン軸の細い ペンです。以下の付属品が同梱されています。ペンスタンド、標準芯(1本)、ストローク芯(1 本)、ハードフェルト芯(1本)、エラストマー芯(1本) Intuos4 レンズカーソル (KC-210): Intuos4 XL タブレットでのみ使用可能です。レンズ カーソルは、正確な座標位置を入力するデバイスです。図面のトレースやデジタル化、CAD

Intuos4 レンズカーソル (KC-210): Intuos4 XL タブレットでのみ使用可能です。レンズ カーソルは、正確な座標位置を入力するデバイスです。図面のトレースやデジタル化、CAD 処理、ベクトル設計などの正確な座標情報の入力が必要なソフトウェアに最適です。レンズ は、作業中、左から右へと使いやすい位置へ移動させることができます。

索引

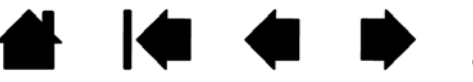

| 種類                                                                                     | 型番        |
|----------------------------------------------------------------------------------------|-----------|
| グリップペン、エアブラシ、クラシックペン用替え芯                                                               |           |
| 標準芯:滑らかな書き味と耐久性を兼ね備えた芯、材質ポリアセ<br>タール、5 本入り                                             | ACK-20001 |
| ストローク芯:組み込まれたスプリングによって芯先が約 1mm 上<br>下する芯、材質ポリアセタール、5 本入り                               | ACK-20002 |
| ハードフェルト芯:高摩擦係数でありながら耐久性も備えた芯、材<br>質フェルト、5 本入り                                          | ACK-20003 |
| エラストマー芯 : もっとも摩擦係数が高く弾性のある芯、材質エラ<br>ストマー、5 本入り                                         | ACK-20004 |
| Intuos4 アートペン用芯セット(ポリアセタール芯 3 本、ハードフェ<br>ルト芯 3 本、彫刻刀型ポリアセタールニブ 2 本、彫刻刀型フェルトニ<br>ブ 2 本) | ACK-20006 |
| Intuos4 グリップペン用ラバーグリップ(標準径 / サイドスイッチ用<br>穴有り/ 2 本入り)                                   | ACK-30001 |
| Intuos4 グリップペン用ラバーグリップ(太径 / サイドスイッチ用穴<br>無し/ 2 本入り)                                    | ACK-30002 |
| Intuos4 グリップペン用ラバーグリップ(標準径 / サイドスイッチ用<br>穴無し/ 2 本入り)                                   | ACK-30003 |
| オーバーレイシート                                                                              |           |
| Intuos4 S 用標準マットタイプ                                                                    | ACK-10011 |
|                                                                                        |           |

索引

88

88

Intuos4 M 用標準マットタイプACK-10021Intuos4 L 用標準マットタイプACK-10031Intuos4 S 用トレース用透明(マット)タイプACK-10012Intuos4 M 用トレース用透明(マット)タイプACK-10022Intuos4 L 用トレース用透明(マット)タイプACK-10032

Intuos4 XL 用標準トレース用透明(マット)タイプ ACK-10042

注文については、<u>部品と付属品の注文</u>をご覧ください。

オプション品は、オンラインショッピングサイト「ワコムストア」でお買い求めいただくことができます。

以下のホームページをご覧ください。

http://tablet.wacom.co.jp/store/wacomclub/

目次

索引

索引

## 安全上のご注意

#### 警告

タブレットや入力デバイスを子供の手の届く場所に置いたり放置したりしないでください。

ペン芯、サイドスイッチ、またはその他の可動部品は、子供が噛んだりして偶然外れ、誤って飲み込まれる場合があ りますのでご注意ください。また、替え芯やペンスタンドなどの小さな部品も、取り外され誤って飲み込まれる場合 がありますのでご注意ください。

高度な安全性や信頼性が要求される設備の制御システムには使用しない。

他の電子装置に影響を与えたり、他の電子装置から影響を受けて誤動作することがあります。

電子機器の使用が禁止されている場所・場合では、タブレットの電源を切ってください。 航空機内など電子機器の使用が禁止されている場所・場合では、タブレットが他の電子機器に影響を与える可能性が あります。コンピュータから USB ケーブルを抜いて、タブレットの電源を切ってください。

タブレットや入力デバイスを分解しないでください。

タブレットや入力デバイスを分解、改造しないでください。発熱、発火、感電、けがなどの原因となります。製品を 分解した場合は、保証の対象外となります。

ケーブルの傷などにご注意ください。

タブレットのケーブルが破れていたり、傷が付いていたりした場合は、故障、感電、火災の原因となることがありま す。使用をやめて販売店またはワコムのカスタマーサポートセンターにご連絡ください。

#### 本製品に水や液体をこぼさないでください。

タブレットや入力デバイスに液体をこぼさないようご注意ください。故障や感電の原因となります。水や液体をこぼ したときは、USB ケーブルを外してください。電源ケーブルがある場合は、電源ケーブルをコンセントから抜きま す。コンピュータを終了し、タブレットとコンピュータをつなぐケーブルをすべて外してください。使用をやめて販 売店またはワコムのカスタマーサポートセンターにご連絡ください。

USB ポートやその他の開口部に異物を入れないでください。 USB ポートやその他の開口部に金属片や異物が入ると、故障や発熱、感電の原因となることがあります。

#### 注意

傾いた場所や台の上に本製品を置いたり、使用したりしないでください。

ぐらついた場所や傾いた場所、振動する台の上などに本製品を置かないでください。落下して故障やけがの原因となります。

タブレットを拭くときは、USB ケーブルをコンピュータとタブレットから抜いて本機の電源を切ってください。 コンピュータに接続したままタブレットを拭くと、感電の原因となることがあります。

■不安定な場所には置かない

ぐらついたり傾いたりした場所、また振動の激しい場所に本製品を置かないでください。落ちたり倒れたりして、 けがや故障の原因になります。

#### ■重いものを置かない

本製品の上に乗ったり、重いものを置かないでください。故障の原因となることがあります。

索引

■お手入れのときは USB コネクタを取り外す

お手入れのときは、USB コネクタをコンピュータの USB ポートから取り外してください。 感電の原因となること があります。

■温度が高すぎる場所や低すぎる場所に置かない

暑い場所(40°以上)や寒い場所(5°以下)に本製品を置かないでください。また、温度変化の激しい場所に置かないでください。本体や部品に悪影響を与え、故障の原因になります。

■アルコール、ベンゼン、アセトンなどの有機溶剤でタブレットやペンを拭かない

ヒビ割れが生じる場合があります。

- ■タブレットやペンを落下させない
- 故障の原因になります。
- ■ケーブルを持ってタブレットを持ち上げたり、引っ張ったりしない 故障の原因になります。
- ■雷が近くに来ているときは使用を控え、電源を抜く 落雷により、故障、感電、火災の原因になります。

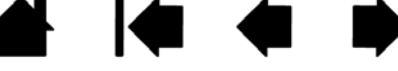

ペン、タブレットに関するその他の注意:

ペン芯や消しゴム、サイドスイッチに過度に力を加えないでください。ペン芯の寿命を縮めたり、故障の原因となります。

90

- ゆがんだり、曲がったペン芯を使用すると、ペンが正しく動作しないことがあります。ペンを使用するときは過度な筆圧をかけないでください。
- ワコム製品以外のペン芯を使用すると、故障の原因となります。
- 使用中に金属物を本製品の上に置かないでください。障害、不具合、故障の原因となります。

索引

- 付属の Intuos4 グリップペンで硬いものを叩かないでください。故障の原因になります。
- ペン先、テールスイッチおよびサイドスイッチに無理な力を加えないでください。ペンの寿命が短くなったり、故障の原因になります。
- ペン先、テールスイッチおよびサイドスイッチが押された状態で、保管しないでください。故障の原因になります。
- ペンに磁石や磁気を近づけないようにしてください。誤動作する場合があります。

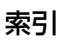

用語

索引

91

91

**画面のポインタ**:表示画面のポインタ。ポインタは、起動しているソフトウェアにより、I 型ポインタ、矢 印、あるいはボックスなど様々な形に変わります。

**傾き感度**:デバイスが傾く角度を読み取るペン先と消しゴムの特性。これは、傾き対応のソフトウェアで、 ペン、ブラシ、消しゴムの自然な感じのストロークを作成するのに役立ちます。

クイックポイント:クイックポイントオプションは、タブレットを2つの独立した領域に分割します。描 画のための大きな領域と、メニューを選択したり、機能を実行するクイックナビゲーションのための小さ な領域です。

クリック圧:クリックする時、ペン先にかかる力の大きさ。

**消しゴム対応ソフトウェア**: Intuos4の消しゴムがサポートされているソフトウェア。ソフトウェアによっては、テールスイッチ(消しゴム)を別の機能に使うことができます。

修飾キー: Windows では [Shift] 、[Alt] 、[Ctrl] キー、Macintosh では、[shift] 、 [control] 、 [command] 、[option] キーの修飾キーがあります。Intuos4 デバイスは、修飾キーをシミュレートす るようにカスタマイズできます。

縦横比:タブレット、またはディスプレイ画面の縦と横の比率。

芯:ペン先で交換が可能な部分。

操作エリア:Intuos4 デバイスが検出されるタブレットの描画領域。

タッチホイール:タブレット上にある、カスタマイズ可能なリング状の装置です。

**ダブルクリックアシスト**:ダブルクリック距離の大きさを設定することにより、ダブルクリックを簡単に するコントロールパネルの機能。

ダブルクリック距離: ペン先でダブルクリックするときに、2回目のクリックがずれてもよい距離を画面のドット数で表します。ダブルクリック距離を大きくすると、ペン先でダブルクリックしやすくなりますが、グラフィックソフトウェアによっては、線の引き始めにポインタがダブルクリック距離の外へ出るまで線が現れないことがあります。

ダブルクリック速度: ダブルクリックの1回目と2回目のクリックの間隔の設定。遅くするとペン先でダ ブルクリックしやすくなりますが、グラフィックソフトウェアによっては、線の引き始めに「ダブルクリッ クの速度」で設定されている時間が過ぎるまで線が現れないことがあります。

デジタルインク:コンピュータへのペン入力で作成した手書きコンテンツの総称。この手書きコンテンツ には、画像、インクマークアップ、手書きがあります。手書きコンテンツは、キーボード入力したテキス トに変換するか、手書きのままで使用できます。システムおよびソフトウェアを設定すると、デジタルイ ンクによる手書きのテキストを書き終わった文字からすぐに変換することも、最後にまとめて変換するこ ともできます。

デバイス ID: Intuos4 入力デバイスひとつひとつに書き込まれている ID。ペンのタイプを認識するだけでなく、2つの同タイプのペンで作業する場合も、各入力デバイスがタブレットにより個別に認識されます。 これは、ペンをカスタマイズする場合に特に役立ちます。

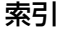

特定のソフトウェアに対する設定:ソフトウェアごとに Intuos4 デバイスとタブレットの設定をカスタマ イズします。コントロールパネルを使って、目的のソフトウェアで特別に機能するようにカスタマイズし ます。特定のソフトウェアに対する設定は、設定したソフトウェアを使用すると必ず実行されます。 サテクトウェアに対する設定をご覧ください。

索引

92

92

ピクセル:ディスプレイ画面上の最小の測定単位。

筆圧対応:筆圧の荷重を読み取るペン先と消しゴムの特性。これは、筆圧対応のソフトウェアで、ペン、ブラシ、消しゴムの自然な感じのストロークを作成するのに使用されます。

**筆圧対応ソフトウェア**:筆圧をサポートするソフトウェア。

ファンクションキー:タブレット上にあるカスタマイズ可能なキーです。

ファンクションキーを左側:「タブレットの向き」の設定。タッチホイールとファンクションキーがタブレットの左側になります。

ファンクションキーを右側:「タブレットの向き」の設定。タッチホイールとファンクションキーがタブ レットの右側になります。

ペンモード :ポインタの位置決めの方法。Intuos4 デバイスをタブレット上に置くと、画面のポインタが 画面上の対応点にジャンプします。これは絶対的位置決めと言われ、すべての Intuos4 ペンの標準設定で す。ペンモードでは、先に画面上でポインタを確認してデスクトップ上で動かさなくても、ポインタの位 置を決められます。<u>マウスモード</u>もご覧ください。

ホイール: Intuos4 マウスとオプション品のエアブラシのコントロールホイール。

Intuos4 マウスの加速:デバイスがマウスモードのとき、ポインタの加速を調節できます。

マウスモード:ポインタの位置決めの方法。Intuos4 デバイスをタブレット上に置くと、ポインタは、従来のマウスと同様に動いた方向と距離に応じて移動します。

これは相対的な位置決めと言われ、Intuos4 マウスと Intuos4 レンズカーソルの標準設定です。 <u>ペンモー</u> <u>ド</u>もご覧ください。

マウス速度:Intuos4 デバイスがマウスモードのとき、ポインタのスピードを調節できます。

索引

マッピング:タブレット上の Intuos4 デバイスの位置とディスプレイ画面上のポインタの位置との関係。

マッピング画面切り替え:マルチディスプレイ全体、または1つのディスプレイを使って作業できます。シ ステムがマルチディスプレイで構成されている場合にお使いになれます。詳細については<u>マッピング画面</u> 切り替えを使う</u>をご覧ください。

**有機発光ダイオード(OLED)**:有機発光ダイオード(OLED) は半導体ポリマーを材料とします。OLED はバックライトを必要としないため消費電力が小さく、LCD パネルに較べて大幅に薄くすることができま す。

**読み取り高さ**:Intuos4 デバイスが検出されるタブレットの<u>操作エリア</u>からの高さ。<u>ポインタの移動</u> もご 覧ください。

ラジアルメニュー:円型の階層メニュー。各階層のメニューは 8 つの項目から構成され、オプション機能 を設定できます。メニューを表示するために、サイドスイッチに機能を割り当てる必要があります。

目次

Tablet PC 入力パネル: Microsoft Windows Vista Tablet PC 入力パネルで、Intuos4 ペンを使って手 書きメモを作成したり、画面上のキーボードを使って文字入力を行うことができます。手書き文字が、入 カパネルでテキストに変換されます。Tablet PC 入力パネルから入力した文字を文書や表計算、イラスト に 挿入できます。Windows Vista でのペンおよびデジタルインク入力機能をご覧ください。

USB: Universal Serial Bus。コンピュータの周辺装置を接続するためのハードウェアインタフェースの 基準。USB ポートはホットプラグをサポートし、これにより、コンピュータの電源を切らなくても USB デバイスの取り外しができます。

Windows Journal:紙のメモ帳の電子版だが、デジタルノートだけの特長も備えた Microsoft Windows ソフトウェア。たとえば、簡単に描画や手書きのメモを作成して、テキストに変換した後、デジタルデー タとしてほかの人たちに送ることができます。Windows Journal には、様々な Intuos4 ペンの消しゴム で動作する消しゴム機能が備えられています。Windows Journal では、手書きのコンテンツも検索でき ます。

Wintab: タブレットの情報を受け取る Windows ソフトウェアによって使用されるインタフェースの基準。Intuos4 は、Windows 環境で Wintab と互換性のあるソフトウェアをすべてサポートします。

intuos.4 目次

索引

## 索引

| あ                      |                                                                                                    |                                                                                                   | L.                                                                                                    |                                                                           |
|------------------------|----------------------------------------------------------------------------------------------------|---------------------------------------------------------------------------------------------------|----------------------------------------------------------------------------------------------------|---------------------------------------------------------------------------|
|                        | 新しいデバイスを                                                                                                    |                                                                                                   | 使用環境                                                                                                    | 69                                                                        |
|                        | 「入力デバイス」リストに追加する                                                                                                    | 50                                                                                                | 芯の交換                                                                                                    | 70                                                                        |
|                        | 新しい入力デバイスを追加する                                                                                                    | 50                                                                                                | せ                                                                                                    |                                                                           |
| え                      |                                                                                                    |                                                                                                   | 製品仕様                                                                                                    | 84                                                                        |
|                        | エアブラシ                                                                                                    |                                                                                                   | Intuos4 L (PTK-840) タブレット                                                                                                    | 85                                                                        |
|                        | ペン先の交換                                                                                                    | 70                                                                                                | Intuos4 M (PTK-640) タブレット                                                                                                    | 84                                                                        |
| か                      |                                                                                                    |                                                                                                   | Intuos4 S (PTK-440) タブレット                                                                                                    | 84                                                                        |
|                        | カスタマイズ                                                                                                    |                                                                                                   | Intuos4 XL (PTK-1240) タブレット                                                                                                    | 85                                                                        |
|                        | 消しゴムの感触                                                                                                    | 29                                                                                                | アートペン                                                                                                    | 86                                                                        |
|                        | 感触の詳細設定                                                                                                    | 29                                                                                                | インクペン                                                                                                    | 85                                                                        |
|                        | サイドスイッチ                                                                                                    | 30                                                                                                | エアブラシ                                                                                                    | 85                                                                        |
|                        | ダブルクリック                                                                                                    | 28                                                                                                | クラシックペン                                                                                                    | 86                                                                        |
|                        | タフレットを画面にマッピンクする                                                                                                    | 36                                                                                                | グリップペン                                                                                                    | 85                                                                        |
|                        | ペン                                                                                                    | 27                                                                                                | タブレット共通                                                                                                    | 84                                                                        |
|                        | ベン先の感触                                                                                                    | 28                                                                                                | マウス                                                                                                    | 86                                                                        |
|                        | 感触の詳細設定                                                                                                    | 29                                                                                                | レンズカーソル                                                                                                    | 86                                                                        |
|                        |                                                                                                    | 10                                                                                                | 製品情報                                                                                                    | 86                                                                        |
|                        | 頃さを使うに抽画                                                                                                    | 10                                                                                                | 設定                                                                                                    | 06                                                                        |
|                        | 回回を見なからハノを使う<br>答理                                                                                                    | 17                                                                                                | コノトロールハネル                                                                                                    | 20                                                                        |
|                        | ロロークブレット設定ファイル                                                                                                    | 72                                                                                                | 同時                                                                                                    | 53                                                                        |
|                        |                                                                                                    | 12                                                                                                | 設定の削除                                                                                                    | 55                                                                        |
| Ŧ                      |                                                                                                    |                                                                                                   | 2                                                                                                    |                                                                           |
| き                      | 楼台                                                                                                    |                                                                                                   | そ                                                                                                    |                                                                           |
| き                      | 機能<br>コントロールパネル                                                                                                    | 25                                                                                                | そ<br>ソフトウェア<br>ドライバダウンロード                                                                                                    | 68                                                                        |
| き                      | 機能<br>コントロールパネル<br>タブレット                                                                                                    | 25<br>8                                                                                           | そ<br>ソフトウェア<br>ドライバダウンロード<br>た                                                                                                    | 68                                                                        |
| き<br>く                 | 機能<br>コントロールパネル<br>タブレット                                                                                                    | 25<br>8                                                                                           | そ<br>ソフトウェア<br>ドライバダウンロード<br>た<br>縦横比を保持                                                                                                    | 68<br>39                                                                  |
| <b>き</b>               | 機能<br>コントロールパネル<br>タブレット<br>クリックの方法                                                                                                    | 25<br>8<br>14                                                                                     | そ<br>ソフトウェア<br>ドライバダウンロード<br>た<br>縦横比を保持<br>ダブルクリックのカスタマイズ                                                                                                    | 68<br>39<br>28                                                            |
| きくけ                    | 機能<br>コントロールパネル<br>タブレット<br>クリックの方法                                                                                                    | 25<br>8<br>14                                                                                     | そ<br>ソフトウェア<br>ドライバダウンロード<br>た<br>縦横比を保持<br>ダブルクリックのカスタマイズ<br>ダブルクリックの方法                                                                                                    | 68<br>39<br>28<br>14                                                      |
| きくけ                    | 機能<br>コントロールパネル<br>タブレット<br>クリックの方法<br>消しゴムで消す                                                                                                    | 25<br>8<br>14<br>17                                                                               | そ<br>ソフトウェア<br>ドライバダウンロード<br>た<br>縦横比を保持<br>ダブルクリックのカスタマイズ<br>ダブルクリックの方法<br>タブレット                                                                                                    | 68<br>39<br>28<br>14                                                      |
| <del>き</del><br>く<br>け | 機能<br>コントロールパネル<br>タブレット<br>クリックの方法<br>消しゴムで消す<br>消しゴムの感触のカスタマイズ                                                                                                    | 25<br>8<br>14<br>17                                                                               | そ<br>ソフトウェア<br>ドライバダウンロード<br>た<br>縦横比を保持<br>ダブルクリックのカスタマイズ<br>ダブルクリックの方法<br>タブレット<br>機能                                                                                                    | 68<br>39<br>28<br>14<br>8                                                 |
| きく け                   | 機能<br>コントロールパネル<br>タブレット<br>クリックの方法<br>消しゴムで消す<br>消しゴムの感触のカスタマイズ<br>感触の詳細設定                                                                                                    | 25<br>8<br>14<br>17<br>29                                                                         | そ<br>ソフトウェア<br>ドライバダウンロード<br>た<br>縦横比を保持<br>ダブルクリックのカスタマイズ<br>ダブルクリックの方法<br>タブレット<br>機能<br>タブレットを使って作業する                                                                                                    | 68<br>39<br>28<br>14<br>8<br>19                                           |
| きく け                   | 機能<br>コントロールパネル<br>タブレット<br>クリックの方法<br>消しゴムで消す<br>消しゴムの感触のカスタマイズ<br>感触の詳細設定<br>消しゴムの感触をカスタマイズする                                                                                                    | 25<br>8<br>14<br>17<br>29<br>29                                                                   | そ<br>ソフトウェア<br>ドライバダウンロード<br>た<br>縦横比を保持<br>ダブルクリックのカスタマイズ<br>ダブルクリックの方法<br>タブレット<br>機能<br>タブレットを使って作業する<br>テスト                                                                                                    | 68<br>39<br>28<br>14<br>8<br>19<br>55                                     |
| きくけ こ                  | 機能<br>コントロールパネル<br>タブレット<br>クリックの方法<br>消しゴムで消す<br>消しゴムの感触のカスタマイズ<br>感触の詳細設定<br>消しゴムの感触をカスタマイズする                                                                                                    | 25<br>8<br>14<br>17<br>29<br>29                                                                   | そ<br>ソフトウェア<br>ドライバダウンロード<br>た<br>縦横比を保持<br>ダブルクリックのカスタマイズ<br>ダブルクリックの方法<br>タブレット<br>機能<br>タブレットを使って作業する<br>テスト<br>保管                                                                                                    | 68<br>39<br>28<br>14<br>8<br>19<br>55<br>69                               |
| きくけ こ                  | 機能<br>コントロールパネル<br>タブレット<br>クリックの方法<br>消しゴムで消す<br>消しゴムの感触のカスタマイズ<br>感触の詳細設定<br>消しゴムの感触をカスタマイズする<br>コントロールパネル                                                                                                    | 25<br>8<br>14<br>17<br>29<br>29                                                                   | そ<br>ソフトウェア<br>ドライバダウンロード<br>た<br>縦横比を保持<br>ダブルクリックのカスタマイズ<br>ダブルクリックの方法<br>タブレット<br>機能<br>タブレットを使って作業する<br>テスト<br>保管<br>モードの変更                                                                                           | 68<br>39<br>28<br>14<br>8<br>19<br>55<br>69<br>73                         |
| そくけ こ                  | <ul> <li>機能</li> <li>コントロールパネル<br/>タブレット</li> <li>クリックの方法</li> <li>消しゴムで消す</li> <li>消しゴムの感触のカスタマイズ<br/>感触の詳細設定</li> <li>消しゴムの感触をカスタマイズする</li> <li>コントロールパネル<br/>概要</li> </ul>                                                                                  | 25<br>8<br>14<br>17<br>29<br>29<br>29                                                             | そ<br>ソフトウェア<br>ドライバダウンロード<br>た<br>縦横比を保持<br>ダブルクリックのカスタマイズ<br>ダブルクリックの方法<br>タブレット<br>機能<br>タブレットを使って作業する<br>テスト<br>保管<br>モードの変更<br>タブレット設定ファイル                                                                            | 68<br>39<br>28<br>14<br>8<br>19<br>55<br>69<br>73                         |
| きくけ こ                  | <ul> <li>機能</li> <li>コントロールパネル<br/>タブレット</li> <li>クリックの方法</li> <li>消しゴムで消す</li> <li>消しゴムの感触のカスタマイズ<br/>感触の詳細設定</li> <li>消しゴムの感触をカスタマイズする</li> <li>コントロールパネル<br/>概要<br/>設定</li> </ul>                                                                           | 25<br>8<br>14<br>17<br>29<br>29<br>29<br>25<br>26                                                 | そ<br>ソフトウェア<br>ドライバダウンロード<br>た<br>縦横比を保持<br>ダブルクリックのカスタマイズ<br>ダブルクリックの方法<br>タブレット<br>機能<br>タブレットを使って作業する<br>テスト<br>保管<br>モードの変更<br>タブレット設定ファイル<br>管理                                                                      | 68<br>39<br>28<br>14<br>8<br>19<br>55<br>69<br>73<br>72                   |
| そくけ こ                  | <ul> <li>機能<br/>コントロールパネル<br/>タブレット</li> <li>クリックの方法</li> <li>消しゴムで消す<br/>消しゴムの感触のカスタマイズ<br/>感触の詳細設定</li> <li>消しゴムの感触をカスタマイズする</li> <li>コントロールパネル<br/>概要<br/>設定<br/>タブ</li> </ul>                                                                              | 25<br>8<br>14<br>17<br>29<br>29<br>29<br>25<br>26<br>26                                           | そ<br>ソフトウェア<br>ドライバダウンロード<br>た<br>縦横比を保持<br>ダブルクリックのカスタマイズ<br>ダブルクリックの方法<br>タブレット<br>機能<br>タブレットを使って作業する<br>テスト<br>保管<br>モードの変更<br>タブレット設定ファイル<br>管理<br>タブレットドライバ                                                         | 68<br>39<br>28<br>14<br>8<br>19<br>55<br>69<br>73<br>72                   |
| そくけ こ                  | <ul> <li>機能<br/>コントロールパネル<br/>タブレット</li> <li>クリックの方法</li> <li>消しゴムで消す<br/>消しゴムの感触のカスタマイズ<br/>感触の詳細設定</li> <li>消しゴムの感触をカスタマイズする</li> <li>コントロールパネル<br/>概要<br/>設定<br/>タブ<br/>開く<br/>リコントロー</li> </ul>                                                            | 25<br>8<br>14<br>17<br>29<br>29<br>29<br>25<br>26<br>26<br>26<br>24                               | そ<br>ソフトウェア<br>ドライバダウンロード<br>た<br>縦横比を保持<br>ダブルクリックのカスタマイズ<br>ダブルクリックの方法<br>タブレット<br>機能<br>タブレットを使って作業する<br>テスト<br>保管<br>モードの変更<br>タブレット設定ファイル<br>管理<br>タブレットドライバ<br>アンインストール                                             | 68<br>39<br>28<br>14<br>8<br>19<br>55<br>69<br>73<br>72<br>71             |
| そ くけ こ                 | <ul> <li>機能</li> <li>コントロールパネル<br/>タブレット</li> <li>クリックの方法</li> <li>消しゴムで消す</li> <li>消しゴムの感触のカスタマイズ<br/>感触の詳細設定</li> <li>消しゴムの感触をカスタマイズする</li> <li>コントロールパネル<br/>概要<br/>設定<br/>タブ<br/>開く<br/>リスト</li> </ul>                                                     | 25<br>8<br>14<br>17<br>29<br>29<br>29<br>25<br>26<br>26<br>26<br>24<br>26                         | そ<br>ソフトウェア<br>ドライバダウンロード<br>た<br>縦横比を保持<br>ダブルクリックのカスタマイズ<br>ダブルクリックの方法<br>タブレット<br>機能<br>タブレットを使って作業する<br>テスト<br>保管<br>モードの変更<br>タブレット設定ファイル<br>管理<br>タブレットドライバ<br>アンインストール<br>タブレットドライバのアンインストール<br>タブレットドライバのアンインストール | 68<br>39<br>28<br>14<br>8<br>19<br>55<br>69<br>73<br>72<br>71<br>71       |
| きくけ こ さ                | <ul> <li>機能</li> <li>コントロールパネル<br/>タブレット</li> <li>クリックの方法</li> <li>消しゴムで消す</li> <li>消しゴムの感触のカスタマイズ<br/>感触の詳細設定</li> <li>消しゴムの感触をカスタマイズする</li> <li>コントロールパネル<br/>概要<br/>設定<br/>タブ<br/>開く<br/>リスト</li> </ul>                                                     | 25<br>8<br>14<br>17<br>29<br>29<br>29<br>25<br>26<br>26<br>26<br>24<br>26                         | そ<br>ソフトウェア<br>ドライバダウンロード<br>た<br>縦横比を保持<br>ダブルクリックのカスタマイズ<br>ダブルクリックの方法<br>タブレット<br>機能<br>タブレットを使って作業する<br>テスト<br>保管<br>モードの変更<br>タブレット設定ファイル<br>管理<br>タブレットドライバ<br>アンインストール<br>タブレットドライバのアンインストール<br>タブレット設定ファイルの管理     | 68<br>39<br>28<br>14<br>8<br>19<br>55<br>69<br>73<br>72<br>71<br>71<br>71 |
| きくけ こ さ                | <ul> <li>機能</li> <li>コントロールパネル<br/>タブレット</li> <li>クリックの方法</li> <li>消しゴムで消す</li> <li>消しゴムの感触のカスタマイズ<br/>感触の詳細設定</li> <li>消しゴムの感触をカスタマイズする</li> <li>コントロールパネル<br/>概要<br/>設定<br/>タブ<br/>開く<br/>リスト</li> <li>サイドスイッチのカスタマイズ</li> </ul>                             | 25<br>8<br>14<br>17<br>29<br>29<br>29<br>25<br>26<br>26<br>24<br>26<br>24<br>26<br>30             | そ<br>ソフトウェア<br>ドライバダウンロード<br>た<br>縦横比を保持<br>ダブルクリックのカスタマイズ<br>ダブルクリックの方法<br>タブレット<br>機能<br>タブレットを使って作業する<br>テスト<br>保管<br>モードの変更<br>タブレット設定ファイル<br>管理<br>タブレットドライバ<br>アンインストール<br>タブレットドライバのアンインストール<br>タブレット設定ファイルの管理     | 68<br>39<br>28<br>14<br>8<br>19<br>55<br>69<br>73<br>72<br>71<br>71<br>72 |
| きくけ こ さ                | <ul> <li>機能<br/>コントロールパネル<br/>タブレット</li> <li>クリックの方法</li> <li>消しゴムで消す<br/>消しゴムの感触のカスタマイズ<br/>感触の詳細設定</li> <li>消しゴムの感触をカスタマイズする</li> <li>コントロールパネル<br/>概要<br/>設定<br/>タブ<br/>開く<br/>リスト</li> <li>サイドスイッチのカスタマイズ<br/>サイドスイッチを使う</li> </ul>                        | 25<br>8<br>14<br>17<br>29<br>29<br>25<br>26<br>26<br>26<br>24<br>26<br>30<br>15                   | そ<br>ソフトウェア<br>ドライバダウンロード<br>た<br>縦横比を保持<br>ダブルクリックのカスタマイズ<br>ダブルクリックの方法<br>タブレット<br>機能<br>タブレットを使って作業する<br>テスト<br>保管<br>モードの変更<br>タブレットドライバ<br>アンインストール<br>タブレットドライバのアンインストール<br>タブレットドライバのアンインストール                      | 68<br>39<br>28<br>14<br>8<br>19<br>55<br>69<br>73<br>72<br>71<br>71<br>72 |
| きくけ こ さ                | <ul> <li>機能</li> <li>コントロールパネル<br/>タブレット</li> <li>クリックの方法</li> <li>消しゴムで消す</li> <li>消しゴムの感触のカスタマイズ<br/>感触の詳細設定</li> <li>消しゴムの感触をカスタマイズする</li> <li>コントロールパネル<br/>概要<br/>設定<br/>タブ<br/>開く<br/>リスト</li> <li>サイドスイッチのカスタマイズ<br/>サイドスイッチを使う<br/>作業環境を整える</li> </ul> | 25<br>8<br>14<br>17<br>29<br>29<br>29<br>25<br>26<br>26<br>26<br>26<br>24<br>26<br>30<br>15<br>11 | そ<br>ソフトウェア<br>ドライバダウンロード<br>た<br>縦横比を保持<br>ダブルクリックのカスタマイズ<br>ダブルクリックの方法<br>タブレット<br>機能<br>タブレットを使って作業する<br>テスト<br>保管<br>モードの変更<br>タブレット設定ファイル<br>管理<br>タブレットドライバ<br>アンインストール<br>タブレットドライバのアンインストール<br>タブレット設定ファイルの管理     | 68<br>39<br>28<br>14<br>8<br>19<br>55<br>69<br>73<br>72<br>71<br>71<br>72 |

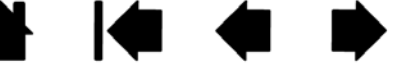

# intuos.4 目次

索引

| С   | 使う                                                                                                    |                                  |
|-----|----------------------------------------------------------------------------------------------------|----------------------------------|
| 7   | マウス                                                                                                    | 18                               |
| 1   | テクニカルサポートの連絡先                                                                                                    | 67                               |
| بل  | クブレット<br>クブレット<br>入力デバイス<br>ペン<br>マウス                                                                                                    | 55<br>56<br>57<br>59             |
| J   | 特定のソフトウェアに対する設定<br>削除する<br>作成する<br>使用する<br>変更する<br>ドライバダウンロード<br>トラブルシューティング                                                                                                    | 53<br>52<br>51<br>53<br>68       |
| 1-  | Normal Action National National Natio | 65<br>64<br>60<br>65<br>64<br>60 |
| (ب  | 入力デバイスとタブレットのお手入れ<br>入力デバイスのテスト<br>入力デバイスの持ち方                                                                                                    | 69<br>56                         |
|     | ペン<br>入力デバイスを使う                                                                                                    | 12                               |
|     | ペン<br>マウス<br>マウスホイール                                                                                                    | 12<br>18<br>18                   |
| U   | 筆圧を使って描く                                                                                                    | 16                               |
| _   | 描画<br>傾きを使う<br>筆圧を使う                                                                                                    | 16<br>16                         |
| ISI | 複数タブレットの設置                                                                                                    | 73                               |
| ~   | 部品と付属品<br>他の部品と付属品<br>注文                                                                                                    | 87<br>87                         |
|     | ペン<br>カスタマイズ<br>クリック<br>消しゴムを使う<br>サイドスイッチを使う                                                                                                    | 27<br>14<br>17<br>15             |

|     | ダブルクリックする<br>テスト<br>ドラッグする<br>世西                                                                                             | 14<br>57<br>14                                     |
|-----|----------------------------------------------------------------------------------------------------|----------------------------------------------------|
|     | <sup>抽画</sup><br>傾きを使う<br>筆圧を使う<br>ペン先の交換<br>ペンの持ち方<br>ペンを使う<br>ポインタの移動<br>ペン先の感触のカスタマイズ<br>ペンでクリックする<br>ペンでドラッグする<br>ペン先の交換 | 16<br>16<br>70<br>12<br>13<br>28<br>14<br>14<br>70 |
| IQ. | ポインタの移動<br>本書について                                                                                                    | 13<br>5                                            |
| Ŧ   | マウス<br>使う<br>テスト<br>マウスを使う<br>ホイールを使う<br>マウス、ホイール<br>マウス、マウスホイールを使う                                                          | 18<br>59<br>18<br>18                               |
| も   | マッピングのカスタマイズ                                                                                                    | 36                                                 |
| よ   | モード                                                                                                    | 36                                                 |

読み取り高さ 13

このページを印刷してご利用ください(「お問い合わせ」または「修理依頼」に〇 をつけてください)。太枠内を記入してください。

索引

96

# ○ お問い合わせ → FAX 送付先: 03-5309-1514 ○ 修理依頼

| 受付     | 付 No.               |     |            |                            |                 | 発信       |                 | 年           | 月        | 日    |  |
|--------|---------------------|-----|------------|----------------------------|-----------------|----------|-----------------|-------------|----------|------|--|
|        |                     |     |            |                            |                 |          |                 |             |          |      |  |
| お客さま   | フリガナ                |     |            |                            |                 | 会社名      |                 |             |          |      |  |
|        | 氏名                  |     |            |                            | (学校名 )<br>・所属部署 |          |                 |             |          |      |  |
|        | 使用場所                |     | 会社         | 会社(学校)・自宅                  |                 | 連絡先      | 会社 (学校)・自宅      |             | 自宅       |      |  |
|        | 〒 住所                |     |            | ※修理                        | のご依頼の場          | 合は、修理完了品 | 品の返送先を          | ご記入くださ      | い。       |      |  |
|        |                     |     |            |                            |                 |          |                 |             |          |      |  |
| ۰      |                     |     |            |                            |                 |          |                 |             |          |      |  |
|        |                     |     | E-mail:    |                            |                 |          |                 |             |          |      |  |
|        |                     | TEL | (          | )                          |                 | FAX      | (               | )           |          |      |  |
| 2      |                     | モーザ | 2          |                            |                 | 1040 34  |                 |             |          |      |  |
| デ      |                     |     |            | PTR-440, 640               | J, 840,         | 1240 95  | アル曲ち            |             |          |      |  |
| レッ     |                     |     | ハーショノ・     |                            |                 |          |                 |             |          |      |  |
| ۲-     |                     | 購人牛 | 月日         | 年                          | 月               | <u> </u> | 14617           |             |          |      |  |
|        | 使用                  |     | メーカー:      |                            |                 | 機種名:     | 1 - 11          | - 11        |          |      |  |
|        |                     |     | モデム内蔵 Yes  | s · No                     | 使用 OS           |          | ()(-            | ジョン:        | )        |      |  |
|        | 使用アプリケーション          |     |            |                            |                 |          | (バージョン:         |             |          | )    |  |
|        | 1                   |     | 重類         | メーカ-                       | -               | 4        | 機種名             | 接           | 続ポート     |      |  |
| 使      | 他の<br>周 USB 機器<br>辺 |     | ± <i>Φ</i> |                            |                 |          |                 |             |          |      |  |
| 用      |                     |     |            |                            |                 |          |                 |             |          |      |  |
| 環      |                     |     |            |                            |                 |          |                 |             |          |      |  |
| 境      | 機器                  | USI | Bハブ        |                            |                 |          |                 |             |          |      |  |
|        | な                   | ディス | スプレイ       |                            |                 |          |                 |             |          |      |  |
|        | 2                   | ビデス | オカード       |                            |                 |          |                 |             |          |      |  |
|        | その他                 |     |            |                            |                 |          |                 |             |          |      |  |
|        |                     |     |            |                            |                 |          |                 |             |          |      |  |
|        | 現象発生日               |     |            | 年                          | 月               | B        |                 |             |          |      |  |
|        | 現象発生頻度              |     |            | 常時・ときどき(システム起動時・使用中・その他: ) |                 |          |                 |             |          |      |  |
|        |                     |     |            |                            |                 |          |                 |             |          |      |  |
| 内      |                     |     |            |                            |                 |          |                 |             |          |      |  |
| 谷      |                     |     |            |                            |                 |          |                 |             |          |      |  |
|        |                     |     |            |                            |                 |          |                 |             |          |      |  |
|        |                     |     |            |                            |                 |          |                 |             |          |      |  |
| ~ ~ !- |                     |     |            |                            |                 |          |                 |             |          |      |  |
|        |                     |     | このション国     |                            | シンショー           | 1, 0000  | 19 HILLING MANU | いい レイリノトロ し | V CILLAN | ってイリ |  |

用することはありません。

## WACOM INTERNATIONAL OFFICES

索引

#### <u>株式会社ワコム</u>

 〒 164-0012
 東京都中野区本町 1-32-2 ハーモニータワー 21 階 インターネット: http://www.wacom.co.jp カスタマーサポートセンター
 電話:0570-05-6000
 受付時間 平日 9:00 ~ 20:00
 土曜 10:00 ~ 17:00

#### Wacom Technology Corporation

1311 S.E. Cardinal Court Vancouver, WA 98683 U.S.A. Telephone: +1.360.896.9833 Fax: +1.360.896.9724

#### Wacom China Corporation

Unit 2807, 28th Floor, Capital SK Tower No 6 Jia, Jianguomenwai Avenue, Beijing, 100022, China Internet: http://www.wacom.com.cn

#### Wacom Australia Pty. Ltd.

Unit 8, Stage 1 Cumberland Green 2-8 South Street, Rydalmere NSW 2116 Australia Telephone: +61.2.9422.6700 Fax: +61.2.9420.2272

#### Wacom Taiwan Information Co., Ltd.

Suite 605, 6th floor, No. 205 Tun-Hwa North Road Taipei, 105 Taiwan Telephone: +886.2.2712.2675 Fax: +886.2.2712.9789

#### Wacom Co., Ltd.

Asia Pacific Marketing and Sales Division Harmony Tower 18F, 1-32-2 Hon Cho, Nakano-Ku, Tokyo 164-0012 Japan Telephone: +81.3.5309.1513 Fax: +81.3.5309.1514

#### Wacom Europe GmbH

Europark Fichtenhain A9 47807 Krefeld Germany Telephone: +49.(0)2151.361.444 Fax: +49.(0)2151.3614.111

#### Wacom Digital Solutions Co., Ltd.

Gangnam Telepia B/D 9th Fl, 662-18 Yeoksam-dong, Gangnam-gu, Seoul, 135-080 Korea Telephone: +82.2.557.3894 Fax: +82.2.557.3895

#### Wacom Singapore Pte. Ltd.

3 Bishan Place, CPF Bishan Building #06-08 Singapore 579838 Telephone: +65.6258.8640 Fax: +65.6258.8697

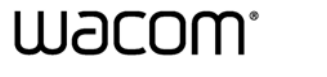

索引

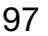